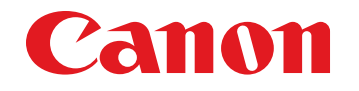

April 23, 2013 Revision 0

# Super G3 FAX Board-AD2

# **Service Manual**

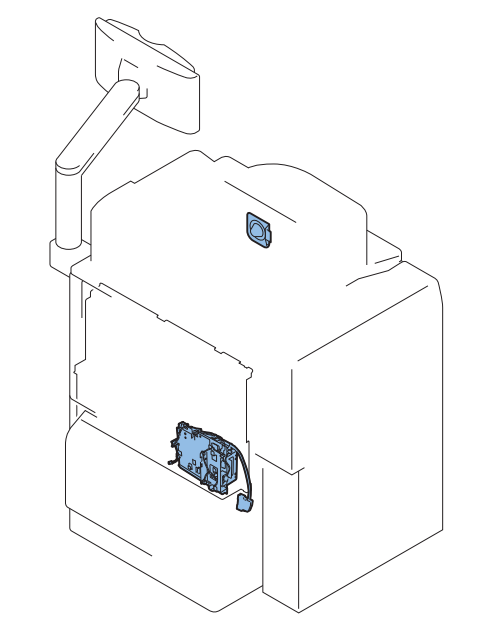

#### Application

This manual has been issued by Canon Inc. for qualified persons to learn technical theory, installation, maintenance, and repair of products. This manual covers all localities where the products are sold. For this reason, there may be information in this manual that does not apply to your locality.

#### Corrections

This manual may contain technical inaccuracies or typographical errors due to improvements or changes in products. When changes occur in applicable products or in the contents of this manual, Canon will release technical information as the need arises. In the event of major changes in the contents of this manual over a long or short period, Canon will issue a new edition of this manual.

The following paragraph does not apply to any countries where such provisions are inconsistent with local law.

#### Trademarks

The product names and company names used in this manual are the registered trademarks of the individual companies.

#### Copyright

This manual is copyrighted with all rights reserved. Under the copyright laws, this manual may not be copied, reproduced or translated into another language, in whole or in part, without the consent of Canon Inc.

© CANON INC. 2011

#### Caution

Use of this manual should be strictly supervised to avoid disclosure of confidential information.

### Explanation of Symbols

The following symbols are used throughout this Service Manual.

| Symbols | Explanation                                                | Symbols | Explanation           |
|---------|------------------------------------------------------------|---------|-----------------------|
| Check   | Check.                                                     |         | Remove the claw.      |
|         | Check visually.                                            |         | Insert the claw.      |
|         | Check the noise.                                           |         | Use the bundled part. |
|         | Disconnect the connector.                                  | HSNL    | Push the part.        |
|         | Connect the connector.                                     | Ē       | Plug the power cable. |
|         | Remove the cable/wire from the cable guide or wire saddle. | ON      | Turn on the power.    |
|         |                                                            |         |                       |

Set the cable/wire to the cable guide or wire saddle.

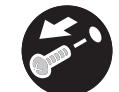

Remove the screw.

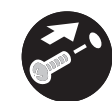

Tighten the screw.

The following rules apply throughout this Service Manual:

1. Each chapter contains sections explaining the purpose of specific functions and the relationship between electrical and mechanical systems with reference to the timing of operation.

In the diagrams, represents the path of mechanical drive; where a signal name accompanies the symbol, the arrow indicates the direction of the electric signal.

The expression "turn on the power" means flipping on the power switch, closing the front door, and closing the delivery unit door, which results in supplying the machine with power.

 In the digital circuits, '1' is used to indicate that the voltage level of a given signal is "High", while '0' is used to indicate "Low". (The voltage value, however, differs from circuit to circuit.) In addition, the asterisk (\*) as in "DRMD\*" indicates that the DRMD signal goes on when '0'.

In practically all cases, the internal mechanisms of a microprocessor cannot be checked in the field. Therefore, the operations of the microprocessors used in the machines are not discussed: they are explained in terms of from sensors to the input of the DC controller PCB and from the output of the DC controller PCB to the loads.

The descriptions in this Service Manual are subject to change without notice for product improvement or other purposes, and major changes will be communicated in the form of Service Information bulletins.

All service persons are expected to have a good understanding of the contents of this Service Manual and all relevant Service Information bulletins and be able to identify and isolate faults in the machine.

# Contents

# 1 Product Outline

| Specifications            | 1-;  | 2 |
|---------------------------|------|---|
| <b>Basic Construction</b> | )1-; | 3 |
| Overview                  | 1-:  | 3 |

# 2 Technology

| Basic Construction        | 2-2 |
|---------------------------|-----|
| Overview                  | 2-2 |
| Controls                  | 2-2 |
| FAX communication control | 2-2 |

# Parts Replacing and Cleaning

| Parts List                | 3-2 |
|---------------------------|-----|
| PCBs                      | 3-2 |
| Parts Replacing           | 3-3 |
| Removing the Fax Unit     | 3-3 |
| Procedure                 | 3-3 |
| Removing the Speaker Unit | 3-6 |
| Procedure                 | 3-6 |

# 4 Error Code

| Overview            | 4-2 |
|---------------------|-----|
| Guide to Error Code | 4-2 |
| User Error Code     | 4-3 |
| Service Error Code  | 4-3 |

# Service Mode

| Outline                 | 5-2 |
|-------------------------|-----|
| Outline of Service Mode | 5-2 |
| Using the Mode          | 5-3 |

| Setting of Bit Switch                       | 5-3  |
|---------------------------------------------|------|
| Outline                                     | 5-3  |
| Back-Up                                     | 5-4  |
| Service Label                               | 5-4  |
| Details of Service Mode                     | 5-5  |
| #SSSW                                       | 5-5  |
| SSSW Composition                            | 5-5  |
| Details                                     | 5-5  |
| #MENU                                       | 5-15 |
| Menu Switch Composition                     | 5-15 |
| Details                                     | 5-15 |
| #NUMERIC                                    | 5-16 |
| Numerical Parameter Composition             | 5-16 |
| Details                                     | 5-17 |
| #SCAN                                       | 5-22 |
| Setting of Scanner Functions (SCANNER)      | 5-22 |
| SCAN SW                                     | 5-25 |
| Numeric Parameter Settings (Numeric Prama.) | 5-26 |
| READER                                      | 5-27 |
| FEEDER                                      | 5-31 |
| #PRINT                                      | 5-32 |
| Numeric Parameter Settings (Numeric Prama)  | 5-32 |
| Service Soft Switch Settings (PRINTER)      | 5-33 |
| List of Functions                           | 5-34 |
| List of Functions(PRINT CST)                | 5-37 |
| #NETWORK                                    | 5-38 |
| Configuration                               | 5-38 |
| Confirmation of contents of CA certificate  | 5-39 |
| #CODEC                                      | 5-39 |
| Configuration                               | 5-39 |
|                                             | 5-39 |
| #SYSIEM                                     | 5-40 |
| Configuration                               | 5-40 |
| Details of Bit Switch                       | 5-40 |
|                                             | 5-41 |
|                                             | 5-42 |
|                                             | 5-42 |
| #600NIEK                                    | 5-42 |

| Counters                              | 5-42 |
|---------------------------------------|------|
| Clearing Counters                     | 5-43 |
| #LMS                                  | 5-43 |
| Configuration                         | 5-43 |
| Outline                               | 5-44 |
| Details                               | 5-44 |
| Method of confirming license option   | 5-44 |
| Inactivity of the transmitted license | 5-44 |
| Erasing a License                     | 5-46 |
| #E-RDS                                | 5-47 |
| Configuration                         | 5-47 |
| #REPORT                               | 5-47 |
| Configuration                         | 5-47 |
| Details                               | 5-48 |
| #DOWNLOAD                             | 5-52 |
| Download                              | 5-52 |
| #CLEAR                                | 5-52 |
| Configuration                         | 5-52 |
| #DISPLAY                              | 5-53 |
| Configuration                         | 5-53 |
| #ROM                                  | 5-53 |
| Configuration                         | 5-53 |
| #TEST MODE                            | 5-53 |
| Outline                               | 5-53 |
| Configuration                         | 5-54 |
| Details                               | 5-54 |

# 6 Installation

| How to Check this Installation Procedure     | - 3 |
|----------------------------------------------|-----|
| When Using the Parts Included in the Package | - 3 |
| Symbols in the Illustration                  | - 3 |
| Product Name                                 | - 3 |
| Checking the Contents                        | - 4 |
| Check Items when Turning OFF the Main Power  | - 4 |
| Installation Outline Drawing                 | - 4 |
| Installation Procedure                       | - 5 |
| Installing the Fax Unit                      | - 5 |

| Installing the Speaker | 9    |
|------------------------|------|
| Operation Setting      | -12  |
| Type Setting           | · 12 |
| Basic Setting          | · 12 |
| Fax Communication Test | · 13 |

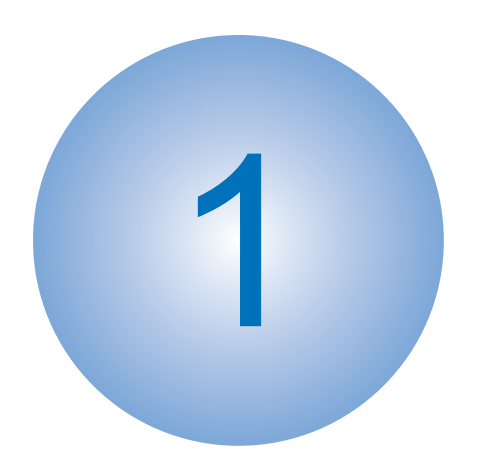

# **Product Outline**

Specifications

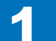

# Specifications

#### Following is a specification list.

| Item                           | Description                                                  |
|--------------------------------|--------------------------------------------------------------|
| Communication                  | G3                                                           |
| Line type                      | Subscriber line (PSTN)                                       |
| Modulation                     | <g3 image="" signal=""></g3>                                 |
|                                | ITU-T V.27ter (2.4 Kbps, 4.8 Kbps)                           |
|                                | ITU-T V.29 (7.2 Kbps, 9.6 Kbps)                              |
|                                | ITU-T V.17 (TC 7.2 Kbps, TC 9.6 Kbps, 12 Kbps, 14.4 Kbps)    |
|                                | ITU-T V.34 (2.4 Kbps, 4.8 Kbps, 7.2 Kbps, 9.6 Kbps, 12 Kbps, |
|                                | 14.4 Kbps, 16.8 Kbps, 19.2 Kbps, 21.6 Kbps, 24 Kbps, 26.4    |
|                                | Kbps, 28.8 Kbps, 31.2 Kbps, 33.6 Kbps)                       |
|                                |                                                              |
|                                | $\langle G_3 \rangle$ procedure signals                      |
|                                | 110-17.21 No.2 (300 bps)                                     |
| Transmission speed             | 33.6 Khns 31.2 Khns 28.8 Khns 23.4 Khns 24 Khns 21.6         |
| Transmission speed             | Khns 19.2 Khns 16.8 Khns 14.4 Khns 12 Khns TC 9.6            |
|                                | Kbps, TC 7 2 Kbps, 96 Kbps, 7 2 Kbps, 4 8 Kbps, 2 4 Kbps     |
|                                | auto fallback function                                       |
| Coding method                  | JBIG, MMR, MR, MH                                            |
| G3-specific abridged procedure | no                                                           |
| Modem IC                       | conexant DFX336                                              |
| Error correction               | ITU-T ECM                                                    |
| Transmission original size     | A4-R, A5-R, B5-R, LGL, LTR-R, STMT-R, EXEC-R, 16K            |
|                                |                                                              |
|                                | ADF: double-sided originals accepted                         |
| Scanning line density          | Standard (200 x 100 dpi): 8 dots/mm x 3.85 lines/mm          |
|                                | Fine (200 x 200 dpi):8 dots/mm x 7.7 lines/mm                |
|                                | Super Fine (200 x 400 dpi): 8 dots/mm x 15.4 lines/mm        |
| 11-10                          | Ultra Fine (400 x 400 dpl): 16 dots/mm x 15.4 lines/mm       |
| Hainone                        | 256 gradations                                               |
| Recording unit                 | maximum reception size: A4 (297 mm x 210 mm)                 |
| Momony                         | image memory (Copen Fey Standard Chart No 1):                |
| Memory                         | 1000 printe                                                  |
|                                |                                                              |
|                                | storage: JBIG                                                |
| Extension telephone connection | no                                                           |
| Answering machine connection   | no                                                           |
| Fax/Tel switch-over            | no                                                           |
| Quick Direct Transmission      | no                                                           |
| Transmission Header            | yes                                                          |
| (Add Remote Name on Header SW) |                                                              |
| Remote reception               | no                                                           |
| Polling (F code)               | no                                                           |

| Item                               | Description                                     |  |  |
|------------------------------------|-------------------------------------------------|--|--|
| Memory box                         | yes                                             |  |  |
| Password reception                 | no                                              |  |  |
| Machine telephone No. transmission | yes                                             |  |  |
| User abbreviation transmission     | no                                              |  |  |
| Dual access                        | 64 (maximum number of reservations)             |  |  |
| Broadcasting                       | Aaximum number of targets:                      |  |  |
|                                    | Address book: 500                               |  |  |
|                                    | New targets: 32                                 |  |  |
|                                    |                                                 |  |  |
|                                    | Maximum number of targets by 10 key dialing: 32 |  |  |

T-1-1

1-2

1

# **Basic Construction**

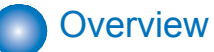

This product is a FAX unit for adding FAX lines to the machine.

This machine is equipped with a telephone-based communication function and an image processing function to enable a digital copier to serve as a highly functional multi-function fax machine.

As for image transmission speed, it is capable of communicating at 33.6 kbps (max.) thanks to a modem for V.34, which comply with ITU-T standard.

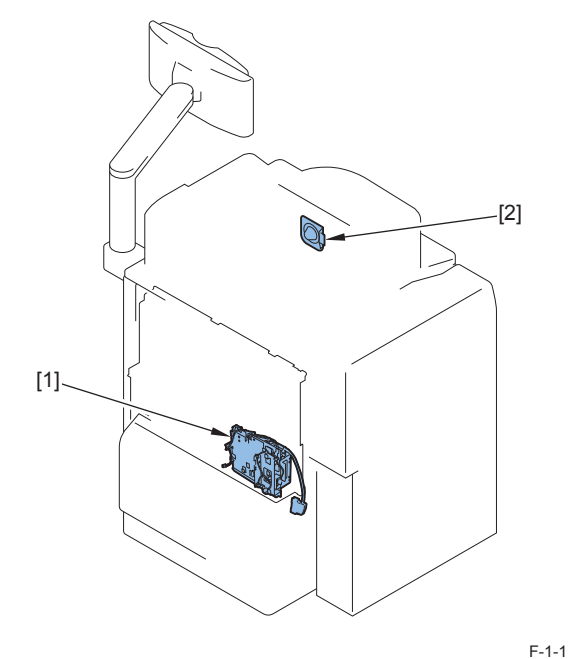

[1] Super G3 FAX Board-AD2[2] Speaker unit

1

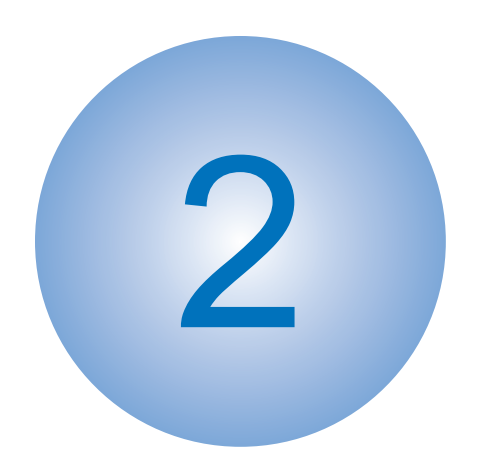

# Technology

Basic ConstructionControls

# **Basic Construction**

# **Overview**

This product is a FAX unit for adding FAX lines to the machine.

This machine is equipped with a telephone-based communication function and an image processing function to enable a digital copier to serve as a highly functional multi-function fax machine.

As for image transmission speed, it is capable of communicating at 33.6 kbps (max.) thanks to a modem for V.34, which comply with ITU-T standard.

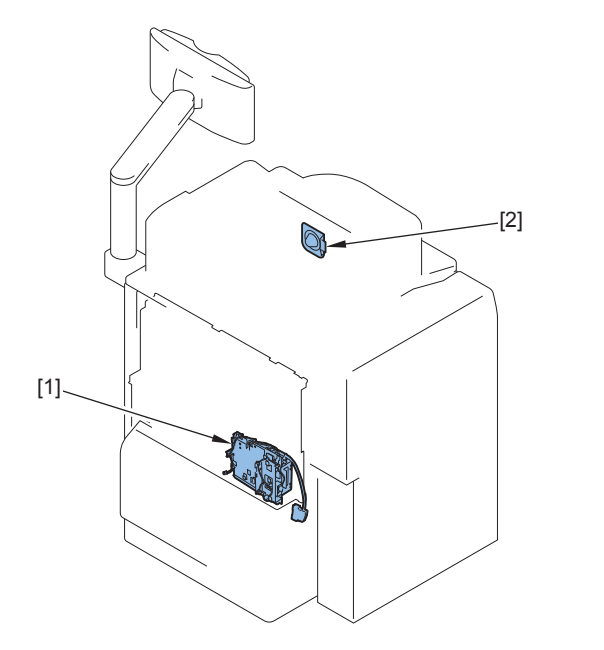

F-2-1

[1] Super G3 FAX Board-AD2 [2] Speaker unit

2

# Controls

# FAX communication control

The main controller in the machine executes FAX communication control.

The FAX control program is loaded on the main controller and controls the G3 FAX PCB in the FAX unit.

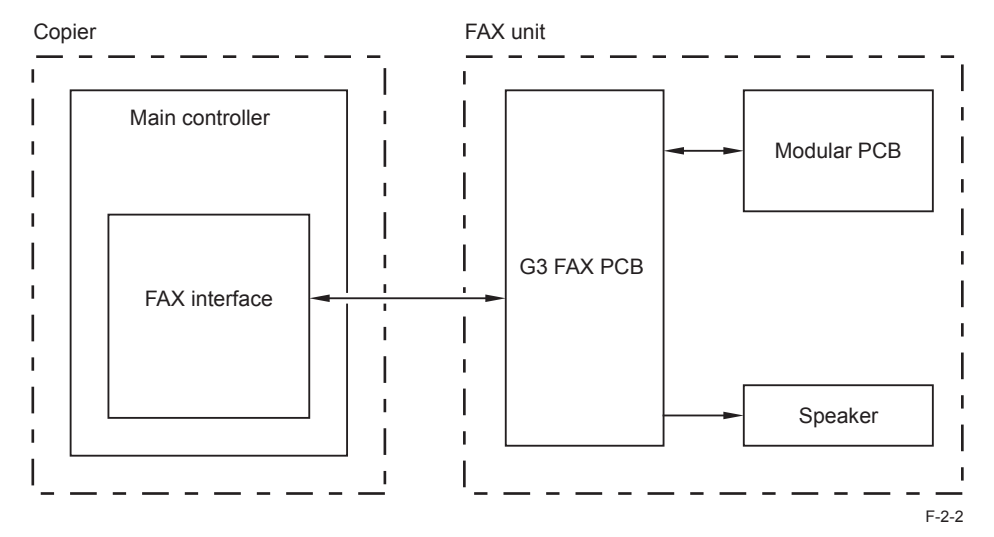

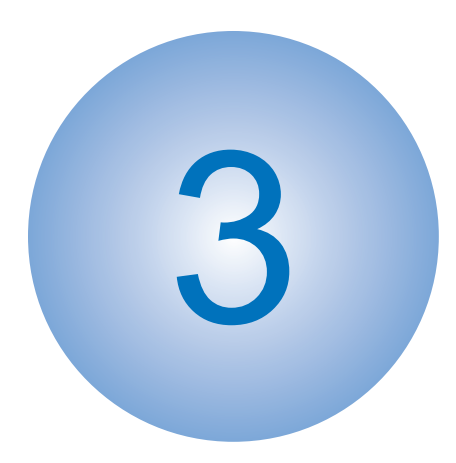

# Parts Replacing and Cleaning

Parts ListParts Replacing

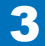

# Parts List

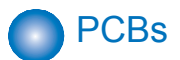

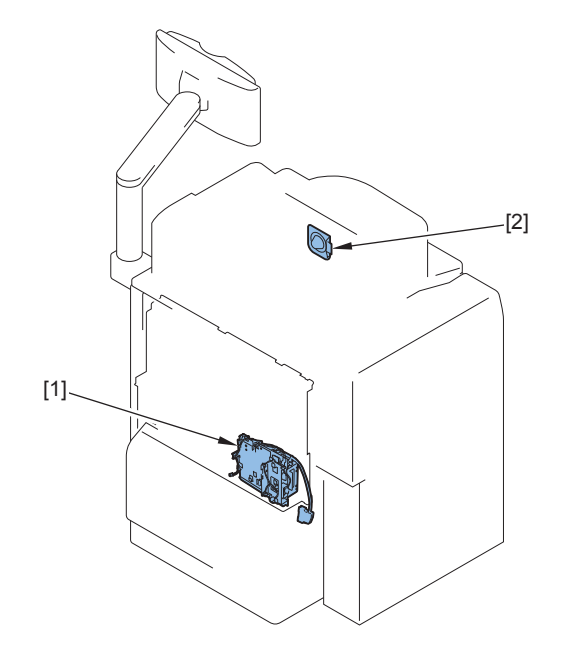

|     |                        |                     | F-3-1                   |
|-----|------------------------|---------------------|-------------------------|
| No. | Name                   | Reference           | Adjastment during parts |
|     |                        |                     | replacement             |
| [1] | Super G3 FAX Board-AD2 | (Refer to page 3-3) |                         |
| [2] | Speaker unit           | (Refer to page 3-6) |                         |

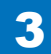

# Parts Replacing

# Removing the Fax Unit

## Procedure

1) Disconnect one end of the Telephone Cord [1] from the modular jack (LINE 1) [2] on the host machine.

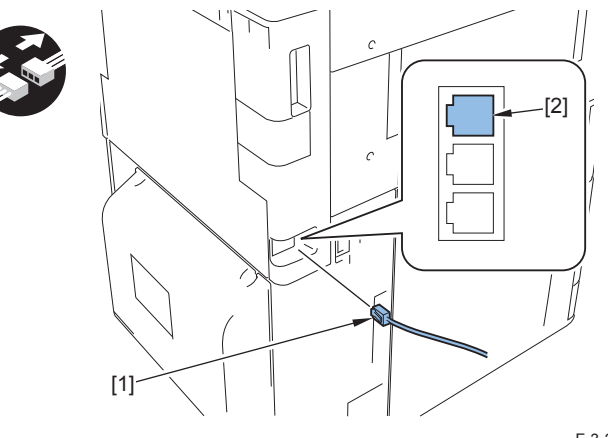

F-3-2

#### NOTE:

Disconnect and then connect the Reader Power Supply Cable only in the case of iR-ADV C9075 PRO/C9070 PRO/C9065 PRO/C9060 PRO series and iR-ADV C7065/ C7055 series.

#### 2) Disconnect the Reader Power Supply Cable [1].

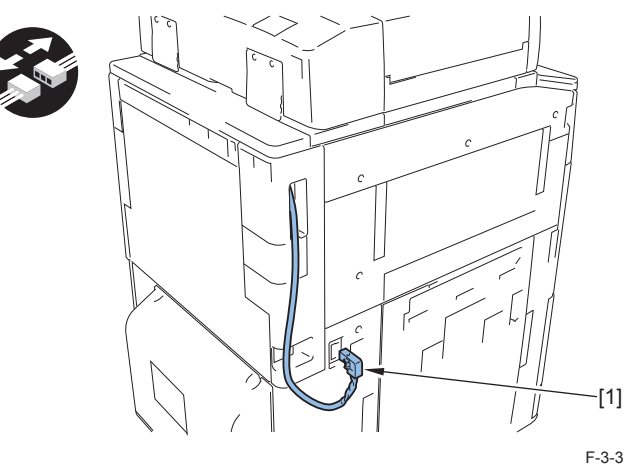

- 3)Put the Reader Power Supply Cable [1] through the hole [A] in the Box Left Cover [2], and then remove the cover.
- 2 Screws [3]

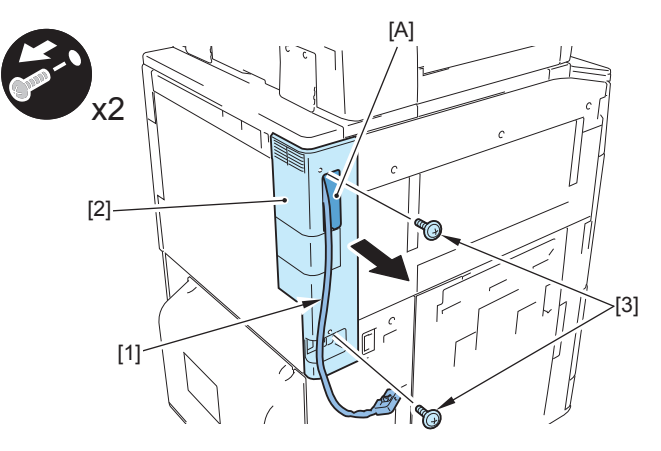

F-3-4

- 4) Disconnect the Arrestor Cable [1] and the Speaker Cable [2].
- 2 Wire Saddles [3]
- 2 Connectors [4]

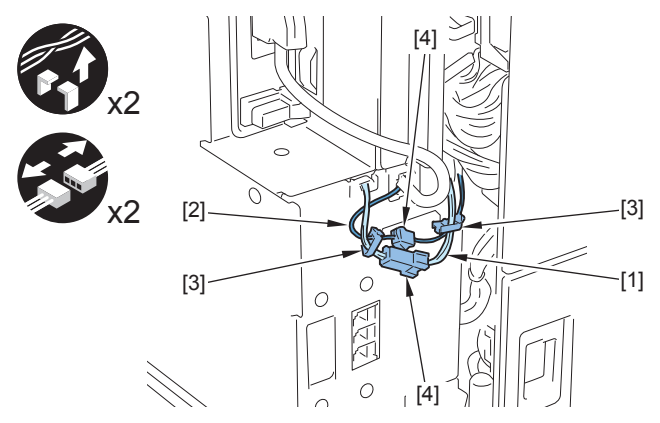

F-3-5

5) Disconnect the cable [1] of the Fax Unit.

• 1 Connector [2]

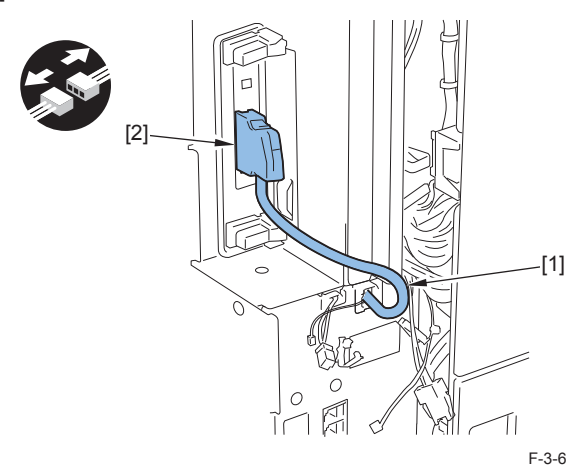

#### 6) Remove the Cover Support Plate [1].

• 2 Screws [2]

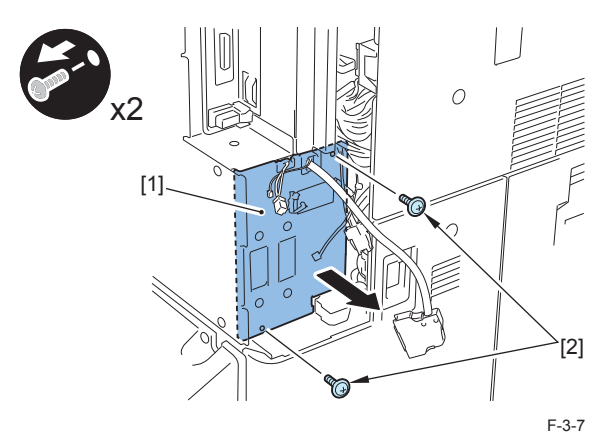

7) Free the Arrestor Cable [1], Speaker Cable [2] and Fax Unit Cable [3] from the 2 Edge Saddles [4] on the Cover Support Plate.

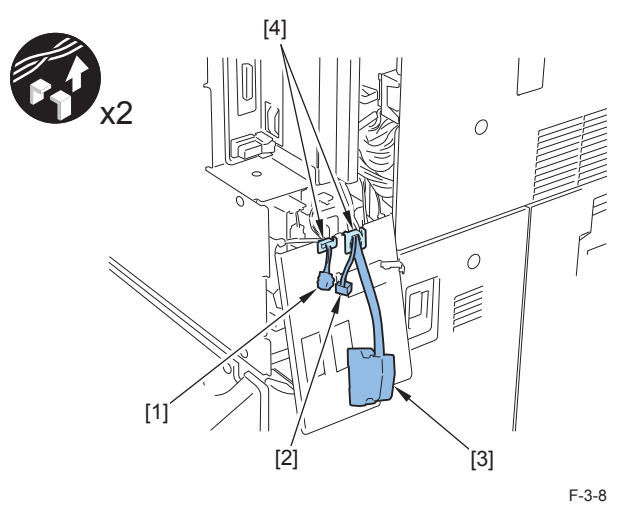

### 8)Remove the Fax Unit [1].

3

#### • 2 Screws [2]

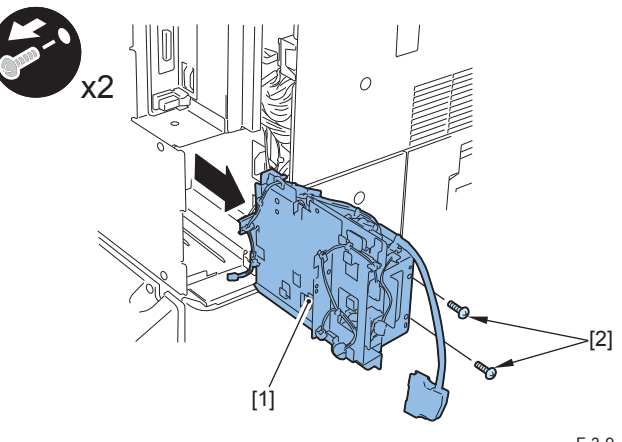

F-3-9

#### CAUTION:

• Install the Fax Unit [1] while paying attention not to trap the cables of the unit.

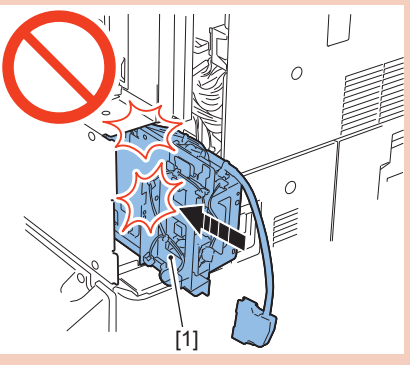

F-3-10

• Install the Fax Unit [1] by fitting the protrusion [B] of the unit to the rail [A] of the host machine.

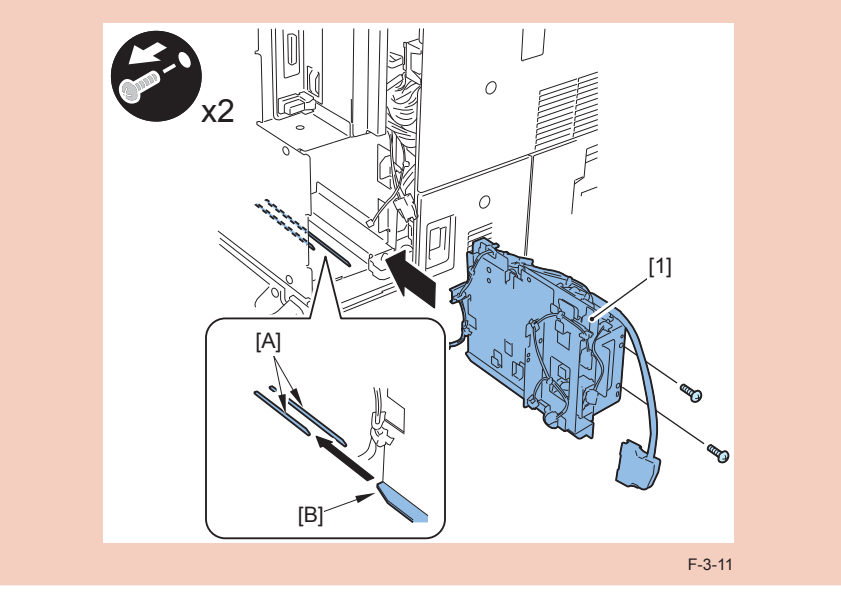

# Removing the Speaker Unit

# Procedure

1) Open the Front Cover [1] and the Front Upper Cover [2].

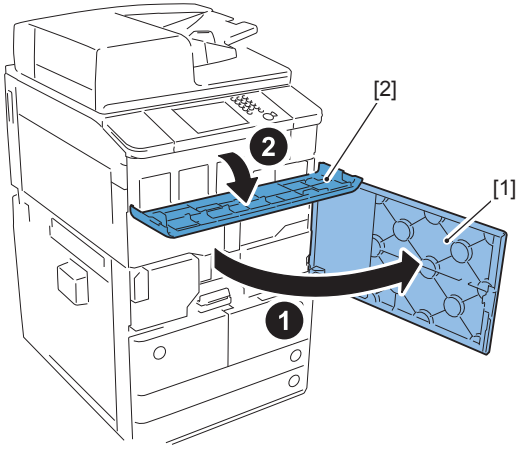

F-3-12

2) Remove the 2 Hinge Shafts [1] and the Front Upper Cover [2].

3

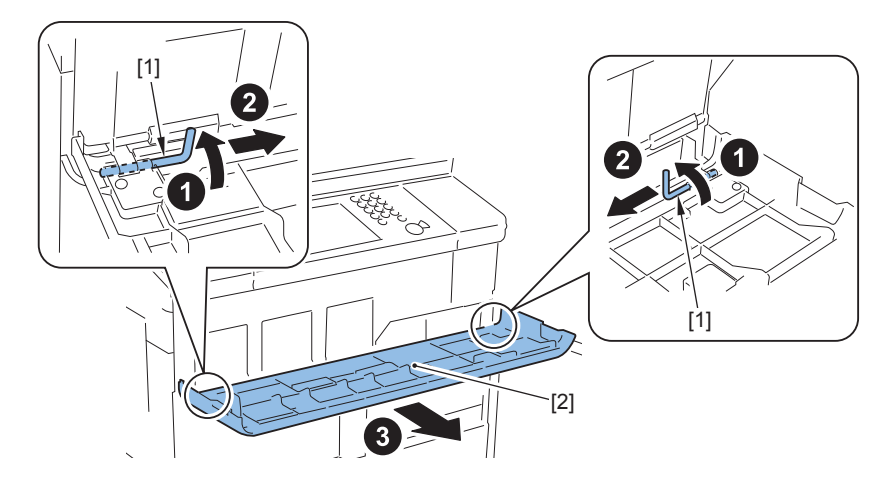

F-3-13

3) Remove the Toner Container Replacement Unit Inner Cover [1].

- 4 Screws [2]
- 2 Claws [3]

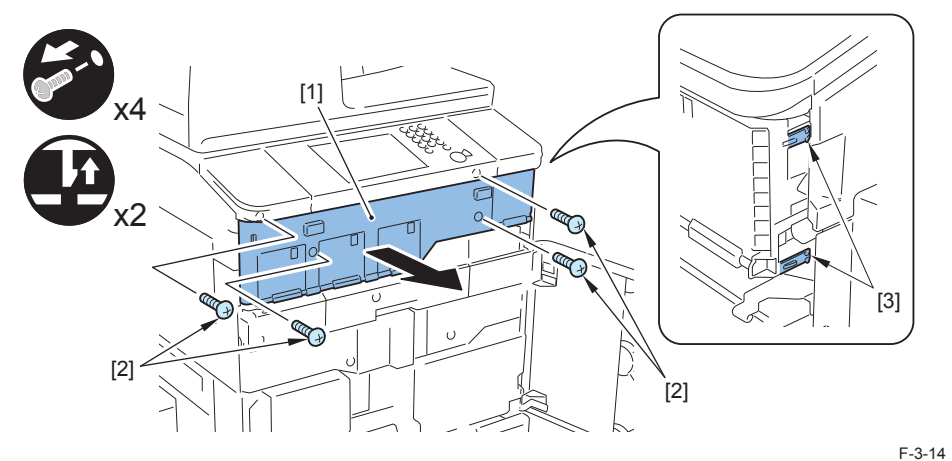

4) Disconnect the Speaker Cable [1].

- 2 Wire Saddles [2]
- 1 Connector [3]

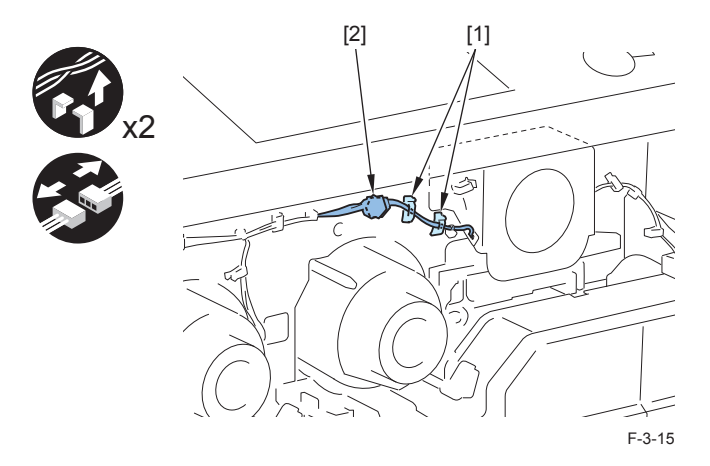

#### 5) Remove the Speaker Unit [1].

3

#### • 2 Screws [2]

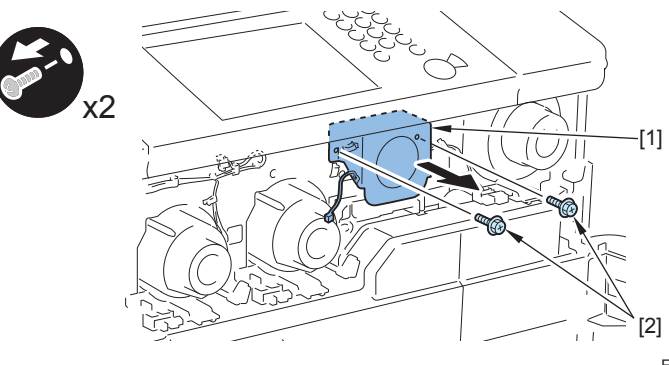

F-3-16

#### CAUTION:

• When installing the Toner Container Replacement Unit Inner Cover [1], be sure to install it while the 4 Parallel Pins [2] of the Inner Door Link Shaft are tilted at an angle of approx. 45 degrees.

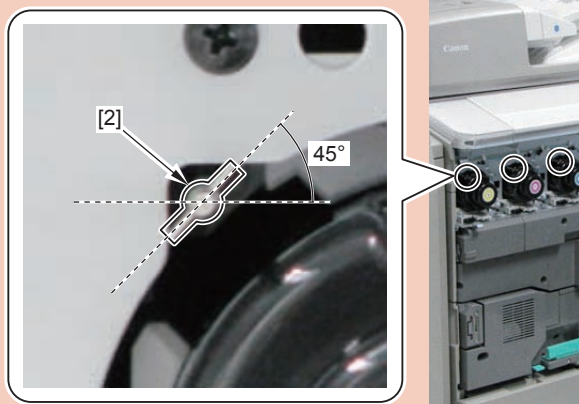

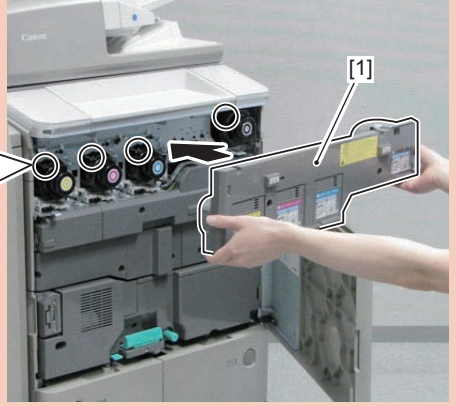

F-3-17

• When installing the Toner Container Replacement Unit Inner Cover [1], be careful not to damage the 4 Toner Insertion Inlet Cover Open/Close Sensors [2] and the 4 groundings [3] on the upper side of the sensors.

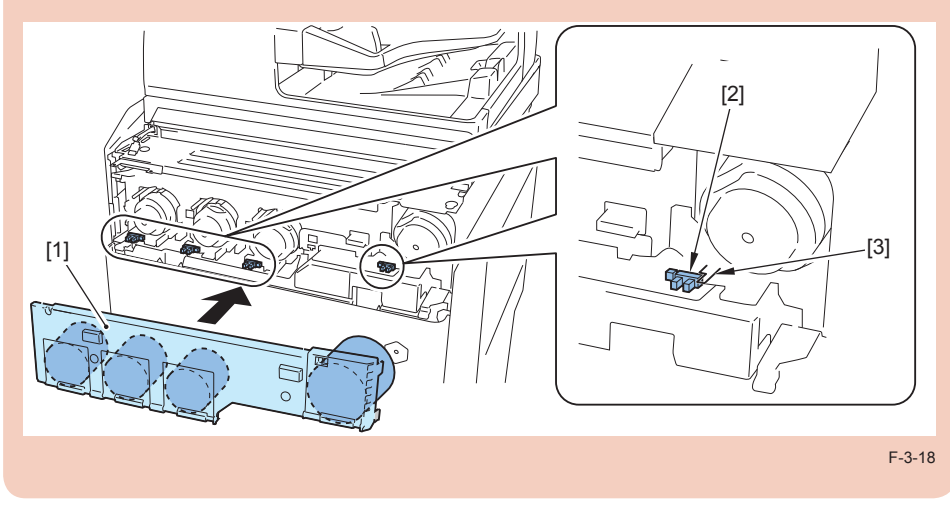

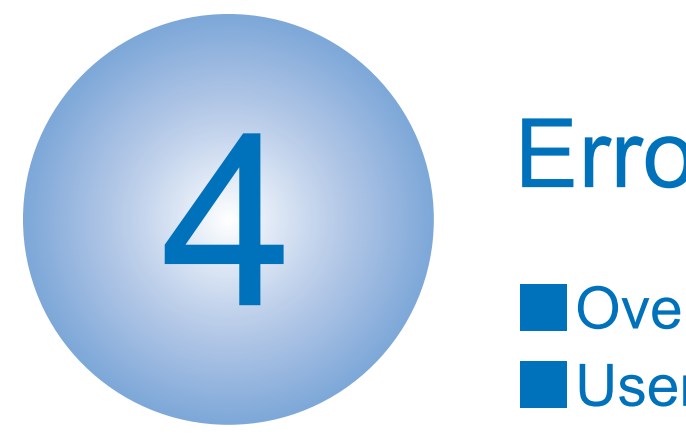

# **Error Code**

Overview
User Error Code
Service Error Code

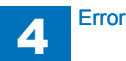

# Overview

# Guide to Error Code

When the Board has been installed and '1' is set for service data #1 SSSW SW01 bit 0, communications ending in error will be indicated in the following reports using service error codes: communications management report, reception result report, and error transmission report.

You can also check the code of an error by making the following selections: System Monitor > Fax > Detail.

The major error codes used by the Board are listed on the pages that follow. For information on causes and remedies in connection with other error codes, see the "G3/G4 Facsimile Error Code List" (HY8-23A0-020).

If the Board indicates a service error code, try the following:

- Increase the transmission level. Set -8 (dBm) for service data #2 MENU parameter No. 007.
- Decrease the transmission level. Set -15 (dBm) to service data #2 MENU parameter No. 007.
- Provide a remedy against echoes.
   Change the following bit setting for service data #1 SSSW SW03:
- Bit7 -> 1: to cause the machine to send a total signal before sending the CED signal. -> 0: to causes the machine not to send a tonal signal before sending the CED signal.
- EPT (echo protect tone)

Change the setting of service data #1 SSSW SW03 bit 1:

- Bit1 -> 1: to cause the machine to send EPT.
  - -> 0: to cause the machine not to send EPT.

Adjust the NL equalizer.
 Set '1' for serve data #2 MENU parameter No. 005.

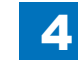

- Decrease the transmission start speed.

Decrease the transmission start speed in user mode: System Settings > Communications Settings > Fax Settings > Send Start Speed.

- Make the TCF evaluation standards lenient. The Board does not offer a means by which to provide this remedy.
- Make the RTN transmissions conditions lenient.

Change parameters No. 2 through No. 004 of service data #3 NUMERIC Param. No. 002: error rate for all lines; change it so that it is closer to 99%. No. 003: number of lines in connection with bursts; change it so that it is closer to 99 lines. No. 004: number of errors falling short of a specific number of lines in connection with bursts; change it so that it is closer to 99.

- Increase the length of silence after reception of CFR. Set '1' for service data #1 SSSW SW04 bit 4.

- Bit4 -> 1: length of time during which a low-speed signal is ignored after transmission of CFR; 1500 msec
  - -> 0: length of time during which a low-speed signal is ignored after transmission of CFR; 700 msec

# User Error Code

| No.  | T/R   | Description                                                                   |
|------|-------|-------------------------------------------------------------------------------|
| #001 | [T]   | an original has jammed.                                                       |
| #003 | [T/R] | tine-out for copying or sending/receiving a single page has occurred.         |
| #005 | [T/R] | time-out for initial identification (T0/T1) has occurred.                     |
| #008 | [R]   | a mismatch of passwords at time of polling transmission has occurred.         |
| #009 | [R]   | recording paper has jammed or is absent.                                      |
| #012 | [T]   | recording paper is absent at the other party.                                 |
| #018 | [T/R] | auto call initiation has failed.                                              |
| #022 | [T]   | call initiation has failed.                                                   |
| #037 | [R]   | image memory overflow at time of reception has occurred.                      |
| #080 | [T]   | the other party has no F code reception function/or is not set to receive it. |
| #081 | [T]   | the other party has no password reception function/or is not to receive it.   |
| #099 | [T/R] | the Stop key is pressed while a communication is under way.                   |
| #102 | [T/R] | a mismatch of F-code/password has occurred.                                   |
| #995 | [T/R] | a memory communication reservation has been cancelled.                        |

T-4-1

# Service Error Code

| No.   | T/R   | Description                                                                             |
|-------|-------|-----------------------------------------------------------------------------------------|
| ##100 | [T]   | at time of transmission, the procedural signal has been transmitted more than           |
|       |       | specified.                                                                              |
| ##101 | [T/R] | the modem speed does not match that of the other party.                                 |
| ##102 | [T]   | at time of transmission, fall-back cannot be used.                                      |
| ##103 | [R]   | at time of reception, EOL cannot be detected for 5 sec (15 sec if CBT).                 |
| ##104 | [T]   | at time of transmission, RTN or PIN is received.                                        |
| ##106 | [R]   | at time of reception, the procedural signal is received for 6 sec while in wait for the |
|       |       | signal.                                                                                 |
| ##107 | [R]   | at time of reception, the transmitting party cannot use fall-back.                      |
| ##109 | [T]   | at time of transmission, a signal other than DIS, DTC, FTT, CFR, or CRP is received,    |
|       |       | and the procedural signal has been sent more than specified.                            |
| ##111 | [T/R] | memory error has occurred.                                                              |
| ##114 | [R]   | at time of reception, RTN is transmitted.                                               |
| ##200 | [R]   | at time of reception, no image carrier is detected for 5 sec.                           |
| ##201 | [T/R] | DCN is received outside the normal parity procedure.                                    |
| ##204 | [T]   | DTC without transmission data is received.                                              |
| ##220 | [T/R] | system error (main program out of control) has occurred.                                |
| ##223 | [T/R] | while a communication is under way, the line is cut.                                    |
| ##224 | [T/R] | in G3 communication, an error has occurred in the procedural signal.                    |
| ##226 | [T/R] | the stack printer has fallen outside the RAM area.                                      |
| ##229 | [R]   | the recording unit has remained locked for 1 min.                                       |
| ##232 | [T]   | encoding error has occurred.                                                            |
| ##237 | [R]   | decoding error has occurred.                                                            |
| ##238 | [R]   | the print control unit is out of order.                                                 |
| ##261 | [T/R] | system error has occurred.                                                              |
| ##280 | [T]   | at time of transmission, the procedural signal has been transmitted more than           |
|       |       | specified.                                                                              |
| ##281 | [T]   | at time of transmission, the procedural signal has been transmitted more than           |
|       |       | specified.                                                                              |
| ##282 | [T]   | at time of transmission, the procedural signal has been transmitted more than           |
|       |       | specified.                                                                              |
| ##283 | [T]   | at time of transmission, the procedural signal has been transmitted more than           |
|       |       | specified.                                                                              |
| ##284 | [T]   | at time of transmission, DCN is received after transmission of TCF.                     |
| ##285 | [T]   | at time of transmission, DCN is received after transmission of EOP.                     |
| ##286 | [T]   | at time of transmission, DCN is received after transmission of EOM.                     |
| ##287 | [T]   | at time of transmission DCN is received after transmission of MPS.                      |
| ##288 | [T]   | after transmission of EOP, a signal other than PIN, PIP, MCF, RTP, or RTN has been      |
|       |       |                                                                                         |
| ##289 | [T]   | atter transmission of EOM, a signal other than PIN, PIP, MCF, RTP, or RTN has been      |
|       |       |                                                                                         |
| ##290 | [1]   | atter transmission of MPS, a signal other than PIN, PIP, MCF, RTP, or RTN has been      |
|       |       | ILECEIVED.                                                                              |

| No.   | T/R | Description                                                                                                    |  |
|-------|-----|----------------------------------------------------------------------------------------------------|--|
| ##670 | [T] | at time of V.8 late start, the V.8 ability of DIS front the receiving party is expected to be                                                                     |  |
|       |     | detected, and the CI signal is expected to be transmitted in response; however, the                                                                               |  |
|       |     | procedure fails to advance, and the line is released because of T1 time-out.                                                                                      |  |
| ##671 | [R] | at time of V.8 arrival, procedure fails to move to phase 2 after detection of CM signal                                                                           |  |
|       |     | from caller, causing T1 time-out and releasing line.                                                                                                    |  |
| ##672 | [T] | at time of V.34 transmission, a shift in procedure from phase 2 to phase 3 and                                                                                    |  |
|       |     | thereafter stops, causing the machine to release the line and suffer T1 timeout.                                                                                  |  |
| ##673 | [R] | at time of V.34 reception, a shift in procedure from phase 2 to phase 3 and thereafter                                                                            |  |
|       |     | stops, causing the machine to release the line and suffer T1 timeout.                                                                                             |  |
| ##674 | [T] | at time of V.34 transmission, a shift in procedure from phase 3 and phase 4 to the                                                                                |  |
|       |     | control channel and thereafter stops, causing the machine to release the line and                                                                                 |  |
| ##075 |     | suffer 11 timeout.                                                                                                    |  |
| ##675 | [R] | at time of V.34 reception, a shift in procedure from phase 3 and phase 4 to the control                                                                           |  |
|       |     | timoout                                                                                                    |  |
| ##750 | [7] | at time of ECM transmission, no meaningful signal is received after transmission of                                                                               |  |
| ##150 | [1] | PPS-NULL causing the procedural signal to be transmitted more than specified                                                                                      |  |
| ##752 | [T] | at time of ECM transmission DCN is received after transmission of PPS-NULL                                                                                        |  |
| ##753 | (T) | at time of ECM transmission, the procedural signal has been transmitted more than                                                                                 |  |
|       | 1.1 | specified after transmission of PPS-NULL, or T5 time-out (60 sec) has occurred.                                                                                   |  |
| ##754 | [T] | at time of ECM transmission, the procedural signal has been transmitted more than                                                                                 |  |
|       | 1.1 | specified after transmission of PPS-NULL.                                                                                                    |  |
| ##755 | [T] | at time of ECM transmission, no meaningful signal is received after transmission of                                                                               |  |
|       |     | PPS-MPS, causing the procedural signal to be transmitted more than specified.                                                                                     |  |
| ##757 | [T] | at time of ECM transmission, DCN is received after retransmission of PPS-MPS.                                                                                     |  |
| ##758 | [T] | at time of ECM transmission, the procedural signal has been transmitted more than                                                                                 |  |
|       |     | specified after transmission of PPS-MPS, or T5 time-out (60 sec) has occurred.                                                                                    |  |
| ##759 | [T] | at time of ECM transmission, the procedural signal has been transmitted more than                                                                                 |  |
|       |     | specified after transmission of PPS-MPS.                                                                                                    |  |
| ##760 | [T] | at time of ECM transmission, no meaningful signal is received after transmission of                                                                               |  |
|       |     | PPS-EOM, causing the procedural signal to be transmitted more than specified.                                                                                     |  |
| ##762 | [T] | at time of ECM transmission, DCN is received after transmission of PPS-EOM.                                                                                       |  |
| ##763 | [T] | at time of ECM transmission, the procedural signal has been transmitted more than                                                                                 |  |
|       |     | specified after transmission of PPS-MPS, or T5 time-out (60 sec) has occurred.                                                                                    |  |
| ##764 | [T] | at time of ECM transmission, the procedural signal has been transmitted more than                                                                                 |  |
|       |     | specified after transmission of PPS-EOM.                                                                                                    |  |
| ##765 | [1] | at time of ECM transmission, no meaningful signal is received after transmission of                                                                               |  |
| ##767 | 171 | et time of ECM transmission. DCN is received ofter transmission of DDS ECP                                                                                        |  |
| ##760 | [1] | at time of ECM transmission, DCN is received after transmission of PPS-EUP.                                                                                       |  |
| ##708 | [1] | at time or ECIVI transmission, the procedural signal has been transmitted more than specified after transmission of PPS-ECP, or T5 time out (60 see) has occurred |  |
| ##760 | [7] | at time of ECM transmission, the procedural signal has been transmitted more than                                                                                 |  |
| ##709 | [1] | specified after transmission of PPS-FOP                                                                                                    |  |
| ##770 | [T] | at time of FCM transmission on meaningful signal is received after transmission of                                                                                |  |
|       | [1] | EOR-NULL causing the procedural signal to be transmitted more than specified                                                                                      |  |
| ##772 | [T] | at time of ECM transmission. DCN is received after transmission of FOR-NULL                                                                                       |  |
|       | 1.1 |                                                                                                    |  |

| No.   | T/R   | Description                                                                         |  |
|-------|-------|-------------------------------------------------------------------------------------|--|
| ##773 | [T]   | at time of ECM transmission, the procedural signal has been transmitted more than   |  |
|       |       | specified after transmission of EOR-NULL, or T5 time-out (60 sec) has occurred.     |  |
| ##774 | [T]   | at time of ECM transmission, ERR is received after transmission of EOR-NULL.        |  |
| ##775 | [T]   | at time of ECM transmission, no meaningful signal is received after transmission of |  |
|       |       | EOR-MPS, causing the procedural signal to be transmitted more than specified.       |  |
| ##777 | [T]   | at time of ECM transmission, DCN is received after transmission of EOR-MPS.         |  |
| ##778 | [T]   | at time of ECM transmission, the procedural signal has been transmitted more than   |  |
|       |       | specified after transmission EOR-MPS, or T5 time-out (60 sec) has occurred.         |  |
| ##779 | [T]   | at time of ECM transmission, ERR is received after transmission of EOR-MPS.         |  |
| ##780 | [T]   | at time of ECM transmission, no meaningful signal is received after transmission of |  |
|       |       | EOR-EOM, causing the procedural signal to be transmitted more than specified.       |  |
| ##782 | [T]   | at time of ECM transmission, DCN is received after transmission of EOR-EOM.         |  |
| ##783 | [T]   | at time of ECM transmission, the procedural signal has been transmitted more than   |  |
|       |       | specified after transmission of EOR-EOM, or T5 time-out (60 sec) has occurred.      |  |
| ##784 | [T]   | at time of ECM transmission, ERR is received after transmission of EOR-EOM.         |  |
| ##785 | [T]   | at time of ECM transmission, no meaningful signal is received after transmission of |  |
|       |       | EOR-EOP, causing the procedural signal to be transmitted more than specified.       |  |
| ##787 | [T]   | at time of ECM transmission, DCN is received after transmission of EOR-EOP.         |  |
| ##788 | [T]   | at time of ECM transmission, the procedural signal has been transmitted more than   |  |
|       |       | specified after transmission of EOR-EOP, or T5 time-out (60 sec) has occurred.      |  |
| ##789 | [T]   | at time of ECM transmission, ERR is received after transmission of EOR-EOP.         |  |
| ##790 | [R]   | at time of ECM reception, ERR is transmitted after transmission of EOR-Q.           |  |
| ##791 | [T/R] | while ECM mode procedure is under way, a signal other than a meaningful signal is   |  |
|       |       | received.                                                                           |  |
| ##792 | [R]   | at time of ECM reception, PPS-NULL cannot be detected over partial page processing. |  |
| ##793 | [R]   | at time of ECM reception, no effective frame is received while high-speed signal    |  |
|       |       | reception is under way, thus causing time-out.                                      |  |
| ##794 | [T]   | at time of ECM reception, PPR with all 0s is received.                              |  |
| ##795 | [T/R] | a fault has occurred in code processing for communication.                          |  |
| ##796 | [T/R] | a fault has occurred in decoding processing after reception of ECM                  |  |

T-4-2

4

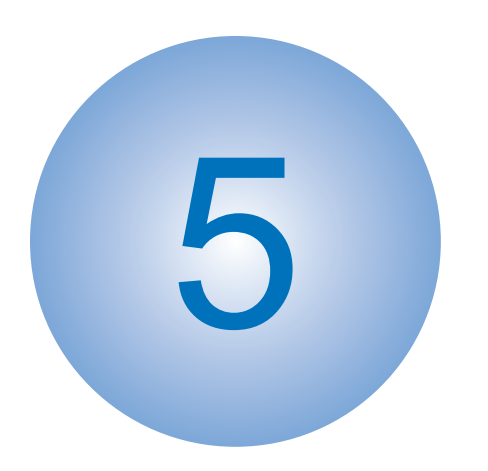

# **Service Mode**

Outline Details of Service Mode

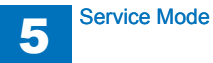

# Outline

# Outline of Service Mode

The items that follow may be checked/set using the machine's service mode, which is designed the way the service mode used in fax machines is designed in terms of contents and operation.

5

#### #SSSW

Use it to register/set basic fax functions (e.g., error control, echo remedy, communication error correction). Use it to make settings related counter functions.

#### #MENU

Use it to register/set items related to functions needed at time of installation (e.g., NL equalizer, transmission level).

#### **#NUMERIC**

These setting items are for inputting numeric parameters such as the various conditions for the RTN signal transmission.

#### **#SPECIAL**

These setting items are for telephone network control functions. Do not use.

#### #NCU

These setting items are for telephone network control functions such as the selection signal transmission conditions and the detection conditions, for the control signals sent from the exchange.

#### #FAX

Do not use.

#SCAN These setting items are for image adjustment in scanning.

#### **#PRINT**

These setting items are for image adjustment in printer assembly and for special mode for the field-related measures.

#NETWORK Use it to confirm the contents of the installed CA certificates.

5

#CODEC This is a setting items related to CODEC.

#SYSTEM This is a setting items related to SYSTEM.

#ACC Register the accessories.

#COUNTER Use it to check estimates for maintenance/parts replacement.

#### #LMS Use it to set the inactivity of the transmitted license and the license inactivity without transmitting.

#E-RDS This is a setting items related to e-RDS (Embedded RDS).

#REPORT Use it to generate reports on various service data.

#DOWNLOAD Use it to download firmware to the ROM of a PCB in question.

#CLEAR Use it to reset various data to initial settings.

#DISPLAY The error and detailed code which have happened now are displayed. Display the engine speed of the main controller PCB.

#ROM Displays ROM information, such as version numbers and checksums.

#TEST MODE Makes various status checks, such as contact sensor, sensor and print status.

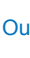

# Using the Mode

<Operation at the time of Bit SW>

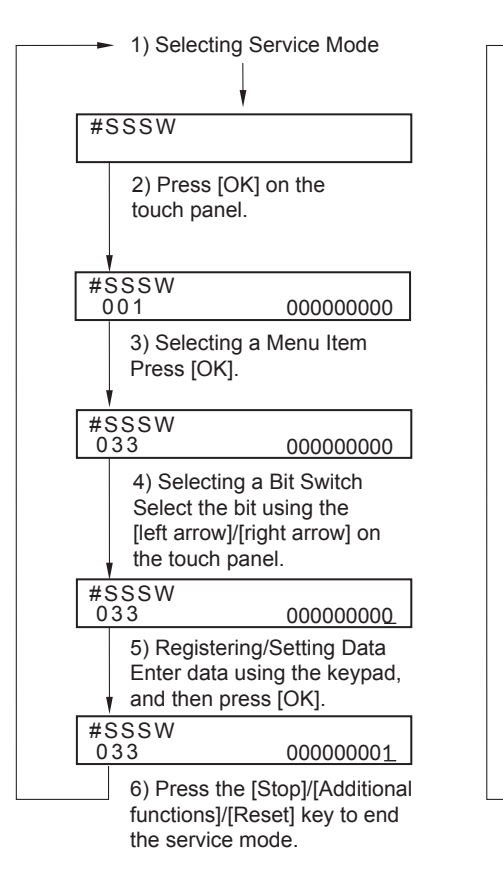

<Operation at the time of Parameter>

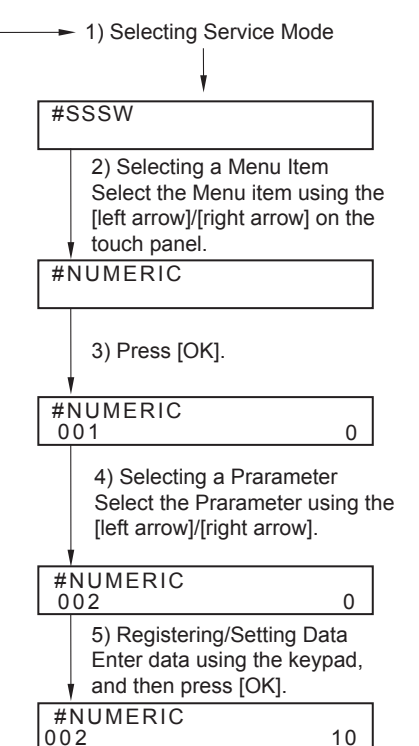

6) Press the [Stop]/[Additional functions]/[Reset] key to end the service mode.

F-5-1

# Setting of Bit Switch

## Outline

#### Bit Switch Composition

The items registered and set by each of these switches comprise 8-bit switches. The figure below shows which numbers are assigned to which bits. Each bit has a value of either 0 or 1.

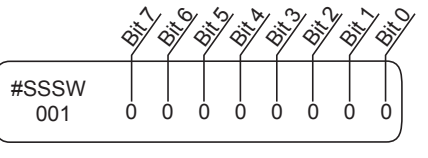

F-5-2

#### CAUTION:

Do not change service data identified as "not used"; they are set as initial settings.

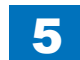

# Back-Up

At time of shipment from the factory, all machines are adjusted individually, and adjustment values are recorded in their respective service labels.

5

If you have replaced the CIS unit or the DC controller PCB, or if you have initialized the RAM, the adjustment values will return to their default settings. If there has been any change in a service mode item, be sure to update its setting indicated on the service label. As necessary, make use of the space in the service label (as when recording an item not found on the label).

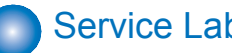

# Service Label

The item of service label is described below. In this machine, the output of the service label does not support.

|                         | FACTORY | 1       | 2        | 3      |                        | FACTORY | 1      | 2       | 3   |
|-------------------------|---------|---------|----------|--------|------------------------|---------|--------|---------|-----|
| #PRINT> #PRINT NUMERIC> |         |         | #SCAN> R | EADER> | ADJUST                 | > ADJ-X | Y>     |         |     |
| 034                     | ххх     |         |          |        | ADJ-X-MG               | XXX     |        |         |     |
| 035                     | XXX     |         |          |        | #SCAN> R               | EADER>  | ADJUST | > CCD>  |     |
| 036                     | XXX     |         |          |        | W-PLT-X                | XXX     |        |         |     |
| 037                     | ххх     |         |          |        | W-PLT-Y                | XXX     |        |         |     |
| 038                     | XXX     |         |          |        | W-PLT-Z                | xxx     |        |         |     |
| 054                     | XXX     |         |          |        | 50_RG                  | XXX     |        |         |     |
| 136                     | XXX     |         |          |        | 50_GB                  | XXX     |        |         |     |
| 140                     | xxx     |         |          |        | 100 RG                 | xxx     |        |         |     |
| 141                     | XXX     |         |          |        | 100_GB                 | XXX     |        |         |     |
| 142                     | ххх     |         |          |        | MTF3-M1                | XXX     |        |         |     |
| 143                     | xxx     |         |          |        | MTF3-M2                | xxx     |        |         |     |
| 145                     | XXX     |         |          |        | MTF3-M3                | XXX     |        |         |     |
| 146                     | ххх     |         |          |        | MTF3-M4                | XXX     |        |         |     |
| 147                     | XXX     |         |          |        | MTF3-M5                | XXX     |        |         |     |
| 148                     | XXX     |         |          |        | MTF3-M6                | XXX     |        |         |     |
| 149                     | ххх     |         |          |        | MTF3-M7                | XXX     |        |         |     |
| 150                     | xxx     |         |          |        | MTF3-M8                | xxx     |        |         |     |
| #SCAN>                  | READER  | > ADJUS | ST> ADJ  | -XY>   | MTF3-M9                | XXX     |        |         |     |
| ADJ-X                   | XXX     |         |          |        | #SCAN> R               | EADER>  | ADJUST | > PASCA | \L> |
| ADJ-Y                   | xxx     |         |          |        | OFST-P-K               | xxx     |        |         |     |
| ADJ-S                   | XXX     |         |          |        | #SCAN> FEEDER> ADJUST> |         |        |         |     |
| ADJ-Y-DF                | ххх     |         |          |        | DOCST                  | XXX     |        |         |     |
| STRD-POS                | XXX     |         |          |        | LA-SPEED               | xxx     |        |         |     |
|                         |         |         |          |        | DOC-LNGH               | XXX     |        |         |     |
|                         |         |         |          |        |                        |         |        |         |     |
|                         |         |         |          |        |                        |         |        |         |     |
| Body No :               |         |         |          |        |                        |         |        |         |     |

F-5-3

# **Details of Service Mode**

## **#**SSSW

## SSSW Composition

#### NOTE:

This document describes the default settings for the system for USA. The default settings used in the service mode vary depending on the shipping destination and model.

| No.         | Initial setting | Function                                                           |
|-------------|-----------------|--------------------------------------------------------------------|
| SW01        | 0000000         | error/copy control                                                 |
| SW02        | 00010000        | network connection setting                                         |
| SW03        | 00000000        | echo remedy setting                                                |
| SW04        | 0000000         | communication fault remedy setting                                 |
| SW05        | 0000000         | standard function (DIS signal) setting                             |
| SW06        | 10010000        | read condition setting                                             |
| SW7-SW11    |                 | not used                                                           |
| SW12        | 0000010         | page timer setting                                                 |
| SW13        | 0000000         | meter/inch resolution setting                                      |
| SW14        | 0000001         | inch/meter resolution setting                                      |
| SW15        | 0000000         | dial-in FAX/TEL switch-over function                               |
| SW16-SW17   |                 | not used                                                           |
| SW18        | 0000000         | remedies for communication faults (2)                              |
| SW19-21     |                 | not used                                                           |
| SW22        | 0000000         | fault remedy setting                                               |
| SW23-24     |                 | not used                                                           |
| SW25        | 0000000         | report indication resolution setting                               |
| SW26-27     |                 | not used                                                           |
| SW28        | 0000000         | V.8/V.34 protocol settings                                         |
| SW29        |                 | not used                                                           |
| SW30        | 0000000         | Assigning a New Dial Tone Detection Method                         |
| SW31        |                 | not used                                                           |
| SW32        | 0000000         | not used                                                           |
| SW33        | 0000000         | counter function settings                                          |
| SW34        | 00000011        | waste toner full display setting                                   |
| SW35        | 00001000        | e-RDS function settings                                            |
| SW36        | 0000000         | Settings to disable auSend                                         |
| SW37        | 11111111        | Display settings for initialization menu after parts replacement 1 |
| SW38 - SW50 |                 | not used                                                           |

T-5-1

## Details

## SSSW-SW01

#### List of Functions

| Bit | Function           | 1      | 0          |
|-----|--------------------|--------|------------|
| 0   | service error code | output | not output |
| 1   | not used           | -      | -          |
| 2   | not used           | -      | -          |
| 3   | not used           | -      | -          |
| 4   | not used           | -      | -          |
| 5   | not used           | -      | -          |
| 6   | not used           | -      | -          |
| 7   | not used           | -      | -          |
|     |                    |        | T-5-2      |

Detailed Discussions of Bit 0

Selects whether or not service error codes are output. When output is selected, service error codes is report.

## SSSW-SW02

List of Functions

| Bit | Function                             | 1          | 0              |
|-----|--------------------------------------|------------|----------------|
| 0   | not used                             | -          | -              |
| 1   | not used                             | -          | -              |
| 2   | not used                             | -          | -              |
| 3   | not used                             | -          | -              |
| 4   | V34 CCRTN OFF                        | Disable    | Not disable    |
| 5   | not used                             | -          | -              |
| 6   | not used                             | -          | -              |
| 7   | F network silent termination service | Compatible | Not compatible |

T-5-3

#### Detailed Discussions of Bit 4

V.34 control channel retrain can be disabled. When "1" is set, control channel retrain is not started by the own machine.

#### Detailed Discussions of Bit 7

Select whether or not the machine is compatible with the F network (facsimile communication network) silent termination service. When "Compatible" is selected, the machine automatically receives a fax upon detection of the FC signal (1300 Hz tonal signal) without generating a ringtone.

## SSSW-SW03

List of Functions

| Bit | Function                                      | 1           | 0               |
|-----|-----------------------------------------------|-------------|-----------------|
| 0   | TCF criteria                                  | Loose       | Normal          |
| 1   | Echo protect tone for high-speed transmission | Transmitted | Not transmitted |
| 2   | not used                                      | -           | -               |
| 3   | not used                                      | -           | -               |
| 4   | not used                                      | -           | -               |
| 5   | not used                                      | -           | -               |
| 6   | not used                                      | -           | -               |
| 7   | Tonal signal before CED signal transmission   | Transmitted | Not transmitted |
|     |                                               |             | T-5-4           |

Detailed Discussions of Bit 0

Select whether to make the TCF criteria loose when the system with a V.34 modem receives an image using the V.17 protocol.

When "Loose" is selected, fallback hardly occurs when an image is received using the V.17 protocol.

However, since the transmission speed is fast, erroneous lines can be generated after start of image reception or the communication time can become long due to retransmission of erroneous frames.

#### Detailed Discussions of Bit 1

Selects whether or not the echo protect tone is transmitted for high-speed transmission (9600 or 7200 bps).

If errors due to line conditions occur frequently during fax transmission, select "Transmitted". When "Transmitted" is selected, a non-modulated carrier is transmitted as a synchronization signal before the image transmission.

#### NOTE:

Codes for errors that can occur during transmission because of line conditions: ##100, ##104, ##281, ##282, ##283, ##750, ##755, ##760,##765

#### Detailed Discussions of Bit 7

Use it to enable/disable transmission of a 1080-Hz tonal signal before transmission of the CED signal.

Select 'transmit' if errors occur frequently because of an echo when reception is from overseas.

#### NOTE:

Any of the following error code may be indicated because of an echo at time of reception ##0005, ##0101, ##0106, ##0107, ##0114, ##0200, ##0201, ##0790

## SSSW-SW04

List of Functions

| Bit | Function                                                                | 1               | 0                       |
|-----|-------------------------------------------------------------------------|-----------------|-------------------------|
| 0   | not used                                                                | -               | -                       |
| 1   | Check CI frequency                                                      | Yes             | No                      |
| 2   | the number of final flag sequences of protocol signals                  | 2               | 1                       |
| 3   | Reception mode after CFR signal transmission                            | high speed      | high speed/low<br>speed |
| 4   | the length of the period of ignoring low speed signals after CFR output | 1500ms          | 700ms                   |
| 5   | Frequency of CI signal is checked when PBX is set.                      | Yes             | No                      |
| 6   | CNG signal for manual transmission                                      | Not transmitted | Transmitted             |
| 7   | CED signal for manual reception                                         | Not transmitted | Transmitted             |
|     |                                                                         |                 | T-5-5                   |

#### Detailed Discussions of Bit 1

In automatic receiving, CI frequency check can be selected. If 'Yes' is selected, the upper and lower limits of the CI frequency are checked, and automatic receiving can only go ahead if both values meet German regulations.

#### Detailed Discussions of Bit 2

Use it to select the number of last flag sequences for a protocol signal (transmission speed at 300 bps). Select '2' if the other party fails to receive the protocol signal properly.

#### NOTE:

Any of the following error codes may be indicated at time of transmission ##0100, ##0280, ##0281, ##0750, ##0753, ##0754, ##0755, ##0758, ##0759, ##0760, ##0763 ##0764, ##0765, ##0768, ##0769,##0770, ##0773, ##0775, ##0778, ##0780, ##0783, ##0785, ##0788

#### Detailed Discussions of Bit 3

Use it to select an appropriate reception mode after transmission of the CFR signal. If errors occur frequently at time of reception because of the condition of the line, select 'high speed' for reception mode and, at the same time, selects 'do not receive' for 'ECM reception.'

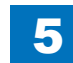

#### NOTE:

Any of the following error codes may be indicated at time of reception because of line condition

#### ##0107, ##0114, ##0201

Be sure to change bit 4 before changing this bit; if errors still occur, change this bit. When 'high speed' is selected, only high-speed signals (images) will be received after transmission of the CFR signal.

#### Detailed Discussions of Bit 4

Use it to select the time length during which low-speed signals are ignored after transmission of the CFR signal.

If the condition of the line is not good and, therefore, the reception of image signals is difficult, select '1500 ms.'

#### Detailed Discussions of Bit 5

In the countries that need approval of CI signal frequency check, no checking on frequency set at PBX when changing the frequency to PSTN setting and PBX setting for frequency checks.

#### Detailed Discussions of Bit 6

Selects whether or not to transmit CNG signal during manual transmission.

In manual transmitting to a fax with the FAX/TEL switching mode, if there are frequent errors due to failure to switch to fax mode, select "Transmitted" for the CNG signal.

#### Detailed Discussions of Bit 7

Selects whether or not to transmit CED signals during manual reception. If the other fax does not transmit even when you start manual reception, select "Transmitted" for the CED signal.

## SSSW-SW05

#### List of Functions

| Bit | Function                                                   | 1        | 0               |
|-----|------------------------------------------------------------|----------|-----------------|
| 0   | not used                                                   | -        | -               |
| 1   | Conversion from mm to inch (text mode)                     | execute  | do not execute  |
| 2   | Conversion from mm to inch (text/photo mode)               | execute  | do not execute  |
| 3   | transmit bit 33 and thereafter for DIS signal              | prohibit | do not prohibit |
| 4   | Recording paper length availability declared in DIS signal | A4 size  | Arbitrary size  |
| 5   | not used                                                   | -        | -               |
| 6   | not used                                                   | -        | -               |
| 7   | not used                                                   | -        | -               |

Detailed Discussions of Bit 1

Use it to enable/disable millimeter/inch conversion in sub scanning direction for images read in text mode.

Scanning direction in conversion follows the Bit 2 setting of SW14.

#### Detailed Discussions of Bit 2

Use it to enable/disable millimeter/inch conversion in sub scanning direction for images read in text/photo mode while bit 1 is set to '1'.

Scanning direction in conversion follows the Bit 2 setting of SW14.

#### Detailed Discussions of Bit 3

Use it specify whether or not to transmit bit 33 and thereafter for the DIS signal. If 'prohibit' is selected, Super Fine reception from a non-Canon machine can no longer be used.

#### CAUTION:

If 'prohibit' is selected, Super Fine reception from a non-Canon machine can no longer be used.

#### Detailed Discussions of Bit 4

Selects whether or not the recording paper length declared in the DIS signal is A4 size. When receiving documents made up of long pages, to have the document divided into two pages at the transmitting fax, select "A4 size".

#### NOTE:

When "A4 size" is selected, this fax uses the DIS signal to tell the transmitting fax that it is equipped with A4 size recording paper. The transmitting fax that receives this DIS signal divides long pages into A4 size pages before transmitting it to the receiving fax. Some fax models do not so divide long documents.

## SSSW-SW06

List of Functions

| Bit     | Function                      | 1         | 0             |  |  |  |
|---------|-------------------------------|-----------|---------------|--|--|--|
| 0       | not used                      | -         | -             |  |  |  |
| 1       | not used                      | -         | -             |  |  |  |
| 2       | not used                      | -         | -             |  |  |  |
| 3       | FAX stamp display setting     | Displayed | Not displayed |  |  |  |
| 4       | original read width           | LTR       | A4            |  |  |  |
| 5       | not used                      | -         | -             |  |  |  |
| 6       | not used                      | -         | -             |  |  |  |
| 7       | not used                      | -         | -             |  |  |  |
| Detaile | Detailed Discussions of Bit 3 |           |               |  |  |  |

Detailed Discussions of Bit 3

Select whether to display the stamp menu in the user menu after installation of the optional stamp unit.

Detailed Discussions of Bit 4

Use it to select a read width for originals.

If 'LTR' is selected, the machine will read LTR originals at LTR width (214mm).

## SSSW-SW012

List of Functions

| Bit | Function                                     | 1   | 0          |
|-----|----------------------------------------------|-----|------------|
| 0   | 1 page time out length for transmission      | *   | *          |
| 1   |                                              | *   | *          |
| 2   | 1-page time-out length for transmission (HT  | *   | *          |
| 3   | transmission)                                | *   | *          |
| 4   | 1 page time out length for recention         | *   | *          |
| 5   |                                              | *   | *          |
| 6   | not used                                     | -   | -          |
| 7   | page timer setting by transmission/reception | set | do not set |
|     |                                              |     | T-5-8      |

The machine will stop the ongoing communication if the transmission/reception of a single original page takes 32 min or more. To use the timer for a purpose other than this function,

refer to the tables that follow, and select an appropriate time length.

5

Selecting "Not set" for Bit 7 specifies the timeout period per page by the combination of the following 2 Bits at the time of communication in any mode.

#### Time-Out Length for Transmission/reception

|        | Bit7 | Bit6 | Bit5 | Bit4 | Bit3 | Bit2 | Bit1 | Bit0 |
|--------|------|------|------|------|------|------|------|------|
| 8min.  | 0    | *    | *    | *    | *    | *    | 0    | 0    |
| 16min. | 0    | *    | *    | *    | *    | *    | 0    | 1    |
| 32min. | 0    | *    | *    | *    | *    | *    | 1    | 0    |
| 64min. | 0    | *    | *    | *    | *    | *    | 1    | 1    |

T-5-9

#### Time-Out Length for Transmission (text mode)

|        | Bit7 | Bit6 | Bit5 | Bit4 | Bit3 | Bit2 | Bit1 | Bit0 |
|--------|------|------|------|------|------|------|------|------|
| 8min.  | 1    | *    | *    | *    | *    | *    | 0    | 0    |
| 16min. | 1    | *    | *    | *    | *    | *    | 0    | 1    |
| 32min. | 1    | *    | *    | *    | *    | *    | 1    | 0    |
| 64min. | 1    | *    | *    | *    | *    | *    | 1    | 1    |

T-5-10

#### Time-Out Length for Transmission (image mode other than text mode)

|        | Bit7 | Bit6 | Bit5 | Bit4 | Bit3 | Bit2 | Bit1 | Bit0 |
|--------|------|------|------|------|------|------|------|------|
| 8min.  | 1    | *    | *    | *    | 0    | 0    | *    | *    |
| 16min. | 1    | *    | *    | *    | 0    | 1    | *    | *    |
| 32min. | 1    | *    | *    | *    | 1    | 0    | *    | *    |
| 64min. | 1    | *    | *    | *    | 1    | 1    | *    | *    |

T-5-11

#### Time-Out Length for Reception

|        | Bit7 | Bit6 | Bit5 | Bit4 | Bit3 | Bit2 | Bit1 | Bit0 |
|--------|------|------|------|------|------|------|------|------|
| 8min.  | 1    | *    | 0    | 0    | *    | *    | *    | *    |
| 16min. | 1    | *    | 0    | 1    | *    | *    | *    | *    |
| 32min. | 1    | *    | 1    | 0    | *    | *    | *    | *    |
| 64min. | 1    | *    | 1    | 1    | *    | *    | *    | *    |

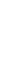

## SSSW-SW013

List of Functions

| Bit | Function                                                           | 1       | 0              |
|-----|--------------------------------------------------------------------|---------|----------------|
| 0   | not used                                                           | -       | -              |
| 1   | not used                                                           | -       | -              |
| 2   | Convert "inch" into "mm" when transmitting the received image data | convert | do not convert |
| 3   | not used                                                           | -       | -              |
| 4   | not used                                                           | -       | -              |
| 5   | not used                                                           | -       | -              |
| 6   | not used                                                           | -       | -              |
| 7   | not used                                                           | -       | -              |
|     |                                                                    |         | T-5-13         |

Detailed Discussions of Bit 2

It converts "inch" into "mm" when transmitting the received image data. Scanning direction in conversion follows the Bit 2 setting of SW14.

## SSSW-SW014

#### List of Functions

| Bit | Function                                     | 1                                     | 0                              |
|-----|----------------------------------------------|---------------------------------------|--------------------------------|
| 0   | not used                                     | -                                     | -                              |
| 1   | not used                                     | -                                     | -                              |
| 2   | direction of scanning for inch/mm conversion | both main and sub scanning directions | sub scanning<br>direction only |
| 3   | not used                                     | -                                     | -                              |
| 4   | inch-configuration resolution declaration    | declare                               | do not declare                 |
| 5   | not used                                     | -                                     | -                              |
| 6   | not used                                     | -                                     | -                              |
| 7   | not used                                     | -                                     | -                              |

T-5-14

Detailed Discussions of Bit 2

Use it to specify whether to convert or not convert an inch-configuration resolution into a millimeter-configuration resolution for image read in G3 transmission:

either in sub scanning direction only or in both main and sub scanning directions. The setting is valid only when bit 1 of SW05 of #SSSW is set to '1'.

#### Detailed Discussions of Bit 4

Use it to specify whether to declare or not declare an inch-configuration resolution to the other machine for G3 communication: if 'declare' is selected, the machine will indicate that it reads and records at an inch-configuration resolution using the DIS, DCS, or DTC signal.

## SSSW-SW15

List of Functions

| Bit | Function                                                          | 1   | 0      |
|-----|-------------------------------------------------------------------|-----|--------|
| 0   | not used                                                          | -   | -      |
| 1   | not used                                                          | -   | -      |
| 2   | Reception of call through caller ID display line (main unit line) | Yes | No     |
| 3   | not used                                                          | -   | -      |
| 4   | not used                                                          | -   | -      |
| 5   | not used                                                          | -   | -      |
| 6   | Detection of continuous signal at fax/tel<br>switchover           | Yes | No     |
| 7   | not used                                                          | -   | -      |
|     |                                                                   |     | T-5-15 |

#### Detailed Discussions of Bit 2

When a machine which is not compatible with the caller ID display/modem dial-in service is connected to the subscriber line which is compatible with that service, the "main unit line" is made ready for receiving the incoming call.

#### Detailed Discussions of Bit 6

Select whether to detect a continuous ROT signal at FAX/TEL switchover.

## SSSW-SW18

List of Functions

| Bit | Function                                         | 1       | 0             |
|-----|--------------------------------------------------|---------|---------------|
| 0   | detection of carrier between DCS and TCF         | detect  | do not detect |
| 1   | wait time for carrier between DCS and TCF        | 600msec | 300msec       |
| 2   | To disable communication control for IP network. | Yes     | No            |
| 3   | not used                                         | -       | -             |
| 4   | not used                                         | -       | -             |
| 5   | not used                                         | -       | -             |
| 6   | not used                                         | -       | -             |
| 7   | not used                                         | -       | -             |
|     |                                                  |         | T-5-16        |

Detailed Discussions of Bit 0

For reception, the absence of the carrier between DCS and TCF may be detected. If the machine returns FTT while the other party (PC-FAX in particular) is sending TCF to cause a reception error, be sure to set the bit to '1'. If the error still occurs, set bit 1 of #1 SSSW SW18 to '1'. This function is valid only when the machine uses an R288F modem.

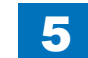

Detailed Discussions of Bit 1

For reception, the length of time during which the absence of the carrier is detected between DCS and TCF may be set. This bit is valid when '1' is set to bit 0 of #1 SSSW SW18.

#### Detailed Discussions of Bit 2

You can change the parameter relating to communication control for IP network (SSSW-SW02 bit4) to the existing control in a batch process. The parameter value is handled as a fixed value.

## SSSW-SW22

#### List of Functions

| Bit | Function                     | 1   | 0  |
|-----|------------------------------|-----|----|
| 0   | To disable NSX transmission. | Yes | No |
| 1   | not used                     | -   | -  |
| 2   | not used                     | -   | -  |
| 3   | Prohibit manual polling      | Yes | No |
| 4   | not used                     | -   | -  |
| 5   | not used                     | -   | -  |
| 6   | not used                     | -   | -  |
| 7   | not used                     | -   | -  |

T-5-17

Detailed Discussions of Bit 0

Nonstandard protocol (own company mode) can be disabled.

Detailed Discussions of Bit 3

Selects whether to prohibit by manual polling (off hook key + start key).

## SSSW-SW25

#### List of Functions

| Bit | Function                                                         | 1                   | 0              |
|-----|------------------------------------------------------------------|---------------------|----------------|
| 0   | Transmission telephone numbers displayed on reports from<br>CSI  | Other fax<br>number | Called number  |
| 1   | not used                                                         | -                   | -              |
| 2   | If void CSI has been received, handle as non-received CSI.Yes No |                     | No             |
| 3   | Menu display of message language Display                         |                     | Do not display |
| 4   | not used -                                                       |                     | -              |
| 5   | not used                                                         |                     | -              |
| 6   | not used -                                                       |                     | -              |
| 7   | not used -                                                       |                     | -              |

T-5-18

Detailed Discussions of Bit 0

Selects the transmission telephone number displayed on reports after the completion of transmission.

When "Called number" is selected, the telephone number the fax called is displayed on reports.

When "Other fax number" is selected, the telephone number sent from the other fax (the CSI signal data) is displayed on reports.

#### Detailed Discussions of Bit 2

At "1" on this Bit, ignore the void CSI if received and if the dial has been made at this point, the dialed number will be indicated on the LCD/ Report screen.

At "0" on this Bit, even though the dialed number is acknowledged, LCD/Report screen will indicate nothing.

#### Detailed Discussions of Bit 3

When "Display" is selected, adds a Message Language menu to the user data "System Setting". This allows selecting different languages which to show displays and reports.

## SSSW-SW28

List of Functions

| Bit | Function                             | 1          | 0              |
|-----|--------------------------------------|------------|----------------|
| 0   | Caller V.8 protocol                  | No         | Yes            |
| 1   | Called party V.8 protocol            | No         | Yes            |
| 2   | Caller V.8 protocol late start       | No         | Yes            |
| 3   | Called party V.8 protocol late start | No         | Yes            |
| 4   | V.34 reception fallback              | Prohibited | Not prohibited |
| 5   | V.34 transmission fallback           | Prohibited | Not prohibited |
| 6   | not used                             | -          | -              |
| 7   | not used                             | -          | -              |

T-5-19

Detailed Discussions of Bit 0

Select whether to use the V.8 protocol when calling. If NO is selected, the V.8 protocol is inhibited at calling and the V.21 protocol is used

#### Detailed Discussions of Bit 1

Select whether to use the V.8 protocol when called. If NO is selected, the V8 protocol is inhibited when called and the V.21 protocol is used.

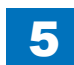

#### Detailed Discussions of Bit 2

If ANSam signal is not received during transmission, select whether to use the V.8 protocol when the other fax machine declares the V.8 protocol in DIS signal. If NO is selected, the CI signal is not transmitted and the V.8 protocol is not used even if the DIS that specifies the V.8 protocol is received.

The V.8 late start is not executed during manual transmission regardless of this setting.

#### Detailed Discussions of Bit 3

Select whether to declare the V.8 protocol in DIS signal for reception. If NO is selected, the V.8 protocol cannot be used because it is not declared in DIS signal.

The V.8 late start is not executed during manual reception regardless of this setting.

#### Detailed Discussions of Bit 4

Select whether the receiver falls back during V.34 reception. If 'Prohibit' is selected, the receiver does not fall back.

#### Detailed Discussions of Bit 5

Select whether the transmitter falls beck during V.34 transmission. If 'Prohibit' is selected, the transmitter does not fall back.

## SSSW-SW30

List of Functions

| Bit | Function                       | 1                           | 0                                   |
|-----|--------------------------------|-----------------------------|-------------------------------------|
| 0   | not used                       | -                           | -                                   |
| 1   | not used                       | -                           | -                                   |
| 2   | not used                       | -                           | -                                   |
| 3   | not used                       | -                           | -                                   |
| 4   | not used                       | -                           | -                                   |
| 5   | New dial tone detection method | Detect with the new method. | Detect with the<br>existing method. |
| 6   | not used                       | -                           | -                                   |
| 7   | not used                       | -                           | -                                   |
|     |                                |                             | T-5-20                              |

Detailed Discussions of Bit 5

When "Detect with the new method" is selected, tone is detected for 3.5 seconds before call origination in order to discriminate between dial tone and voice. If dial tone is detected and the time since line seizure is 3.5 seconds or longer, call origination takes place immediately. If the time since line seizure is less than 3.5 seconds,

call origination takes place after waiting for 1 second. (If the time since line seizure reaches 3.5 seconds during the 1-second waiting period, call origination takes place immediately. By default, "Detect with a new method" is assigned for this SW.

## SSSW-SW32

List of Functions

| Bit | Function    | 1       | 0       |
|-----|-------------|---------|---------|
| 0   | not used    | -       | -       |
| 1   | not used    | -       | -       |
| 2   | not used    | -       | -       |
| 3   | not used    | -       | -       |
| 4   | not used    | -       | -       |
| 5   | NCU version | NCU2002 | NCU2004 |
| 6   | not used    | -       | -       |
| 7   | not used    | -       | -       |
|     |             |         | T-5-21  |

Detailed Discussions of Bit 5

NCU (Network Control Unit) version can be selected.

## SSSW-SW33

List of Functions

| Bit | Function                                    | 1   | 0  |
|-----|---------------------------------------------|-----|----|
| 0   | not used                                    | Yes | No |
| 1   | not used                                    | -   | -  |
| 2   | not used                                    | Yes | No |
| 3   | not used                                    | -   | -  |
| 4   | not used                                    | -   | -  |
| 5   | Toner cartridge replacement counter display | Yes | No |
| 6   | not used                                    | -   | -  |
| 7   | not used                                    | -   | -  |

Detailed Discussions of Bit 5

Select whether to display the toner cartridge replacement counter.

When "1" is selected, the counter is displayed.

When "0" is selected, the counter is not displayed.

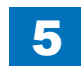

## SSSW-SW34

List of Functions

| Bit | Function                             | 1                                                                                         | 0                                    |
|-----|--------------------------------------|-------------------------------------------------------------------------------------------|--------------------------------------|
| 0   | Display the waste toner full warning | Yes                                                                                       | No                                   |
| 1   | Switch the waste toner full warning  | Waste toner container<br>replacement required<br>message displayed on an<br>operator call | E019 displayed on<br>an service call |
| 2   | User drum replacement menu display   | Yes                                                                                       | No                                   |
| 3   | not used                             | -                                                                                         | -                                    |
| 4   | not used                             | -                                                                                         | -                                    |
| 5   | not used                             | -                                                                                         | -                                    |
| 6   | not used                             | -                                                                                         | -                                    |
| 7   | not used                             | -                                                                                         | -                                    |

T-5-23

Detailed Discussions of Bit 0

You can select whether a waste toner full warning is to be displayed. When "1" is selected, a waste toner full warning is displayed. When "0" is selected, a waste toner full warning is not displayed.

#### Detailed Discussions of Bit 1

Select whether to display the waste toner full warning as a drum replacement required message or as E019 displayed on an operator call. Select 1 to display a rum replacement required message on an operator call. Select 0 to display E019 on an service call.

#### Detailed Discussions of Bit 2

Select whether to display the user drum replacement menu. When "1" is selected, the menu is displayed. When "0" is selected, the menu is not displayed.

## SSSW-SW35

List of Functions

| Bit | Function                                                                                                    | 1                                                                                                    | 0                                                                                                    |
|-----|----------------------------------------------------------------------------------------------------|----------------------------------------------------------------------------------------------------|----------------------------------------------------------------------------------------------------|
| 0   | e-RDS function ON/OFF                                                                                                    | Yes                                                                                                    | No                                                                                                    |
| 1   | Call button function ON/OFF                                                                                                  | Yes                                                                                                    | No                                                                                                    |
| 2   | ScanToMeia function enable/disable                                                                                           | enable                                                                                                   | disable                                                                                                    |
| 3   | MediaPrint function enable/disable                                                                                           | enable                                                                                                   | disable                                                                                                    |
| 4   | IC card authentication management function ON/OFF                                                                            | Yes                                                                                                    | No                                                                                                    |
| 5   | Handling of a scan job at device logout<br>Default: 0                                                                        | Stop a scan job                                                                                          | Not stop a scan job                                                                                          |
| 6   | Handling of display of the stop confirmation screen<br>when the stop key is pressed during a scan job,<br>except remote scan | Not display the stop<br>confirmation screen<br>(same specification<br>as that of the<br>existing models) | Display the stop<br>confirmation<br>screen (the display<br>specification following<br>that of the iR series) |
| 7   | Switching to display/hide the start button of the<br>counter print (known as billing counter report)<br>Default: 1           | Display the counter<br>print button                                                                      | Hide the counter print button                                                                                |

Detailed Discussions of Bit 0 Select whether to set the e-RDS function. When "1" is selected, the function is set. When "0" is selected, the function is not set.

Detailed Discussions of Bit 1 Select whether to set the call button function. When "1" is selected, the function is set. When "0" is selected, the function is not set.

#### Detailed Discussions of Bit 2

Select whether to enable or disable the ScanToMeia function. When "1" is selected, the function is enabled. When "0" is selected, the function is disabled.

Detailed Discussions of Bit 3 Select whether to enable the MediaPrint function. When "1" is selected, the function is enabled. When "0" is selected, the function is disabled.

Detailed Discussions of Bit 4 Select whether to set the IC card authentication function. When "1" is selected, the function is set. When "0" is selected, the function is not set.

5-13

T-5-26

#### Detailed Discussions of Bit 5

You can select whether to stop the scan job at the time of device log logout.

Selecting "1" stops the scan job.

Selecting "0" does not stop the scan job.

#### Detailed Discussions of Bit 6

This is the setting to display the stop confirmation screen when the stop key is pressed during a scan job, except remote scan.

Selecting "1" hides the stop confirmation screen.

Selecting "0" displays the stop confirmation screen.

#### Detailed Discussions of Bit 7

You can set to display/hide the start button of the counter print (known as billing counter report). Selecting "1" displays the counter print button.

Selecting "0" hides the counter print button.

## SSSW-SW36

#### List of Functions

| Bit | Function                  | 1                         | 0                                   |
|-----|---------------------------|---------------------------|-------------------------------------|
|     | Service switch to disable | Disable auSend. You       | Enabling/disabling of auSend        |
| 0   | auSend                    | can hide the setting item | follows the RUI setting. auSend     |
|     | Default: 0                | of auSend in RUI/LUI.     | display in RUI/LUI is not affected. |
| 1   | Not used                  | -                         | -                                   |
| 2   | Not used                  | -                         | -                                   |
| 3   | Not used                  | -                         | -                                   |
| 4   | Not used                  | -                         | -                                   |
| 5   | Not used                  | -                         | -                                   |
| 6   | Not used                  | -                         | -                                   |
| 7   | Not used                  | -                         | -                                   |

Detailed Discussions of Bit 0

You can select whether to disable the auSend function.

Selecting "1" disables auSend. You can hide the setting item of auSend in RUI/LUI. Selecting "0" follows the RUI setting to enable/disable auSend. auSend display in RUI/LUI is not affected.

## SSSW-SW37

#### List of Functions

| Bit | Function                                                                                                    | 1         | 0             |
|-----|----------------------------------------------------------------------------------------------------|-----------|---------------|
| 0   | To display the menu of "Initialization after replacement of the<br>Transfer Roller".                                    | Displayed | Not displayed |
| 1   | To display the menu of "Initialization after replacement of the<br>Fixing Assembly".                                    | Displayed | Not displayed |
| 2   | To display the menu of "Initialization after replacement of<br>Cassette 1 Feed Roller/Separation Roller". Displayed Not |           | Not displayed |
| 3   | To display the menu of "Initialization after replacement of<br>Cassette 2 Feed Roller/Separation Roller".               | Displayed | Not displayed |
| 4   | To display the menu of "Initialization after replacement of<br>Cassette 3 Feed Roller/Separation Roller".               | Displayed | Not displayed |
| 5   | To display the menu of "Initialization after replacement of<br>Cassette 4 Feed Roller/Separation Roller".               | Displayed | Not displayed |
| 6   | To display the menu of "Initialization after replacement of<br>Multi-purpose Tray Pickup Roller/Separation Pad".        |           | Not displayed |
| 7   | To display the menu of "Initialization after replacement of the<br>Transfer Static Eliminator".                         | Displayed | Not displayed |

Detailed Discussions of Bit 0

You can set to display/hide the menu of "Initialization after replacement of the Transfer Roller".

#### Detailed Discussions of Bit 1

You can set to display/hide the menu of "Initialization after replacement of the Fixing Assembly".

#### Detailed Discussions of Bit 2

You can set to display/hide the menu of "Initialization after replacement of the Cassette 1 Feed Roller/Separation Roller".

#### Detailed Discussions of Bit 3

You can set to display/hide the menu of "Initialization after replacement of the Cassette 2 Feed Roller/Separation Roller".

#### Detailed Discussions of Bit 4

You can set to display/hide the menu of "Initialization after replacement of the Cassette 3 Feed Roller/Separation Roller".

#### Detailed Discussions of Bit 5

You can set to display/hide the menu of "Initialization after replacement of the Cassette 4 Feed Roller/Separation Roller".

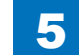

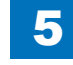

Detailed Discussions of Bit 6

You can set to display/hide the menu of "Initialization after replacement of the Multi-purpose Tray Pickup Roller/Separation Pad".

Detailed Discussions of Bit 7

You can set to display/hide the menu of "Initialization after replacement of the Transfer Static Eliminator".

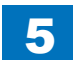

# #MENU

## Menu Switch Composition

| No. | Function                             | Range of settings                                          |
|-----|--------------------------------------|------------------------------------------------------------|
| 005 | NL equalizer                         | 1: ON, 0: OFF                                              |
| 006 | Telephone line monitor               | 0: DIAL, 1: SERVICEMAN [1], 2: SERVICEMAN [2], 3: OFF      |
| 007 | Transmission level (ATT)             | From 0 to 15 (ex: 15= -15 dBm)                             |
| 008 | V.34 modulation speed upper<br>limit | 0: 3429, 1: 3200, 2: 3000, 3: 2800, 4: 2743, 5: 2400       |
| 009 | V34 data speed upper limit           | 0: 33.6kbs, 1: 31.2kbs, 2: 28.8kbs, 3: 26.4kbs, 4: 24.0kbs |
|     |                                      | 5: 21.6kbs, 6: 19.2kbs, 7: 16.8kbs, 8: 14.4kbs, 9: 12.0kbs |
|     |                                      | 10: 9.6kbs, 11: 7.2kbs, 12: 4.8kbs, 13: 2.4kbs             |
| 010 | Frequency of pseudoring signal       | 0: 50Hz, 1: 25Hz, 2: 17Hz                                  |

5

T-5-27

## Details

## • 005: NL equalizer

Use it to enable-disable the NL equalizer.

If errors occur often during communication because of the condition of the line, enable (ON) the NL equalizer.

#### NOTE:

Any of the following error codes may be indicated at time of transmission because of the line condition:

##100, ##101, ##102, ##104, ##201, ##281, ##282, ##283, ##750, ##755, ##765, ##774, ##779, ##789, ##789

Any of the following error codes may be indicated at time of transmission because of the line condition:

##103, ##107, ##114, ##201, ##790, ##793

## 006: Telephone line monitor

Use it to the telephone line monitor function:

DIAL: generate the monitor sound of the telephone line using the speaker from the start of transmission to DIS.

SERVICEMAN [1]: generate the monitor sound of the telephone line using the speaker from the start of communication to the end of it.

SERVICEMAN [2]: generate the monitor sound of the telephone line2 (Option).

OFF: do not generate the monitor sound of the telephone line using the speaker.

## 007: ATT transmission level

Use it to set the transmission level (ATT).

Raise the transmission level if errors occur frequently at time of communication because of the condition of the line. (It means close to 8)

#### NOTE:

Any of the following error codes may be indicated at time of transmission because of the line condition: ##100, ##101, ##102, ##104, ##201, ##280, ##281, ##282, ##283, ##284, ##750, ##752, ##754, ##755, ##757, ##759, ##760, ##762, ##764, ##765,

##767, ##769, ##770, ##772, ##774, ##775, ##777, ##779, ##780, ##782, ##784, ##785, ##787, ##789

Any of the following error codes may be indicated at time of reception because of the line condition:

##103, ##106, ##107, ##201, ##793

## 008: V.34 modulation speed upper limit

Use it to set an upper limit to the modulation speed (baud rate) for the V.34 primary channel.

## • 009: V.34 data speed upper limit

Use it to set an upper limit to the data transmission speed for the V.34 primary channel between 2.4K and 33.6K bps in increments of 2400 bps. (0: 2.4K to 13:33.6K bps).

## • 010: Frequency of the pseudo CI signal

You may select a frequency for the pseudo CI signal.

Some types of external telephones do not ring when the fax/tel switch-over function is ON. To sound the ring, change the pseudo CI signal.

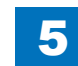
## #NUMERIC

## Numerical Parameter Composition

| No. | Item                                                                       | Range of settings                                    |
|-----|----------------------------------------------------------------------------|------------------------------------------------------|
| 002 | RTN transmission condition (1)                                             | 1% to 99%                                            |
| 003 | RTN transmission condition (2)                                             | 2 to 99 item                                         |
| 004 | RTN transmission condition (3)                                             | 1 to 99 lines                                        |
| 005 | NCC pause time length (pre-ID code)                                        | 1 to 60 sec                                          |
| 006 | NCC pause time length (post-ID code)                                       | 1 to 60 sec                                          |
| 008 | Time from Right After Dialing by Auto-dialing to Start of<br>Communication | 1 to 65 sec                                          |
| 010 | line condition identification time length                                  | 0 to 9999 (10 msec)                                  |
| 011 | T.30T1 timer (for reception)                                               | 0 to 9999 (10 msec)                                  |
| 012 | The maximum number of received lines                                       | 0 to 65535 (line)<br>* Unlimited in the case<br>of 0 |
| 013 | T.30 EOL timer                                                             | 500 to 3000 (10 msec)                                |
| 015 | hooking detection time length                                              | 0 to 999                                             |
| 016 | time length to first response at time of fax/tel switchover                | 0 to 9                                               |
| 017 | pseudo RBT signal pattern ON time length                                   | 0 to 999                                             |
| 018 | pseudo RBT signal pattern OFF time length (short)                          | 0 to 999                                             |
| 019 | pseudo RBT signal pattern OFF time length (long)                           | 0 to 999                                             |
| 020 | pseudo CI signal pattern ON time length                                    | 0 to 999                                             |
| 021 | pseudo CI signal pattern OFF time length (short)                           | 0 to 999                                             |
| 022 | pseudo CI signal pattern OFF time length (long)                            | 0 to 999                                             |
| 023 | CNG detection level at time of fax/tel switchover                          | 0 to 7                                               |
| 024 | pseudo RBT transmission level at time of fax/tel switchover                | 10 to 20                                             |
|     |                                                                            | 0 to 20 (120/230V)                                   |
| 025 | Answering machine connection function signal detection time                | 0 to 999                                             |
| 027 | preamble detection time length for V21 low-speed flag                      | 20 (x 10ms)                                          |
| 051 | Hooking detection threshold                                                |                                                      |
| 053 | Setting of DTMF call origination count at remote reception of fax          |                                                      |
| 055 | acquisition period of environmental log data                               | 0 to 480 (60min)                                     |
|     |                                                                            | (0: no data acquisition)                             |
| 056 | Display the type of soft counter 1                                         | 101 (Fixed)                                          |
| 057 | Display the type of soft counter 2                                         | 0 to 999                                             |
| 058 | Display the type of soft counter 3                                         | 0 to 999                                             |
| 059 | Display the type of soft counter 4                                         | 0 to 999                                             |
| 060 | Display the type of soft counter 5                                         | 0 to 999                                             |
| 061 | Display the type of soft counter 6                                         | 0 to 999                                             |
| 062 | Communication termination timer at SMTP transmission protocol level        | 0 to 65535 sec                                       |
| 063 | Communication termination timer at SMTP reception protocol level           | 0 to 65535 sec                                       |
| 064 | Communication termination timer at POP reception protocol level            | 0 to 65535 sec                                       |
| 065 | Communication termination timer at FTP transmission protocol level         | 0 to 65535 sec                                       |

5

| No. | Item                                                                                                   | Range of settings               |
|-----|----------------------------------------------------------------------------------------------------|---------------------------------|
| 066 | Communication termination timer from start to completion of the transmission of SMTP transmission data | 0 to 65535 sec                  |
| 067 | Communication termination timer from start to completion of the reception of SMTP reception data       | 0 to 65535 sec                  |
| 068 | Communication termination timer from start to completion of the reception of POP reception data        | 0 to 65535 sec                  |
| 069 | Communication termination timer from start to completion of the transmission of FTP transmission data  | 0 to 65535 sec                  |
| 074 | e-RDS RGW port number                                                                                  | 1 to 65535<br>default: 443      |
| 075 | Interval of transmission for e-RDS 3rd party                                                           | 1 to 168 (hours)<br>default: 24 |

## Details

## 002:RTN transmission condition (1),

003: RTN transmission condition (2),

## 004: RTN transmission condition (3)

Use it to set RTN signal transmission conditions. Raise these parameters for more lenient conditions if errors occur frequently at time of reception because of transmission of the RTN signal.

#### NOTE:

Any of the following error codes may be indicated at time of reception because of RTN signal transmission

##0104, ##0107, ##0114, ##0201

RTN signal transmission condition (1) affects the ratio of error lines to the total number of lines per single page of received images.

RTN signal transmission condition (2) affects the standard value (\*2) of burst errors (\*1). RTN signal condition (3) affects the number of errors not reaching the standard value of burst errors.

\*1: transmission error occurring cover several lines.

\*2: for instance, if '15' is set, a single burst error will represent an error occurring continuously cover 15 lines.

If any of these lines is detected while an image signal is being received, the RTN signal will be transmitted after receiving the protocol signal of the transmitting party. Higher parameters restrict the transmission of the RTN signal.

## 005:NCC pause length (pre-ID code)

Use it to set the length of the pause automatically entered between access code and ID code when the NCC (New Common Carrier) line is used for dialing.

## 006:NCC pause length (post-ID code)

Use it to set the length of the pause automatically entered between ID code and telephone number of the other party when the NCC (New Common Carrier) line is used for dialing.

## 008: Time from Right After Dialing by Auto-dialing to Start of Communication

The time to shift to transmission after automatic dialing can be set. The timing to start communication after connecting to the other party is delayed by the specified period of time.

## 010: line connection identification length

Use it to set the time for identifying the line connection. Raise this parameter if errors occur frequently at time of communication because of the condition of the line.

#### NOTE:

Any of the following error codes may be indicated because of the condition of the line  $\#\#0005,\,\#\#0018$ 

The line condition identification time is between when the dial signal is transmitted and when the line condition is cut for the transmitting party, while it is between when the DIS signal is transmitted and when the line is cut for the receiving party.

## 011: T.30 T1 timer (for reception)

Set the T1 timer for the receiver (wait time after DIS transmission starts until a significant signal is received).

## 012: The maximum number of received lines

The number of lines at reception can be limited.

## 013:T.30 EOL timer

Set it so that the 1-line transmission time is longer for reception to prevent reception errors caused by a long data length per line (e.g., computer FAX).

## 015: Hooking detection time length

You can set the hooking detection time.

## 016: time length to first response at time of fax/tel switchover

Allows setting of the time from seizing the line till pseudo RBT is sent, when the Fax/ Tel switching function is operating.

- 017: pseudo RBT signal pattern ON time length,
   018: pseudo RBT signal pattern OFF time length (short)
   019: pseudo RBT signal pattern OFF time length (long)
   Use it to set the pattern of the pseudo RBT signal transmitted at time of a fax/tel switchover.
- 020: pseudo CI signal pattern ON time length,
   021: pseudo CI signal pattern OFF time length (short),
   022: pseudo CI signal pattern OFF time length (long)
   Use it to set the pseudo CI signal pattern transmitted at time of a fax/tel switchover.

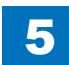

## 023:CNG detention level for fax/tel switchover

Use it to set the CNG detention level for a fax/tel switchover.

## 024:pseudo RBT transmission level at time of fax/tel switchover

Use it to set the pseudo transmission level for a fax/tel switchover.

## 025: Answering machine connection function signal detection time

Sets the signal detection time for the answering machine connection function operation. When the answering machine connection function is operating, if the function does not operate normally because the fax does not detect CNG signal sent from the line, raise this parameter to increase the signal detection time.

## 027:V.21 low-speed flag preamble identification length

Use it to detect the time of detection after which command analysis is started after detecting V.21 low-speed command preambles continuously for a specific period of time.

## 051: Hook detection threshold value

The time until it is judged as Off-hook can be set.

## • 053: To set the number of DTMF calls at FAX remote reception

The number of digits to detect remote reception ID when answering by the answering phone can be set. Default: 2

## 055: Acquisition period of environmental log data

You can change data acquisition cycle of environment log.

## 056 - 061: Count type select

Use it to confirm the count type indicated on the Counter Check screen, which appears in response to a press on the Counter key. When '0' is selected, count type will not be indicated.

- 056:Use it to indicate the type of software counter 1 of the control panel. The type of soft counter 1 cannot be changed.
- 057:Use it to change the type of soft counter 2\* of the control panel to suit the needs of the user.
- 058:Use it to change the type of soft counter 3\* of the control panel to suit the needs of the user.
- 059:Use it to change the type of soft counter 4\* of the control panel to suit the needs of the user.
- 060:Use it to change the type of soft counter 5\* of the control panel to suit the needs of the user.
- 061:Use it to change the type of soft counter 6\* of the control panel to suit the needs of the user.
- \*: The default type settings of soft counter is different from models.

<Soft Counter Specifications>

- The soft counters are classified a follows in terms of input numbers:
- 100s: total 200s: copy 300s: print 400s: copy + print 500s: scan 700s: received file print
- 800s: report pint
- 900s: transmitted scan

#### Guide to the Table

- 1:Count sheets of all sizes by one.
- 2:Count sheets of the large size by two.
- Bk:Black mono
- C:Full color (Scan only)
- S:Small size (A4/LTR or smaller)
- L: Large size (Larger than A4/LTR)

Since this machine is an A4/LTR model, a counter for large size (B4 and larger) does not operate although it exists. In addition, since it is also a B&W machine, only a color scan counter exists. Therefore, many similar count-up specifications exist. For example, Total1, Total2, Total(S), Total(Bk1), Total(Bk2) and Total(Bk/S) all mean the same with this machine. Any counter can be used.

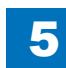

|     |                   | Print system |      |      |      |     |      |            |      |
|-----|-------------------|--------------|------|------|------|-----|------|------------|------|
|     |                   |              |      |      | B    | k   |      |            |      |
|     |                   |              | 1-si | deo  | d    | 1   | 2-si | deo        | b    |
| No. | Counter type      | Го           | P    | FA   | R    | 5   | P    | Ϋ́         | R    |
|     |                   | cal          | Ľ    | ×    | bo   | cal | Ľ    | $\leq$     | ö    |
|     |                   | 8            | prir | prir | E    | 8   | prir | onir       | T D  |
|     |                   | py           | ≓    | ∓    | Irin | py  | ≓    | <b> </b> ∓ | Inin |
| 101 | Total1            | 1            | 1    | 1    | 1    |     |      |            | +    |
| 102 | Total2            | 1            | 1    | 1    | 1    |     |      |            |      |
| 103 | Total (L) *       |              |      |      |      |     |      |            |      |
| 104 | Total (S)         | 1            | 1    | 1    | 1    |     |      |            |      |
| 108 | Total (Bk1)       | 1            | 1    | 1    | 1    |     |      |            |      |
| 109 | Total (Bk2)       | 1            | 1    | 1    | 1    |     |      |            |      |
| 112 | Total (Bk/L) *    |              |      |      |      |     |      |            |      |
| 113 | Total (Bk/S)      | 1            | 1    | 1    | 1    |     |      |            |      |
| 114 | Total1 (2-sided)  |              |      |      |      | 1   | 1    | 1          | 1    |
| 115 | Total2 (2-sided)  |              |      |      |      | 1   | 1    | 1          | 1    |
| 116 | L (2-sided) *     |              |      |      |      |     |      |            |      |
| 117 | S (2-sided)       |              |      |      |      | 1   | 1    | 1          | 1    |
| 126 | TotalA1           |              | 1    | 1    | 1    |     |      |            |      |
| 127 | TotalA2           |              | 1    | 1    | 1    |     |      |            |      |
| 128 | TotalA (L) *      |              |      |      |      |     |      |            |      |
| 129 | TotalA (S)        |              | 1    | 1    | 1    |     |      |            |      |
| 132 | TotalA (Bk1)      |              | 1    | 1    | 1    |     |      |            |      |
| 133 | TotalA (Bk2)      |              | 1    | 1    | 1    |     |      |            |      |
| 136 | TotalA (Bk/L) *   |              |      |      |      |     |      |            |      |
| 137 | TotalA (Bk/S)     |              | 1    | 1    | 1    |     |      |            |      |
| 138 | TotalA1 (2-sided) |              |      |      |      |     | 1    | 1          | 1    |
| 139 | TotalA2 (2-sided) |              |      |      |      |     | 1    | 1          | 1    |
| 140 | LA (2-sided) *    |              |      |      |      |     |      |            |      |
| 141 | S A (2-sided)     |              |      |      |      |     | 1    | 1          | 1    |
| 150 | TotalB1           |              | 1    | 1    | 1    |     |      |            |      |
| 151 | TotalB2           |              | 1    | 1    | 1    |     |      |            |      |
| 152 | TotalB (L) *      |              |      |      |      |     |      |            |      |
| 153 | TotalB (S)        |              | 1    | 1    | 1    |     |      |            |      |
| 156 | TotalB (Bk1)      |              | 1    | 1    | 1    |     |      |            |      |
| 157 | TotalB (Bk2)      |              | 1    | 1    | 1    |     |      |            |      |
| 160 | TotalB (Bk/L) *   |              |      |      |      |     |      |            |      |
| 161 | TotalB (Bk/S)     |              | 1    | 1    | 1    |     |      |            |      |
| 162 | TotalB1 (2-sided) |              |      |      |      |     | 1    | 1          | 1    |
| 163 | TotalB2 (2-sided) |              |      |      |      |     | 1    | 1          | 1    |
| 164 | LB (2-sided) *    |              |      |      |      |     |      |            |      |
| 165 | SB (2-sided)      |              |      |      |      |     | 1    | 1          | 1    |
| 201 | Copy(Total1)      | 1            |      |      |      |     |      |            |      |
| 202 | Copy(Total2)      | 1            |      |      |      |     |      |            |      |

|     |                            |    |      | Pri      | nt s | syst | tem      | ì        |           |
|-----|----------------------------|----|------|----------|------|------|----------|----------|-----------|
|     |                            |    |      |          | B    | Ik   |          |          |           |
|     |                            |    | 1-si | deo      | d    |      | 2-si     | deo      | d         |
| No. | Counter type               |    | P    | F        | R    | 5    | P        | F        | R         |
|     |                            | ca | 믭    | 2        | bo   | ca   | Ы        | 2        | bo        |
|     |                            | 8  | prir | Pri-     | Ť,   | 8    | prir     | Pri-     | Ť<br>D    |
|     |                            | Уq | ∓    | ≓        | Inin | py   | ∓        | ≓        | In        |
| 203 | Copv(L) *                  |    |      |          | +    |      |          |          | -+        |
| 204 | Copy(S)                    | 1  | ┢    |          |      |      |          |          |           |
| 205 | CopyA (Total1)             | 1  |      |          |      |      |          |          |           |
| 206 | CopyA (Total2)             | 1  |      |          |      |      |          |          |           |
| 207 | CopyA (L) *                |    |      |          |      |      |          |          |           |
| 208 | CopyA (S)                  | 1  |      |          |      |      |          |          |           |
| 209 | Local copy(Total1)         | 1  | ĺ    |          |      |      | ĺ        |          |           |
| 210 | Local copy(Total2)         | 1  |      |          |      |      |          |          |           |
| 211 | Local copy(L) *            |    |      |          |      |      |          |          |           |
| 212 | Local copy(S)              | 1  |      |          |      |      |          |          |           |
| 221 | Copy(Bk1)                  | 1  |      |          |      |      |          |          |           |
| 222 | Copy(Bk2)                  | 1  |      |          |      |      |          |          |           |
| 227 | Copy(Bk/L) *               |    |      |          |      |      |          |          |           |
| 228 | Copy(Bk/S)                 | 1  |      |          |      |      |          |          |           |
| 237 | Copy(Bk/L/2-sided) *       |    |      |          |      |      |          |          |           |
| 238 | Copy(Bk/S/2-sided)         |    |      |          |      | 1    |          |          |           |
| 249 | CopyA (Bk1)                | 1  |      |          |      |      |          |          |           |
| 250 | CopyA (Bk2)                | 1  |      |          |      |      |          |          |           |
| 255 | CopyA (Bk/L) *             |    |      |          |      |      |          |          |           |
| 256 | CopyA (Bk/S)               | 1  |      |          |      |      |          |          |           |
| 265 | CopyA (Bk/L/2-sided) *     |    |      |          |      |      |          |          |           |
| 266 | CopyA (Bk/S/2-sided)       |    |      |          |      | 1    |          |          |           |
| 277 | Local copy(Bk1)            | 1  |      |          |      |      |          |          |           |
| 278 | Local copy(Bk2)            | 1  |      |          |      |      |          |          |           |
| 283 | Local copy(Bk/L) *         |    |      |          |      |      |          |          |           |
| 284 | Local copy(Bk/S)           | 1  |      |          |      |      |          |          |           |
| 293 | Local copy(Bk/L/2-sided) * |    |      |          |      |      |          | Ļ        |           |
| 294 | Local copy(Bk/S/2-sided)   |    |      | Ļ        |      | 1    |          | Ļ        |           |
| 301 | Print (Total1)             |    | 1    |          | 1    |      |          |          |           |
| 302 | Print (Total2)             |    | 1    |          | 1    |      |          |          |           |
| 303 | Print (L) *                |    |      |          |      |      |          |          |           |
| 304 | Print (S)                  |    | 1    | <u> </u> | 1    |      |          | <u> </u> |           |
| 305 | PrintA (Total1)            |    | 1    |          | 1    |      |          |          | $\square$ |
| 306 | PrintA (Total2)            |    | 1    |          | 1    |      |          |          |           |
| 307 | PrintA (L) *               |    |      | <u> </u> |      |      |          | <u> </u> |           |
| 308 | PrintA (S)                 |    | 1    |          | 1    |      |          |          |           |
| 313 | Print (Bk1)                |    | 1    |          | 1    |      | <u> </u> |          |           |
| 314 | Print (Bk2)                |    | 1    |          | 1    |      |          |          |           |

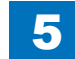

5

|     |                                 |    |          | Pri    | nt s     | yst | em   | 1      |      |
|-----|---------------------------------|----|----------|--------|----------|-----|------|--------|------|
|     |                                 |    |          |        | В        | k   |      |        |      |
|     |                                 | -  | l-si     | deo    | k        | 2   | 2-si | deo    | k    |
| No. | Counter type                    | Γo | Р        | FΑ     | Re       | Lo  | Ы    | FΑ     | Re   |
|     |                                 | ĉ  | F        | $\leq$ | ő        | ĉ   | F    | $\leq$ | ő    |
|     |                                 | 8  | prir     | prir   | Ť R      | 8   | prir | prir   | Ť R  |
|     |                                 | py | ∓        | ≓      | brin     | py  | Ħ    | ≓      | brin |
| 319 | Print (Bk/L) *                  |    |          |        | +        |     |      |        | t    |
| 320 | Print (Bk/S)                    | -  | 1        |        | 1        | -   |      |        |      |
| 329 | Print (Bk/L/2-sided) *          |    | <u> </u> |        | <u> </u> |     |      |        |      |
| 330 | Print (Bk/S/2-sided)            |    |          |        |          |     | 1    |        | 1    |
| 331 | PDLprint (Total1)               |    | 1        |        |          |     |      |        |      |
| 332 | PDL print (Total2)              |    | 1        |        |          |     |      |        |      |
| 333 | PDL print (L) *                 |    |          |        |          |     |      |        |      |
| 334 | PDL print (S)                   |    | 1        |        |          |     |      |        |      |
| 339 | PDL print (Bk1)                 |    | 1        |        |          |     |      |        |      |
| 340 | PDL print (Bk2)                 |    | 1        |        |          |     |      |        |      |
| 345 | PDL print (Bk/L) *              |    |          |        |          |     |      |        |      |
| 346 | PDL print (Bk/S)                |    | 1        |        |          |     |      |        |      |
| 355 | PDL print (Bk/L) *              |    |          |        |          |     |      |        |      |
| 356 | PDL print (Bk/S)                |    |          |        |          |     | 1    |        |      |
| 403 | Copy+Print (Bk/L) *             |    |          |        |          |     |      |        |      |
| 404 | Copy+Print (Bk/S)               | 1  | 1        |        | 1        |     |      |        |      |
| 405 | Copy+Print (Bk2)                | 1  | 1        |        | 1        |     |      |        |      |
| 406 | Copy+Print (Bk1)                | 1  | 1        |        | 1        |     |      |        |      |
| 411 | Copy+Print (L) *                |    |          |        |          |     |      |        |      |
| 412 | Copy+Print (S)                  | 1  | 1        |        | 1        |     |      |        |      |
| 413 | Copy+Print (2)                  | 1  | 1        |        | 1        |     |      |        |      |
| 414 | Copy+Print (1)                  | 1  | 1        |        | 1        |     |      |        |      |
| 421 | Copy+Print (Bk/L) *             |    |          |        |          |     |      |        |      |
| 422 | Copy+Print (Bk/S)               |    |          |        |          | 1   | 1    |        | 1    |
| 701 | Received print (Total1)         |    |          | 1      |          |     |      |        |      |
| 702 | Received print (Total2)         |    |          | 1      |          |     |      |        |      |
| 703 | Received print (L) *            |    |          |        |          |     |      |        |      |
| 704 | Received print (S)              |    |          | 1      |          |     |      |        |      |
| 709 | Received print (Bk1)            |    |          | 1      |          |     |      |        |      |
| 710 | Received print (Bk2)            |    |          | 1      |          |     |      |        |      |
| 715 | Received print (Bk/L) *         |    |          |        |          |     |      |        |      |
| 716 | Received print (Bk/S)           |    |          | 1      |          |     |      |        |      |
| 725 | Received print (Bk/L/2-sided) * |    |          |        |          |     |      |        |      |
| 726 | Received print (Bk/S/2-sided)   |    |          |        |          |     |      | 1      |      |
| 801 | Report print (Total1)           |    |          |        | 1        |     |      |        |      |
| 802 | Report print (Total2)           |    |          |        | 1        |     |      |        |      |
| 803 | Report print (L) *              |    |          |        |          |     |      |        |      |
| 804 | Report print (S)                |    |          |        | 1        |     |      |        |      |

|     |                               |          |          | Prii     | nt s   | syst     | em       |          |        |  |
|-----|-------------------------------|----------|----------|----------|--------|----------|----------|----------|--------|--|
|     |                               | Bk       |          |          |        |          |          |          |        |  |
|     |                               |          | 1-si     | deo      | k      | 2-sided  |          |          |        |  |
| No. | Counter type                  | Local co | PDL prii | FAX prii | Report | Local co | PDL prii | FAX prii | Report |  |
|     |                               | ру       | nt       | nt       | print  | ору      | nt       | nt       | print  |  |
| 809 | Report print (Bk1)            |          |          |          | 1      |          |          |          |        |  |
| 810 | Report print (Bk2)            |          |          |          | 1      |          |          |          |        |  |
| 815 | Report print (Bk/L) *         |          |          |          |        |          |          |          |        |  |
| 816 | Report print (Bk/S)           |          |          |          | 1      |          |          |          |        |  |
| 825 | Report print (Bk/L/2-sided) * |          |          |          |        |          |          |          |        |  |
| 826 | Report print (Bk/S/2-sided)   |          |          |          |        |          |          |          | 1      |  |
|     |                               |          |          |          |        |          |          | T-5      | 5-29   |  |

\*: Since this machine does not support large size, a counter for large size does not operate although it exists.

|     |                               |           |             |                   |                          |                       | Sc                           | an s       | syste     | em          |                   |                          |                       |                              |            |
|-----|-------------------------------|-----------|-------------|-------------------|--------------------------|-----------------------|------------------------------|------------|-----------|-------------|-------------------|--------------------------|-----------------------|------------------------------|------------|
|     |                               |           |             |                   | Bk                       |                       |                              |            |           |             |                   | С                        |                       |                              |            |
|     |                               |           |             |                   |                          |                       |                              | 1-si       | ded       |             |                   |                          |                       |                              |            |
| No. | Counter type                  | Pull scan | E-mail scan | FileShare DB scan | E-mail FileShare DB scan | FileShare DB Box scan | E-mail FileShare DB Box scan | Total scan | Pull scan | E-mail scan | FileShare DB scan | E-mail FileShare DB scan | FileShare DB Box scan | E-mail FileShare DB Box scan | Total scan |
| 501 | Scan (Total1)                 |           |             |                   |                          |                       |                              | 1          |           |             |                   |                          |                       |                              | 1          |
| 505 | Bk scan (Total1)              |           |             |                   |                          |                       |                              | 1          |           |             |                   |                          |                       |                              |            |
| 506 | Bk scan (Total2)              |           |             |                   |                          |                       |                              | 1          |           |             |                   |                          |                       |                              |            |
| 507 | Bk scan (L)                   |           |             |                   |                          |                       |                              |            |           |             |                   |                          |                       |                              |            |
| 508 | Bk scan (S)                   |           |             |                   |                          |                       |                              | 1          |           |             |                   |                          |                       |                              |            |
| 509 | C scan Total (1)              |           |             |                   |                          |                       |                              |            |           |             |                   |                          |                       |                              | 1          |
| 510 | C scan Total (2)              |           |             |                   |                          |                       |                              |            |           |             |                   |                          |                       |                              | 1          |
| 511 | C scan (L)                    |           |             |                   |                          |                       |                              |            |           |             |                   |                          |                       |                              |            |
| 512 | C scan (S)                    |           |             |                   |                          |                       |                              |            |           |             |                   |                          |                       |                              | 1          |
| 915 | Transmission scan Total2 (C)  |           |             |                   |                          |                       |                              |            |           |             |                   |                          |                       | 1                            |            |
| 916 | Transmission scan Total2 (Bk) |           |             |                   |                          |                       | 1                            |            |           |             |                   |                          |                       |                              |            |
| 917 | Transmission scan Total3 (C)  |           |             |                   |                          |                       |                              |            |           |             |                   | 1                        |                       |                              |            |
| 918 | Transmission scan Total3 (Bk) |           |             |                   | 1                        |                       |                              |            |           |             |                   |                          |                       |                              |            |
| 921 | Transmission scan Total5 (C)  |           |             |                   |                          |                       |                              |            |           |             | 1                 |                          |                       |                              |            |
| 922 | Transmission scan Total5 (Bk) |           |             | 1                 |                          |                       |                              |            |           |             |                   |                          |                       |                              |            |
| 929 | Transmission scan Total6 (C)  |           |             |                   |                          |                       |                              |            |           |             |                   |                          | 1                     |                              |            |
| 930 | Transmission scan Total6 (Bk) |           |             |                   |                          | 1                     |                              |            |           |             |                   |                          |                       |                              |            |
| 939 | Remote scan (C)               |           |             |                   |                          |                       |                              |            | 1         |             |                   |                          |                       |                              |            |
| 940 | Remote scan (Bk)              | 1         |             |                   |                          |                       |                              |            |           |             |                   |                          |                       |                              |            |
| 945 | Transmission scan/E-mail (C)  |           |             |                   |                          |                       |                              |            |           | 1           |                   |                          |                       |                              |            |
| 946 | Transmission scan/E-mail (Bk) |           | 1           |                   |                          |                       |                              |            |           |             |                   |                          |                       |                              |            |
|     |                               |           |             |                   |                          |                       |                              |            |           |             |                   |                          |                       | T-                           | 5-30       |

5

## 062: Communication termination timer at SMTP transmission protocol level

Communication termination timer at SMTP transmission protocol level can be set.

## 063: Communication termination timer at SMTP reception protocol level

Communication termination timer at SMTP reception protocol level can be set.

## 064: Communication termination timer at POP reception protocol level

Communication termination timer at POP reception protocol level can be set.

 065: Communication termination timer at FTP transmission protocol level

Communication termination timer at FTP transmission protocol level can be set.

066: Communication termination timer from start to completion of the transmission of SMTP transmission data

Communication termination timer from start to completion of the transmission of SMTP transmission data can be set.

 067: Communication termination timer from start to completion of the reception of SMTP reception data

Communication termination timer from start to completion of the reception of SMTP reception data can be set.

 068: Communication termination timer from start to completion of the reception of POP reception data

Communication termination timer from start to completion of the reception of POP reception data can be set.

## 069: Communication termination timer from start to completion of the transmission of FTP transmission data

Communication termination timer from start to completion of the transmission of FTP transmission data can be set.

## 074: Port number of e-RDS RGW

Port number of e-RDS RGW can be set.

1 to 65535

Default: 443

## 075: Transmission intervals for e-RDS 3rd party

Transmission intervals for e-RDS 3rd party can be set. 1 to 168 (hours) Default: 24

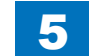

## #SCAN

## Setting of Scanner Functions (SCANNER)

5

| ltom1    | No          | Initial   | Appropriate | Description                                                  |
|----------|-------------|-----------|-------------|--------------------------------------------------------------|
| пенн     | NO.         | setting   | guideline   | Description                                                  |
| #SCAN SW | SW01 - 04   |           |             | Not used                                                     |
|          | SW05:       | Differs   |             | Changes "AB configuration/Inch configuration"                |
|          |             | according |             | of the original size detection                               |
|          |             | to the    |             |                                                              |
|          |             | location. |             |                                                              |
|          | SW06        |           |             | Not used                                                     |
| #SCAN    | 001: - 032: |           |             | Not used                                                     |
| NUMERIC  | 033:        | 50        |             | Vertical scan magnification correction (scanning<br>on BOOK) |
|          | 034:        | 50        |             | Horizontal scan magnification correction                     |
|          |             |           |             | (scanning on BOOK)                                           |
|          | 035: - 046: |           |             | Not used                                                     |
|          | 047:        | 50        |             | Vertical scan magnification correction (scanning             |
|          |             |           |             | on ADF)                                                      |
|          | 048:        | 50        |             | Horizontal scan magnification correction                     |
|          |             |           |             | (scanning on ADF)                                            |
|          | 049: - 134: |           |             | Not used                                                     |
|          | 135:        | 30        |             | Leading edge trimming length when performing                 |
|          |             |           |             | fax operation using the Copyboard (0.1 mm)                   |
|          | 136: - 137: |           |             | Not used                                                     |
|          | 138:        | 15        |             | Leading edge frame length when performing                    |
|          |             |           |             | copy operation using the Copyboard (0.1 mm)                  |
|          | 139: - 144: |           |             | Not used                                                     |
|          | 145:        | 30        |             | Leading edge trimming length when performing                 |
|          |             |           |             | fax operation using the ADF (0.1 mm)                         |
|          | 146:        | 30        |             | Trailing edge trimming length when performing                |
|          |             |           |             | fax operation using the ADF (0.1 mm)                         |
|          | 147:        | 10        |             | Left-right frame length when performing fax                  |
|          |             |           |             | operation using the ADF (0.1 mm)                             |
|          | 148:        | 25        |             | Leading edge frame length when performing                    |
|          |             |           |             | copy operation using the ADF (0.1 mm)                        |
|          | 149: - 164: |           |             | Not used                                                     |
|          | 165:        | 4         |             | Leading edge frame length when performing                    |
|          |             |           |             | SEND SCAN using the Copyboard (0.1 mm)                       |
|          | 166: - 167: |           |             | Not used                                                     |
|          | 168:        | 0         |             | Leading edge frame length when performing                    |
|          |             |           |             | SEND SCAN using the ADF (0.1 mm)                             |
|          | 169: - 192: |           |             | Not used                                                     |

| ltom1  | No          | Initial | Appropriate   | Description                                    |
|--------|-------------|---------|---------------|------------------------------------------------|
| Itemi  | INO.        | setting | guideline     | Description                                    |
| SCAN   | 193:        | 0       | 0: LEGAL      | ADF special paper, standardized size:          |
| UMERIC |             |         | 1: FOOLSCAP   | LGL misidentification-ready                    |
|        |             |         | 2: M_OFICIO   | To enable the change in this service mode, the |
|        |             |         | 3: A_FOOLSCAP | following settings need to be changed:         |
|        |             |         | 4: FOLIO      | #SCAN > #SCAN SW > SW05,                       |
|        |             |         | 5: G_LEGAL    | #SYSTEM > #SYSTEM SW > SW57                    |
|        |             |         | 7: B_OFICIO   |                                                |
|        |             |         | 8: OFICIO     |                                                |
|        |             |         | 9: F4A        |                                                |
|        | 195:        | 0       | 0: LTR_R      | ADF special paper, standardized size:          |
|        |             |         | 1: FOOLSCAP   | LTR_R misidentification-ready                  |
|        |             |         | 2: OFFICIO    | To enable the change in this service mode, the |
|        |             |         | 4: G_LTR_R    | following settings need to be changed:         |
|        |             |         | 6: K_LGL_R    | #SCAN > #SCAN SW > SW05,                       |
|        | 100 000     |         | 7: EXE_R      | #SYSTEM > #SYSTEM SW > SW57                    |
|        | 196: - 290: |         |               | Not used                                       |

T-5-31

| Itor | <b>1</b> | ltom2   | ltom?  | ltom4    | Initial      | Appropriate | Description                   |
|------|----------|---------|--------|----------|--------------|-------------|-------------------------------|
| nen  |          | nemz    | llems  | ileiii4  | setting      | guideline   | Description                   |
| READ | ER       | DISPLAY | CCD    | TARGET-B | 1 to 2047    | 0 to FFFF   | Target value of shading for   |
|      |          |         |        |          | (appropriate |             | blue                          |
|      |          |         |        |          | range)       |             |                               |
|      |          |         |        | TARGET-G | 1 to 2047    | 0 to FFFF   | Target value of shading for   |
|      |          |         |        |          | (appropriate |             | green                         |
|      |          |         |        |          | range)       |             |                               |
|      |          |         |        | TARGET-R | 1 to 2047    | 0 to FFFF   | Target value of shading for   |
|      |          |         |        |          | (appropriate |             | red                           |
|      |          |         |        |          | range)       |             |                               |
|      |          |         |        | OFST     |              |             | Adjustment value of offset    |
|      |          |         |        |          |              |             | level on CIS                  |
|      |          |         |        | OFST-B   |              |             | not used                      |
|      |          |         |        | OFST-G   |              |             | not used                      |
|      |          |         |        | OFST-R   |              |             | not used                      |
|      |          |         |        | OFST-O   |              |             | not used                      |
|      |          |         |        | OFST-E   | 0.1 055      | 0.1 055     | not used                      |
|      |          |         |        | GAIN     | 0 to 255     | 0 to 255    | Adjustment value of gain      |
|      |          |         |        |          |              |             | level on CIS                  |
|      |          |         |        | GAIN-B   |              |             |                               |
|      |          |         |        |          |              |             | not used                      |
|      |          |         |        |          |              |             | not used                      |
|      |          |         |        |          |              |             | not used                      |
|      |          | 10      | R-CON  | GAIN-L   |              |             | Display of I/O port of the    |
|      |          |         |        |          |              |             | Reader Controller PCB         |
|      |          |         |        |          |              |             | (Poador Assombly)             |
|      |          |         | FFFDFR |          |              |             | Display of I/O port of the    |
|      |          |         |        |          |              |             | Reader Controller PCB         |
|      |          |         |        |          |              |             |                               |
|      |          | ADJUST  | ADJ-XY | ADJ-X    | 20           | 1 to 211.   | Adjustment of scanning        |
|      |          |         | -      | -        | -            | 1=0.1mm     | system image lead edge        |
|      |          |         |        |          |              |             | position (image's scan-start  |
|      |          |         |        |          |              |             | position in vertical scanning |
|      |          |         |        |          |              |             | direction)                    |
|      |          |         |        | ADJ-Y    | 0            | -25 to +25. | Adjustment value of           |
|      |          |         |        | -        | -            | 1=0.1mm     | image scan-start position     |
|      |          |         |        |          |              | -           | <y-direction></y-direction>   |
|      |          |         |        | ADJ-S    | 75           | 25 to 500,  | Adjustment of CIS scan-start  |
|      |          |         |        |          |              | 1=0.1mm     | cell position (image scan-    |
|      |          |         |        |          |              |             | start position in horizontal  |
|      |          |         |        |          |              |             | scanning direction)           |
|      |          |         |        | ADJ-Y-DF | 0            | -25 to +25, | Adjustment of horizontal      |
|      |          |         |        |          |              | 1=0.1mm     | scanning position at DF       |
|      |          |         |        |          |              |             | stream reading                |
|      |          |         |        | STRD-POS | 100          | 1 to 200    | Adjustment of CIS scan        |
|      |          |         |        |          |              |             | position at stream-reading    |
|      |          |         |        |          |              |             | mode with DF                  |

| ltom 1 | ltom 0 | ltom 2 | ltom 4   | Initial | Appropriate | Description                 |
|--------|--------|--------|----------|---------|-------------|-----------------------------|
| itemi  | nemz   | Tiems  | item4    | setting | guideline   | Description                 |
| READER | ADJUST | ADJ-XY | ADJ-X-MG | 0       | -10 to +10, | Fine adjustment of          |
|        |        |        |          |         | 1=0.1%      | magnification ratio in      |
|        |        |        |          |         |             | vertical scanning direction |
|        |        |        |          |         |             | at copyboard reading        |
|        |        | CCD    | W-PLT-X  | 8273    | 1 to 9999   | White label data entry with |
|        |        |        |          |         |             | standard white plate        |
|        |        |        | W-PLT-Y  | 8737    | 1 to 9999   | White label data (Y) entry  |
|        |        |        |          |         |             | with standard white plate   |
|        |        |        | W-PLT-Z  | 9427    | 1 to 9999   | White label data (Z) entry  |
|        |        |        |          |         |             | with standard white plate   |
|        |        |        | SH-TRGT  | 272     | 1 to 2047   | Shading target value of     |
|        |        |        |          |         |             | the standard white plate    |
|        |        |        |          |         |             | (backup)                    |
|        |        |        | 50_RG    |         |             | not used                    |
|        |        |        | 50_GB    |         |             | not used                    |
|        |        |        | 100_RG   |         |             | not used                    |
|        |        |        | 100_GB   |         |             | not used                    |
|        |        |        | 50DF_RG  |         |             | not used                    |
|        |        |        | 50DF_GB  |         |             | not used                    |
|        |        |        | 100DF_RG |         |             | not used                    |
|        |        |        | DETAD D  | 202     | 1 to 2017   | Not used                    |
|        |        |        | DFTAR-R  | 292     | 1 to 2047   | Shading target value        |
|        |        |        |          |         |             | (RED) entry when using DF   |
|        |        |        |          |         |             |                             |
|        |        |        |          | 207     | 1 to 2017   | position)                   |
|        |        |        | DFTAR-G  | 297     | 1 10 2047   |                             |
|        |        |        |          |         |             | (GREEN) entry when using    |
|        |        |        |          |         |             | DF (normal document         |
|        |        |        |          | 204     | 1 to 2047   | Scanning position)          |
|        |        |        | DI TAR-D | 234     | 1 10 2047   | (PLUE) optny when using     |
|        |        |        |          |         |             | (BLOE) entry when using     |
|        |        |        |          |         |             | DF (normal document         |
|        |        |        |          |         |             | not used                    |
|        |        |        |          | 203     | 1 to 2047   | Black shading target value  |
|        |        |        |          | 200     | 1 10 20 47  | when using DF               |
|        |        |        | MTF3-M1  |         | 1           | not used                    |
|        |        |        | MTF3-M2  | 1       |             | not used                    |
|        |        |        | MTF3-M3  | 1       | 1           | not used                    |
|        |        |        | MTF3-M4  | 1       |             | not used                    |
|        |        |        | MTF3-M5  | İ       | 1           | not used                    |
|        |        |        | MTF3-M6  | 1       | 1           | not used                    |
|        |        |        | MTF3-M7  |         |             | not used                    |
|        |        |        | MTF3-M8  |         |             | not used                    |
|        |        |        | MTF3-M9  |         |             | not used                    |
|        |        |        | MTF3-M10 |         |             | not used                    |
|        |        |        | MTF3-M11 |         |             | not used                    |
|        |        |        | MTF3-M12 |         |             | not used                    |
|        |        |        | MTF3-S1  |         |             | not used                    |

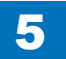

| Item1  | Item2  | Item3 | Item4    | Initial | Appropriate | Description                |
|--------|--------|-------|----------|---------|-------------|----------------------------|
|        |        | CCD   |          | setting | guideline   | naturad                    |
| READER | ADJUST |       | MTF2 62  |         |             | not used                   |
|        |        |       | MTF2 64  |         |             | not used                   |
|        |        |       | MIF3-54  |         |             | not used                   |
|        |        |       | MIF3-55  |         |             | not used                   |
|        |        |       | MIF3-S6  |         |             | not used                   |
|        |        |       | MIF3-S7  |         |             | not used                   |
|        |        |       | MTF3-S8  |         |             | not used                   |
|        |        |       | MTF3-S9  |         |             | not used                   |
|        |        |       | MTF3-S10 |         |             | not used                   |
|        |        |       | MTF3-S11 |         |             | not used                   |
|        |        |       | MTF3-S12 |         |             | not used                   |
|        |        |       | MTF4-M1  |         |             | not used                   |
|        |        |       | MTF4-M2  |         |             | not used                   |
|        |        |       | MTF4-M3  |         |             | not used                   |
|        |        |       | MTF4-M4  |         |             | not used                   |
|        |        |       | MTF4-M5  |         |             | not used                   |
|        |        |       | MTF4-M6  |         |             | not used                   |
|        |        |       | MTF4-M7  |         |             | not used                   |
|        |        |       | MTF4-M8  |         |             | not used                   |
|        |        |       | MTF4-M9  |         |             | not used                   |
|        |        |       | MTF4-M10 |         |             | not used                   |
|        |        |       | MTF4-M11 |         |             | not used                   |
|        |        |       | MTF4-M12 |         |             | not used                   |
|        |        |       | MTF4-S1  |         |             | not used                   |
|        |        |       | MTF4-S2  |         |             | not used                   |
|        |        |       | MTF4-S3  |         |             | not used                   |
|        |        |       | MTF4-S4  |         |             | not used                   |
|        |        |       | MTF4-S5  |         |             | not used                   |
|        |        |       | MTF4-S6  |         |             | not used                   |
|        |        |       | MTF4-S7  |         |             | not used                   |
|        |        |       | MTF4-S8  |         |             | not used                   |
|        |        |       | MTF4-S9  |         |             | not used                   |
|        |        |       | MTF4-S10 |         |             | not used                   |
|        |        |       | MTF4-S11 |         |             | not used                   |
|        |        |       | MTF4-S12 |         |             | not used                   |
|        |        | PSCAL | OFST-P-K | 0       | -128 to 128 | Density adjustment at test |
|        |        |       |          | -       |             | print scanning             |

| ltom1  | ltom2    | ltom2   | ltom/     | Initial | Appropriate             | Description                 |
|--------|----------|---------|-----------|---------|-------------------------|-----------------------------|
| Itenni | ntemz    | liems   | Item4     | setting | guideline               | Description                 |
| READER | FUNCTION | INSTALL | STRD-POS  |         |                         | not used                    |
|        |          | CCD     | CCD-ADJ   |         |                         | Gain adjustment of analog   |
|        |          |         |           |         |                         | processor block.            |
|        |          |         | DF-WLVL1  |         |                         | ADF white level adjustment  |
|        |          |         |           |         |                         | (platen board cover scan/   |
|        |          |         |           |         |                         | stream reading scan)        |
|        |          |         | DF-WLVL2  |         |                         | ADF white level adjustment  |
|        |          |         |           |         |                         | (platen board cover scan/   |
|        |          |         |           |         |                         | stream reading scan)        |
|        |          |         | MTF-CLC   |         |                         | not used                    |
|        |          |         | DF-WLVL3  |         |                         | ADF white level adjustment  |
|        |          |         |           |         |                         | (platen board cover scan)   |
|        |          |         | DF-WLVL4  |         |                         | ADF white level adjustment  |
|        |          |         |           |         |                         | (DF scan)                   |
|        |          | CLEAR   | R-CON     |         |                         | Clearing of the backup area |
|        |          |         |           |         |                         | for the reader in the main  |
|        |          |         |           |         |                         | controller.                 |
|        |          | MISC-R  | SCANLAMP  |         |                         | Executing activation of the |
|        |          |         |           |         |                         | Scanning lamp               |
|        | OPTION   | BUDT    | SENS-CINF |         |                         | Setting of the document     |
|        |          |         |           |         |                         | pot used                    |
|        |          |         | SZDT_SW   |         |                         | not used                    |
|        |          |         |           | 215     | 0 - 255                 | Dirt detection level        |
|        |          |         | DIDOI-LI  | 210     | 0 - 200                 | adjustment (between         |
|        |          |         |           |         |                         | documente) during ADE use   |
|        |          |         |           |         |                         |                             |
|        |          |         | DEDST-L2  |         |                         | not used                    |
|        |          |         | KSIZE-SW  |         |                         | not used                    |
|        |          |         | UNK-A5R   | 0       | 0 <sup>.</sup> Detected | The setting to detect a     |
|        |          |         |           | °       | as custom               | custom paper size that is   |
|        |          |         |           |         | naner size              | smaller than A4-R (ITR-R)   |
|        |          |         |           |         | 1. Detected             | by the copyboard original   |
|        |          |         |           |         | as A5-R                 | size detection              |
|        |          |         |           |         | (STMT-R)                |                             |
|        |          | USFR    | SIZE-DET  | 1       | 0. OFE                  | ON/OFF setting of the       |
|        |          |         |           |         | 1. ON                   | original size detection     |

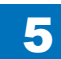

| ltem1  | Item2    | Item3   | ltem4 | Initial | Appropriate | Description                            |
|--------|----------|---------|-------|---------|-------------|----------------------------------------|
|        |          | licomo  | Romi  | setting | guideline   | Decemption                             |
| FEEDER | ADJUST   | DOCST   |       |         | -50 to 50   | Adjusting the original stop            |
|        |          |         |       |         |             | position for ADF pickup                |
|        |          |         |       |         |             | (original tray pickup)                 |
|        |          | LA-     |       |         | -30 to 30   | Adjusting the original                 |
|        |          | SPEED   |       |         |             | feeding speed in stream                |
|        |          |         |       |         |             | reading                                |
|        |          | LA-SPD2 |       |         | -30 - 30    | Adjustment of original feed            |
|        |          |         |       |         |             | speed at Feeder stream                 |
|        |          |         |       |         |             | reading (back side)                    |
|        |          | DOC-    |       |         |             | not used                               |
|        |          | LNGH    |       |         |             |                                        |
|        | FUNCTION | MTR-    |       |         | 0 - 1       | Operation check of the                 |
|        |          | CHK     |       |         |             | motors: specify a motor                |
|        |          | FEED-   |       |         | 0 - 3       | Checking the passage of                |
|        |          |         |       |         |             | paper for ADF                          |
|        |          | CL-CHK  |       |         |             | not used                               |
|        |          | CL-ON   |       |         |             | not used                               |
|        |          | FAN-CHK |       |         |             | not used                               |
|        |          | FAN-ON  |       |         | 0 1         | Not used                               |
|        |          | SL-CHK  |       |         | 0 - 4       | Checking the aplanaid                  |
|        |          | SL-UN   |       |         |             | Starting the solehold                  |
|        |          |         |       |         |             | Operation                              |
|        |          | POLL    |       |         |             | Starting the motor operation           |
|        |          | ROLL-   |       |         |             | not used                               |
|        |          |         |       |         |             | Chacking the passage of                |
|        |          |         |       |         |             |                                        |
|        |          |         |       | 0       | 0: Detected | The setting to detect a                |
|        |          |         |       | 0       | as custom   | custom paper size that is              |
|        |          |         |       |         | nanor sizo  | smaller than $\Delta I_{-} P$ (  TP P) |
|        |          |         |       |         | 1. Dotoctod | by the ADE original size               |
|        |          |         |       |         |             | detection                              |
|        |          |         |       |         | AS AS-R     | uelection                              |
|        |          |         |       |         | (SIMI-R)    |                                        |

5

#### T-5-32

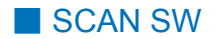

## • SW05

Paper size type setting for DF

| Bit | Function                                   | 1      | 0       |
|-----|--------------------------------------------|--------|---------|
| 0   | A configuration (same as AB configuration) | Enable | Disable |
| 1   | AB configuration                           | Enable | Disable |
| 2   | Inch configuration                         | Enable | Disable |
| 3   | not used                                   | -      | -       |
| 4   | not used                                   | -      | -       |
| 5   | not used                                   | -      | -       |
| 6   | not used                                   | -      | -       |
| 7   | not used                                   | _      | _       |

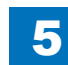

## Numeric Parameter Settings (Numeric Prama.)

## 033Vertical scan magnification correction

Correct the magnification of vertical scanning of a book. The larger the adjustment value, the more the image stretches in the vertical scanning direction.

## 034: Horizontal scan magnification correction

Correct the magnification of horizontal scanning of a book. The larger the adjustment value, the more the image stretches in the horizontal scanning direction.

## 047: Vertical scan magnification correction (when scanning on a document fed from ADF)

Correct the magnification of vertical scanning of a document fed from the ADF. The larger the adjustment value, the more the image stretches in the vertical scanning direction.

## 048: Horizontal scan magnification correction (when scanning on a document fed from ADF)

Correct the magnification of horizontal scanning of a document fed from the ADF. The smaller the adjustment value, the more the image stretches in the horizontal scanning direction.

## 135: Leading edge trimming length when performing fax operation using the Copyboard (0.1 mm)

As the value is incremented by "1", the leading edge non-image width is increased by 0.1mm.

138: Leading edge frame length when performing copy operation using the Copyboard (0.1 mm)

As the value is incremented by 1, the image position moves to the trailing edge side by 0.1mm.

## 145: Leading edge trimming length when performing fax operation using the ADF (0.1 mm)

As the value is incremented by "1", the leading edge non-image width is increased by 0.1mm.

## 146: Trailing edge trimming length when performing fax operation using the ADF (0.1 mm)

As the value is incremented by "1", the trailing edge non-image width is increased by 0.1mm.

## 147: Left-right frame length when performing fax operation using the ADF (0.1 mm)

As the value is incremented by 1, the image position moves to the right edge side by 0.1mm.

## 148: Leading edge frame length when performing copy operation using the ADF (0.1 mm)

As the value is incremented by 1, the image position moves to the trailing edge side by 0.1mm.

## 165: Leading edge frame length when performing SEND SCAN using the Copyboard (0.1 mm)

As the value is incremented by 1, the image position moves to the trailing edge side by 0.1mm.

## 168: Leading edge frame length when performing SEND SCAN using the ADF (0.1 mm)

As the value is incremented by 1, the image position moves to the trailing edge side by 0.1mm.

## 193: ADF special standard-sized paper: LGL misidentification-ready

Set to use special standard-sized paper that is not otherwise identifiable to the ADF (because it is misidentified as "LEGAL").

0 : LEGAL 1 : FOOLSCAP 2 : M\_OFICIO 3 : A\_FOOLSCAP 4 : FOLIO 5 : G\_LEGAL 7 : B\_OFICIO 8 : OFICIO 9 : F4A

To enable the change in this service mode, the following settings need to be changed: #SCAN > #SCAN SW > SW05, #SYSTEM > #SYSTEM SW > SW57

When 1 to 5, 7, 8 are set

| #SCAN > #SCAN SW > SW05     | 2 (Inch configuration) |
|-----------------------------|------------------------|
| #SYSTEM > #SYSTEM SW > SW57 | 2 (Inch configuration) |

When 10 is set

| #SCAN > #SCAN SW > SW05     | 0 or 1 (A configuration, AB configuration) |
|-----------------------------|--------------------------------------------|
| #SYSTEM > #SYSTEM SW > SW57 | 1 or 0 (A configuration, AB configuration) |

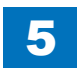

## 195: ADF special standard-sized paper: LTR\_R misidentification-

#### ready

Set to use special standard-sized paper that is not otherwise identifiable to the ADF (because it is misidentified as "LTRR").

0: LTR\_R 1: FOOLSCAP 2: OFFICIO 4: G\_LTR\_R 6: K\_LGL\_R 7: EXE\_R

To enable the change in this service mode, the following settings need to be changed:

#SCAN > #SCAN SW > SW05,

#SYSTEM > #SYSTEM SW > SW57

#### When 1, 2, 4, 7 are set

#SCAN > #SCAN SW > SW05 #SYSTEM > #SYSTEM SW > SW57 2 (Inch configuration) 2 (Inch configuration)

#### When 6 is set

#SCAN > #SCAN SW > SW05 #SYSTEM > #SYSTEM SW > SW57 0 or 1 (A configuration, AB configuration) 1 or 0 (A configuration, AB configuration)

## READER

## #SCAN> READER> DISPLAY> CCD> TARGET-B

#### Target value of shading for blue

If the scanned image has some failure, check the target value of shading for blue. If the machine continues to display 0 (minimum) or FFFF (maximum), there may be some problem on main controller PCB.

Appropriate guideline :1 to 2047

## #SCAN> READER> DISPLAY> CCD> TARGET-G

#### Target value of shading for green

If the scanned image has some failure, check the target value of shading for green. If the machine continues to display 0 (minimum) or FFFF (maximum), there may be some problem on main controller PCB. Appropriate guideline :1 to 2047

## #SCAN> READER> DISPLAY> CCD> TARGET-R

#### Target value of shading for red

If the scanned image has some failure, check the target value of shading for red. If the machine continues to display 0 (minimum) or FFFF (maximum), there may be some problem on main controller PCB. Appropriate guideline :1 to 2047

## #SCAN> READER> DISPLAY> CCD> OFST

#### Adjustment value of offset level on CIS

To judge if this adjustment value is correct when an image fault attributed to CIS occurs. Appropriate guideline :0 to 255

## #SCAN> READER> DISPLAY> CCD> GAIN

#### Adjustment value of gain level on CIS

To judge if this adjustment value is correct when an image fault attributed to CIS occurs. Appropriate guideline :0 to 255

## #SCAN> READER> I/O> R-CON> P001

#### Display of I/O port of the Reader Controller PCB (Reader Assembly)

5

Display the I/O state of the sensor of the reader unit.

| Bit     | Name                          | Display contents                   | Remarks |
|---------|-------------------------------|------------------------------------|---------|
| Bit0    | ADF Open/Close Sensor (PS23)  | 1: Open, 0: Close                  |         |
| Bit1    | CIS HP Sensor (PS24)          | 1: HP                              |         |
| Bit2    | Not used                      |                                    |         |
| Bit3    | Not used                      |                                    |         |
| Bit4    | Original Size Sensor 1 (PS22) | 1: Document present 0: No document |         |
| Bit5    | Original Size Sensor 2 (PS21) | 1: Document present 0: No document |         |
| Bit6    | Not used                      |                                    |         |
| Bit7    | Not used                      |                                    |         |
| Bit8-15 | Not used                      |                                    |         |

T-5-34

## #SCAN> READER> I/O> FEEDER> P001

#### Display of I/O port of the Reader Controller PCB (DADF)

Display the I/O state of the sensor of the ADF unit.

| Bit   | Name                                    | Display contents                      | Remarks |
|-------|-----------------------------------------|---------------------------------------|---------|
| Bit0  | Document Width Detection Sensor (PS31)  | 1: A4-R (LTR-R) or larger,            |         |
|       |                                         | 0: Smaller than A4R (LTR-R)           |         |
| Bit1  | Not used                                |                                       |         |
| Bit2  | Document Length Detection Sensor (PS32) | 1: LGL or larger, 0: Smaller than LGL |         |
| Bit3  | Not used                                |                                       |         |
| Bit4  | Not used                                |                                       |         |
| Bit5  | Read Sensor (PS25)                      | 1: Document present 0: No document    |         |
| Bit6  | Timing Sensor (PS29)                    | 1: Document present 0: No document    |         |
| Bit7  | Registration Sensor (PS26)              | 1: Document present 0: No document    |         |
| Bit8  | Delivery/Reverse Sensor (PS27)          |                                       |         |
| Bit9  | Lower Reverse Sensor (PS28)             | 1: Document present 0: No document    |         |
| Bit10 | Not used                                |                                       |         |
| Bit11 | Not used                                |                                       |         |
| Bit12 | Not used                                |                                       |         |
| Bit13 | Document Set Sensor (PS30)              | 1: Document present 0: No document    |         |
| Bit14 | ADF connection check                    | 1: Connected, 0: Not connected        |         |
| Bit15 | Not used                                |                                       |         |

T-5-35

## #SCAN> READER> ADJUST> ADJ-XY> ADJ-X

# Adjustment of scanning system image lead edge position. (image's scan-start position in vertical scanning direction)

0.1mm shift of image scan-start position toward the trail edge direction by 1-increment in the setting.

#### NOTE:

If changing the setting value of this item, be sure to Note the changed value on the service label.

## #SCAN> READER> ADJUST> ADJ-XY> ADJ-Y

#### Adjustment value of image scan-start position <Y-direction>

0.1mm shift of image scan-start position toward the trail edge direction by 1-increment in the setting.

#### NOTE:

If changing the setting value of this item, be sure to Note the changed value on the service label.

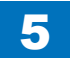

## #SCAN> READER> ADJUST> ADJ-XY> ADJ-S

#### Adjustment of CIS scan-start cell position. (image scan-start position in horizontal scanning

#### direction)

Adjust the position to measure data for shading correction with standard white plate. This item must not be normally used.

#### NOTE:

If changing the setting value of this item, be sure to Note the changed value on the service label.

## #SCAN> READER> ADJUST> ADJ-XY> ADJ-Y-DF

#### Adjustment of horizontal scanning position at DF stream reading.

Adjust horizontal scanning position at DF stream reading. (Because the Original Tray at Feeder side does not have mechanism to adjust side registration.)

0.1mm shift of image scan-start position toward the front direction by 1-increment in the setting value.

#### NOTE:

If changing the setting value of this item, be sure to Note the changed value on the service label.

## #SCAN> READER> ADJUST> ADJ-XY> ADJ-Y-POS

#### Adjustment of CIS scan position at stream-reading mode with DF.

This item must not be normally used.

#### NOTE:

If changing the setting value of this item, be sure to Note the changed value on the reader's service label.

## #SCAN> READER> ADJUST> ADJ-XY> ADJ-X-MG

#### Fine adjustment of magnification ratio in vertical scanning direction at copyboard reading Perform fine adjustment of magnification ratio in vertical scanning direction at copyboard

reading.

0.1mm shift of image scan-start position toward the front direction by 1-increment in the setting value.

#### NOTE:

If changing the setting value of this item, be sure to Note the changed value on the reader's service label.

## #SCAN> READER> ADJUST> CCD> W-PLT-X

White label data entry with standard white plate.

## #SCAN> READER> ADJUST> CCD> W-PLT-Y

White label data (Y) entry with standard white plate.

## #SCAN> READER> ADJUST> CCD> W-PLT-Z

White label data (Z) entry with standard white plate.

Execute this mode only when necessary. Do not execute it when unnecessary.

#### NOTE:

Be sure to enter the numeric value on copyboard glass when replacing the copyboard glass.

If changing the setting value of this item, be sure to Note the changed value on the service label.

## #SCAN> READER> ADJUST> CCD> SH-TRGT

Shading target value of the standard white plate (backup). This item must not be normally used.

### #SCAN> READER> ADJUST> CCD> DFTAR-R

Shading target value (RED) entry when using DF (normal document scanning position).

## #SCAN> READER> ADJUST> CCD> DFTAR-G

Shading target value (GREEN) entry when using DF (normal document scanning position).

## #SCAN> READER> ADJUST> CCD> DFTAR-B

Shading target value (BLUE) entry when using DF (normal document scanning position). This item must not be normally used.

## #SCAN> READER> ADJUST> CCD> DFTAR-K

Black shading target value when using DF. This item must not be normally used.

## #SCAN> READER> ADJUST> PASCAL> OFST-P-K

#### Density adjustment at test print scanning.

Execute offset adjustment for test print scanning signal in PASCAL control at auto gradation correction (full correction)

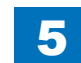

## #SCAN> READER> FUNCTION> CCD> CCD-ADJ

5

#### Gain adjustment of analog processor block (on CCD PCB).

The gain of LED of CIS is corrected to set the CIS parameter automatically. (AGC adjustment) Execute this after replacing the CIS unit.

## #SCAN> READER> FUNCTION> CCD> DF-WLVL1

ADF white level adjustment (platen board cover scan/stream reading scan).

## #SCAN> READER> FUNCTION> CCD> DF-WLVL2

#### ADF white level adjustment (platen board cover scan/stream reading scan).

1) Place a paper that users normally use on the copyboard glass and execute the following item; SCAN > READER > FUNCTION > CCD > DFWLVL1/ DF-WLVL2

: Read the white level in BOOK mode. (Check the transparency of the glass for BOOK mode.)

- 2) Set a paper that users normally use and execute the following item;
- SCAN > READER > FUNCTION > CCD > DFWLVL1/ DF-WLVL2

: Read the white level in DF mode (stream reading). (Check the transparency of the glass for stream reading.) (Read the both sides of chart.) Reading the face: Calculate DFTAR-R

NOTE:

Be sure to execute these two items (DF-WLVL1/DF-WLVL2) simultaneously.

## ● #SCAN> READER> FUNCTION> CCD> DF-WLVL3

ADF white level adjustment (platen board cover scan).

NOTE:

Scan a blank sheet on the platen and adjust the white level.

## #SCAN> READER> FUNCTION> CCD> DF-WLVL4

ADF white level adjustment (DF scan).

NOTE: Scan a blank sheet in stream reading mode and adjust the white level.

## #SCAN> READER> FUNCTION> CLEAR> R-CON

Clearing of the backup area for the reader in the main controller. Clear the backup area for the reader in the main controller.

## #SCAN> READER> FUNCTION> MISC-R> SCANLAMP

The test checks to see if the scanning lamp is on or not. Execute the when replacing the CIS unit.

## #SCAN> READER> OPTION> BODY> SENS-CNF

#### Setting of the document detection sensor placement

The setting of document detection size is selected in accordance with the document sensor placement.

0: AB type

1: Inch type

## #SCAN> READER> OPTION> BODY> DFDST-L1

#### Dirt detection level adjustment (between documents) during ADF use.

Increase the value when dirt fails to be detected, resulting in black streaks. However, if the value is increased too much, even small-sized dirt of the kind which does not appear on the image will also be detected, and the cleaning instruction screen may appear frequently. Reduce the value if users complain because the cleaning instruction screen which appears when dirt is detected is displayed frequently. Conversely, if the value is reduced too much, black streaks may appear on the images.

When '0' is set, the correction control function used when dirt is detected is canceled.

## #SCAN> READER> OPTION> BODY> UNK-A5R

# The setting to detect a custom paper size that is smaller than A4-R (LTR-R) by the copyboard original size detection

This is the setting whether to detect a custom paper size that is smaller than A4R (LTRR) as A5R (STMTR) by the copyboard original size detection.

- 0: Detected as custom paper size
- 1: Detected as A5R (STMTR)

## #SCAN> READER> OPTION> USER> SIZE-DET

#### ON/OFF setting of the original size detection

To set ON/OFF of the original size detection.

0: OFF

1: ON

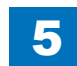

## FEEDER

## #SCAN> FEEDER> ADJUST> DOCST

#### Adjusting the original stop position for ADF pickup (original tray pickup).

5

Delivering the original enables the setting. Be sure to press the OK key to deliver the original. When changing the setting, input the setting on the main station service label. The larger the value, the smaller the leading edge margin.

## #SCAN> FEEDER> ADJUST> LA-SPEED

#### Adjusting the original feeding speed in stream reading.

Use this mode to adjust the original feeding speed in stream reading mode. The larger the setting, the faster the speed (the image reduced).

## #SCAN> FEEDER> ADJUST> LA-SPD2

#### Adjustment of original feed speed in backside stream reading mode

As the setting value is increased, the speed is increased (image is reduced).

## #SCAN> FEEDER> FUNCTION> MTR-CHK

#### Operation check for the ADF motor, etc.

Specify a paper feed mode to check passage of paper by the DF. Select #SCAN> FEEDER> FUNCTION> MTR-ON to execute this.

0: Feed Motor (M11)

1: Delivery Reversal Motor (M12)

## #SCAN> FEEDER> FUNCTION> FEED-CHK

#### Checking the passage of paper for ADF.

Specify a paper feed mode to check passage of paper by the DF. Select #SCAN> FEEDER> FUNCTION> FEED-ON to execute this.

- 0: 1-sided feed mode
- 1: 2-sided feed mode
- 2: not used
- 3: not used

## #SCAN> FEEDER> FUNCTION> SL-CHK

#### Checking the ADF solenoid.

Specify a solenoid to perform a solenoid check. Select #SCAN>FEEDER > FUNCTION > SL-ON to execute this.

- 0: Pickup Solenoid (SL5)
- 1: Registration Solenoid (SL4)
- 2: Flapper Solenoid 1 (SL7)
- 3: Flapper Solenoid 2 (SL6)
- 4: Roller Release Solenoid (SL8)

## #SCAN> FEEDER> FUNCTION> SL-ON

#### Start of solenoid operation

Selecting 1 starts solenoid operation.

## #SCAN> FEEDER> FUNCTION> MTR-ON

Starting the motor operation. Selecting 1 start motor operation.

### \_\_\_\_\_

## #SCAN> FEEDER> FUNCTION> FEED-ON

#### Checking the passage of paper with ADF.

Selecting 1 starts checking passage of paper by the ADF.

## #SCAN> FEEDER> OPTION> UNK-A5R

The setting to detect a custom paper size that is smaller than A4-R (LTR-R) by the ADF original size detection

This is the setting whether to detect a custom paper size that is smaller than A4R (LTRR) as A5R (STMTR) by the ADF original size detection.

- 0: Detected as custom paper size
- 1: Detected as A5R (STMTR)

## #PRINT

## Numeric Parameter Settings (Numeric Prama)

| Item    | No.                                 | Default  | Setting range           | Function                                     |
|---------|-------------------------------------|----------|-------------------------|----------------------------------------------|
| #PRINT  | SW01- SW12                          | 2        |                         | Not used                                     |
| SW      | SW13                                | 00000001 |                         | Stopping of drive of the Delivery Cooling    |
|         | SW14                                | 00000100 |                         | Special mode setting                         |
|         | SW15                                | 00000010 |                         | Interruption of staple job when there is no  |
|         |                                     |          |                         | staple                                       |
|         | SW16 <sup>-</sup> - 50 <sup>-</sup> |          |                         | Not used                                     |
| #PRINT  | 01: - 52:                           |          |                         | Not used                                     |
| NUMERIC | 53:                                 | 25       | 0 to 9999, one          | Adjustment of margin at leading edge of      |
|         |                                     | -        | unit = $0.1 \text{ mm}$ | copy                                         |
|         | 54:                                 | 25       | 0 to 9999, one          | Adjustment of margin at trailing edge of     |
|         | -                                   | -        | unit = $0.1 \text{ mm}$ | CODV                                         |
|         | 55:                                 | 25       | 0 to 9999, one          | Adjustment of margin at right edge of copy   |
|         |                                     | -        | unit = $0.1 \text{ mm}$ | · · · · · · · · · · · · · · · · · · ·        |
|         | 56:                                 | 25       | 0 to 9999, one          | Adjustment of margin at left edge of copy    |
|         |                                     |          | unit = $0.1 \text{ mm}$ | , , , , , , , , , , , , , , , , , , , ,      |
|         | 57:                                 | 1        |                         | Not used                                     |
|         | 58:                                 | 145      | 0 to 227, one unit      | Adjustment of the registration loop volume   |
|         |                                     |          | = 0.1 mm                | (Manual tray)                                |
|         | 59:                                 | 163      | 0 to 227, one unit      | Adjustment of the registration loop volume   |
|         |                                     |          | = 0.1 mm                | (Cassette)                                   |
|         | 60:                                 | 1        |                         | Not used                                     |
|         | 61:                                 | 145      | 0 to 227, one unit      | Adjustment of the registration loop volume   |
|         |                                     |          | = 0.1 mm                | (Duplex unit)                                |
|         | 62:                                 | 7        | 0 to 14                 | Temperature adjustment UP/DOWN mode          |
|         |                                     |          |                         | (For normal paper)                           |
|         | 63:                                 | 7        | 0 to 14                 | Temperature adjustment UP/DOWN mode.         |
|         |                                     |          |                         | (For thick paper)                            |
|         | 64:                                 | 2        | 0 to 4                  | Mode for preventing the end temperature      |
|         |                                     |          |                         | rise                                         |
|         | 65:                                 | 0        | 0 to 2                  | Mode for reducing sand image                 |
|         | 66:                                 | 0        | 0 to 3                  | Temperature/ Humidity sensor fixed mode      |
|         | 67:- 133:                           |          |                         | Not used                                     |
|         | 134:                                | 212      | 0 to 255                | Laser light intensity adjustment (normal     |
|         |                                     |          |                         | speed)                                       |
|         | 135:                                | 183      | 0 to 255                | Laser light intensity adjustment (low speed) |
|         | 136:                                | 1000     | 488 to 1511             | Adjustment of the point to start writing in  |
|         |                                     | ļ        |                         | main scanning direction (A)                  |
|         | 137:- 139:                          |          |                         | Not used                                     |
|         | 144:                                |          |                         | Not used                                     |
|         | 145:                                | 1000     | 488 to 1511             | Adjustment of the magnification to write     |
|         |                                     |          |                         | image in main scanning direction (A-B)       |
|         | 146:                                | 1000     | 488 to 1511             | Adjustment of the magnification to write     |
|         |                                     |          |                         | image in main scanning direction (A-C)       |
|         | 147:                                | 1000     | 488 to 1511             | Adjustment of the magnification to write     |
|         |                                     |          |                         | image in main scanning direction (A-D)       |
|         | 148:                                | 1000     | 488 to 1511             | Adjustment of the point to start writing in  |
|         |                                     |          |                         | main scanning direction (A-B)                |

| Item    | No.        | Default | Setting range      | Function                                    |
|---------|------------|---------|--------------------|---------------------------------------------|
| #PRINT  | 149:       | 1000    | 488 to 1511        | Adjustment of the point to start writing in |
| NUMERIC |            |         |                    | main scanning direction (A-C)               |
|         | 150:       | 1000    | 488 to 1511        | Adjustment of the point to start writing in |
|         |            |         |                    | main scanning direction (A-D)               |
|         | 151:       | 100     | 0 to 227           | Developing bias offset for DC               |
|         | 152:       | 100     | 0 to 227           | Primary charge offset for DC                |
|         | 153:       | 100     | 0 to 227           | Primary charge offset for AC                |
|         | 154:       | 100     | 0 to 227, one unit | Adjustment of the registration loop volume  |
|         |            |         | = 0.1 mm           | (Thick paper)                               |
|         | 155:       | 100     | 0 to 227, one unit | Adjustment of the registration loop volume  |
|         |            |         | = 0.1 mm           | (Special paper)                             |
|         | 156:       | 100     | 0 to 227, one unit | Adjustment of the registration loop volume  |
|         |            |         | = 0.1 mm           | (Envelop cassette pickup)                   |
|         | 157:       | 7       | 0 to 14            | Pickup timing adjustment                    |
|         | 158:-164:  |         |                    | Not used                                    |
|         | 165:       | 0       | 0 to 3             | Fixing auto cleaning frequency setting      |
|         | 166:       | 7       | 0 to 14            | Temperature adjustment UP/DOWN mode         |
|         |            |         |                    | (Plain paper, manual feed tray)             |
|         | 167: -169: |         |                    | Not used                                    |
|         | 170:       | 0       | 0 to               | Charging frequency setting                  |
|         | 171: -172: |         |                    | Not used                                    |
|         | 173:       | 7       | 0 to 14            | Temperature adjustment UP/DOWN mode         |
|         |            |         |                    | (2nd page of double-sided printing)         |
|         | 174:       | 0       | 0 to 1             | Reduction in FCOT                           |
|         | 175:-177:  |         |                    | Not used                                    |
|         | 178:       | 1       | 0 to 1             | Setting of fixing auto cleaning             |
|         | 179:       | 7       | 0 to 14            | Temperature adjustment UP/DOWN mode         |
|         |            |         |                    | (Envelop/Postcard)                          |
|         | 180:       | 7       | 0 to 14            | Temperature adjustment UP/DOWN mode         |
|         |            |         |                    | (Special mode N)                            |

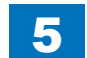

| Item1 | Item2 | Item3   | Default | Setting range                                      | Function       |
|-------|-------|---------|---------|----------------------------------------------------|----------------|
| #CST  | CAS1  | CAS1-U1 | 0       | 26: OFI, 37: M-OFI, 24: FLSP, 25: A-FLSP, 42: FA4, | Cassette       |
|       |       |         |         | 34: G-LGL 0: default                               | 1paper size    |
|       |       | CAS1-U2 | 0       | 32: G-LTR-R, 23: K-LGL-R, 0: default               | group special, |
|       |       | CAS1-U3 | 0       | Not used                                           | standard-size  |
|       |       | CAS1-U4 | 0       | 28: B-OFI, 0: default                              | paper entry    |
|       | CAS2  | CAS2-U1 | 0       | 26: OFI, 37: M-OFI, 24: FLSP, 25: A-FLSP, 42: FA4, | Cassette 2     |
|       |       |         | -       | 34: G-LGL 0: default                               | paper size     |
|       |       | CAS2-U2 | 0       | 32: G-LTR-R, 23: K-LGL-R, 0: default               | group special, |
|       |       | CAS2-U3 | 0       | Not used                                           | standard-size  |
|       |       | CAS2-U4 | 0       | 28: B-OFI, 0: default                              | paper entry    |
|       | CAS3  | CAS3-U1 | 0       | 26: OFI, 37: M-OFI, 24: FLSP, 25: A-FLSP, 42: FA4, | Cassette 3     |
|       |       |         |         | 34: G-LGL 0: default                               | paper size     |
|       |       | CAS3-U2 | 0       | 32: G-LTR-R, 23: K-LGL-R, 0: default               | group special, |
|       |       | CAS3-U3 | 0       | Not used                                           | standard-size  |
|       |       | CAS3-U4 | 0       | 28: B-OFI, 0: default                              | paper entry    |
|       | CAS4  | CAS4-U1 | 0       | 26: OFI, 37: M-OFI, 24: FLSP, 25: A-FLSP, 42: FA4, | Cassette 4     |
|       |       |         |         | 34: G-LGL 0: default                               | paper size     |
|       |       | CAS4-U2 | 0       | 32: G-LTR-R, 23: K-LGL-R, 0: default               | group special, |
|       |       | CAS4-U3 | 0       | Not used                                           | standard-size  |
|       |       | CAS4-U4 | 0       | 28: B-OFI, 0: default                              | paper entry    |

T-5-37

## Service Soft Switch Settings (PRINTER)

## SSSW-SW13

List of Functions

| Bit | Function                                      | 1       | 0           |
|-----|-----------------------------------------------|---------|-------------|
| 0   | not used                                      | -       | -           |
| 1   | Stopping of drive of the Delivery Cooling FAN | Stopped | Not stopped |
| 2   | not used                                      | -       | -           |
| 3   | not used                                      | -       | -           |
| 4   | not used                                      | -       | -           |
| 5   | not used                                      | -       | -           |
| 6   | not used                                      | -       | -           |
| 7   | not used                                      | -       | -           |
|     |                                               |         | T-5-38      |

Detailed Discussions of Bit 1

When "1" is set, the drive of the Delivery Cooling FAN is stopped.

This stops the airflow to the front of the product, which can reduce the spread of odor to the front.

Instead, the ability to cool down delivered paper decreases, which causes delivery adhesion more likely to occur.

Default: 0

### SSSW-SW14

List of Functions

| Bit | Function                              | 1      | 0       |
|-----|---------------------------------------|--------|---------|
| 0   | Transfer bias pressure reduction mode | Enable | Disable |
| 1   | not used                              | -      | -       |
| 2   | Black belt addition mode              | Enable | Disable |
| 3   | Post-rotation reduction mode          | Enable | Disable |
| 4   | Flicker reduction mode                | Enable | Disable |
| 5   | not used                              | -      | -       |
| 6   | not used                              | -      | -       |
| 7   | not used                              | -      | -       |

T-5-39

Detailed Discussions of Bit 0

Select whether to enable or disable transfer bias pressure reduction mode.

Select "Enable" to avoid image defects (black spots) produced by transfer bias leaks

occurring in a low-pressure region, such as one at a high altitude. This setting regulates the transfer bias to keep it from exceeding a predetermined level during printing.

#### Detailed Discussions of Bit 2

Select whether to enable or disable black belt addition mode. If the user uses paper that causes

fixed toner on paper to be fused and adhered to drum, selecting "Yes" will clean the drum by forming a black band on the drum surface during the reverse rotation which is performed after printing on 50 sheets.

#### CAUTION:

Implementation of this mode could result in a drum life falling short of its life expectancy.

#### Detailed Discussions of Bit 3

Select whether to enable or disable post-rotation reduction mode. Selecting "Enable" will reduce the noise caused by the polygon motor by stopping the motor immediately after post-rotation.

#### Detailed Discussions of Bit 4

Select whether to enable or disable flicker reduction mode. Select "Enable" and enter a count to modify fusing temperature control to cancel fluorescent flicking during printing.

#### CAUTION:

Implementation of this mode would degrade the throughput.

#### SSSW-SW15

#### List of Functions

| Bit | Function                                           | 1           | 0                  |
|-----|----------------------------------------------------|-------------|--------------------|
| 0   | not used                                           | -           | -                  |
| 1   | Interruption of staple job when there is no staple | Interrupted | Printing continued |
| 2   | not used                                           | -           | -                  |
| 3   | not used                                           | -           | -                  |
| 4   | not used                                           | -           | -                  |
| 5   | not used                                           | -           | -                  |
| 6   | not used                                           | -           | -                  |
| 7   | not used                                           | -           | -                  |

Detailed Discussions of Bit 1

The operation when there is no staple during staple job processing can be set.

## List of Functions

### 053: Margin adjustment at the leading edge of the copy

Adjust the margin at the leading edge of the copy. Increasing the value makes the margin at the leading edge larger.

## 054: Margin adjustment at the trailing edge of the copy

Adjust the margin at the trailing edge of the copy. Increasing the value makes the margin at the trailing edge larger.

#### 055: Margin adjustment at the right edge of the copy

Adjust the margin at the right edge of the copy. Increasing the value makes the margin at the right edge larger.

#### 056: Margin adjustment at the left edge of the copy

Adjust the margin at the left edge of the copy. Increasing the value makes the margin at the left edge larger.

#### 058: Adjustment of the registration loop volume (Manual feed tray)

If there is a registration loop noise and abrasion while feeding the paper from the manual feed tray, registration loop noise and abrasion could be reduced by adjusting the volume of the registration loop. By making the value larger, loop volume will become bigger.

#### 059: Adjustment of the registration loop volume. (Cassette)

If there is a registration loop noise and abrasion while feeding the paper from the cassette, registration loop noise and abrasion could be reduced by adjusting the volume of the registration loop. By making the value larger, loop volume will become bigger.

#### 061:Adjustment of the registration loop volume. (Duplex unit)

If there is a registration loop noise and abrasion while feeding the paper from the duplex unit, registration loop noise and abrasion could be reduced by adjusting the volume of the registration loop. By making the value larger, loop volume will become bigger.

#### 062:Temperature adjustment UP/DOWN mode. (For plain paper)

The temperature adjustment offset relative to the target fixing temperature of plain paper can be changed in steps of 3°C. Use this parameter when the fixing performance is low or when it is necessary to prevent the paper from slipping or being curled.

Plain paper: Plain paper mode, thin paper mode, S thin paper mode, OHP mode

0 - 2: +15°C 3 - 11: +12 to -15°C (in steps of 3°C) 12- 14: -15°C

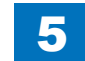

## • 063:Temperature adjustment UP/DOWN mode. (For rough paper)

The temperature adjustment offset relative to the target fixing temperature of thick paper can be changed in steps of 3°C. Use this parameter when the fixing performance is low or when it is necessary to prevent the paper from slipping or being curled.

Thick paper: Thick paper mode, thick paper H mode, bond mode

0 - 2: +15°C 3 - 11: +12 to -15°C (in steps of 3°C) 12 - 14: -15°C

## 064:Mode for preventing the temperature rise of the end

User this parameter to reduce the frequency of entering the throughput down mode, suppress edge temperature rise, or prevent soiling due to the high temperature offset.

Add/subtract the threshold of the difference in detection temperature between the sub thermistor 1 (2) that starts the full speed operation of the end cooling fan and the sub thermistor 1 (2) that starts the down sequence to/from default threshold temperature. 0 - 4: +20 to  $-20^{\circ}C$  (in steps of  $10^{\circ}C$ )

### 065:Mode for reducing sand image

Set when sand image \*1 has occurred on the print image.

Restraining the scatter of the toner by increasing the electric current of the AC electrification; the sand image could be reduced.

Sand image \*1: Multiple black dots and white dots appear on half tone. Or multiple black dots appear on white background.

0: Normal.

1 to 3: Reducing mode. (Same operation to set 1 to 3)

2: Make the print density lower. Set the initial rotation time for fixing to 3 seconds. Does not do it if the initial rotation elongation time has been set to 3 seconds or longer in another service mode.

## 066:Temperature/ Humidity sensor fixed mode

Changing to high-pressure environment by using the temperature/ humidity sensor. But when there is an image trouble at the point of changing the environment,

fix the temperature and the humidity and do not allow the change of the high-pressure output. 0: Normal.

- 1: Fixed environment of LL. (Temperature of 18 deg C and humidity of 20%)
- 2. Fixed environment of NN. (Temperature of 18-28 deg C and humidity of 20-75%)
- 3. Fixed environment of HH. (Temperature of 28 deg C and humidity of 80%)

## 134: Laser light intensity adjustment (normal speed)

Use this mode when reproductivity of thin lines is poor or a problem occurs to laser power (light intensity).

#### Initial value: 212 set as a central value

To increase (strengthen) the light intensity, set the value larger than the initial value. To decrease (weaken) the light intensity, set the value smaller than the initial value.

Possible setting range

Initial value: 0 to 255 (actual effective range is 138 to 255) with 212 set as a central value

## 135: Laser light intensity adjustment (low speed)

Use this mode when reproductivity of thin lines is poor or a problem occurs to laser power (light intensity).

Initial value: 183 set as a central value

To increase (strengthen) the light intensity, set the value larger than the initial value. To decrease (weaken) the light intensity, set the value smaller than the initial value.

#### Possible setting range

Initial value: 0 to 255 (actual effective range is 138 to 255) with low speed 183 set as a central value

## 136: Adjustment of the point to start writing in laser's main scanning direction (A)

When replacing the laser unit, enter the unit-specific delay value shown on the label affixed to the unit.

## 145: Adjustment of the magnification to write image in laser's main scanning direction (A-B)

Magnification between lasers A and B.

Amount of adjustment of the magnification of laser B of the laser scanner unit. Adjust the magnification of laser B with reference to that of laser A. If the input value is inappropriate, the image quality is degraded.

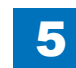

## 146: Adjustment of the magnification to write image in laser's main scanning direction (A-C)

Magnification between lasers A and C.

Amount of adjustment of the magnification of laser C of the laser scanner unit. Adjust the magnification of laser C with reference to that of laser A. If the input value is inappropriate, the image quality is degraded.

## 147: Adjustment of the magnification to write image in laser's main scanning direction (A-D)

Magnification between lasers A and D.

Amount of adjustment of the magnification of laser D of the laser scanner unit. Adjust the magnification of laser D with reference to that of laser A. If the input value is inappropriate, the image quality is degraded.

## 148: Adjustment of the point to start writing in main scanning direction (A-B)

When replacing the laser, enter the delay value (laser main scanning adjustment).

 149: Adjustment of the point to start writing in main scanning direction (A-C)

When replacing the laser, enter the delay value (laser main scanning adjustment).

## 150: Adjustment of the point to start writing in main scanning direction (A-D)

When replacing the laser, enter the delay value (laser main scanning adjustment).

## 151: Developing bias offset for DC

Enter the developing bias offset for DC.

When a fault in image occurs (foggy image or light density), enter the developing bias offset for DC. Increasing the value makes the image darker.

## 152: Primary charge offset for DC

Enter the value to adjust the primary offset 1 for DC.

## • 153: Primary charge offset for AC

Enter the value to adjust the primary offset 1 for AC.

## 154: Adjustment of the registration loop volume (Thick paper)

Incrementing the value by 1 feeds the paper 0.1 mm further and increases the registration loop volume.

## 155: Adjustment of the registration loop volume (Special paper)

Incrementing the value by 1 feeds the paper 0.1 mm further and increases the registration loop volume.

# 156: Adjustment of the registration loop volume (Envelop cassette pickup)

Incrementing the value by 1 feeds the paper 0.1 mm further and increases the registration loop volume.

## 157: Pickup timing adjustment

This setting is applied to the pickup permission temperature at job start irrespective of the fixing mode. The pickup permission temperature is raised or lowered from the default temperature according to the setting value.

Use this parameter to reduce the FCOT or warm-up time.

0 - 2: +15°C 3 - 11: +12 to -15°C (in steps of 3°C) 12 - 14: -15°C

## 165: Fixing auto cleaning frequency setting

Use this parameter to increase the fixing auto cleaning frequency. Incrementing the value increases the fixing auto cleaning frequency.

0: Not cleaned.

Cleaning control temperature: 225°C, Cleaning time: 60 sec, Cleaning interval: 500 sheets
 Cleaning control temperature: 225°C, Cleaning time: 60 sec, Cleaning interval: 200 sheets
 Cleaning control temperature: 225°C, Cleaning time: 60 sec, Cleaning interval: 100 sheets

## 166: Temperature adjustment UP/DOWN mode (Plain paper, manual feed tray)

The temperature adjustment offset relative to the target fixing temperature of plain paper fed from the manual feed paper can be changed in steps of 3°C. Use this parameter when the fixing performance is low or when it is necessary to prevent the paper from slipping or being curled.

Plain paper: Plain paper mode, thin paper mode, S thin paper mode, OHP mode

## • 170: Charging frequency setting

For a user in an environment where image smear is less likely to occur, frequency can be switched to enable the operation for better image quality.

5

When "1" is set, it becomes image quality priority mode. However, image smear is likely to occur.

#### Default: 0

## 173: Temperature adjustment UP/DOWN mode (2nd page of doublesided printing)

The temperature adjustment offset relative to the target fixing temperature of the second page of double-sided printing can be changed in steps of 3°C. Use this parameter when the fixing performance is low or when it is necessary to prevent the paper from slipping or being curled. Plain paper: Plain paper mode, thin paper mode, S thin paper mode, OHP mode

```
0 - 2: +15°C
3 - 11: +12 to -15°C (in steps of 3°C)
12 - 14: -15°C
```

## 174: Reduction in FCOT

Set the pickup permission temperature (temperature adjustment for the fist page of printing) to -40°C before fixing.

```
Use this parameter to reduce the FCOT.
```

0:OFF

1:ON

## 178: Setting of fixing auto cleaning

You can set whether to execute the fixing auto cleaning.

## 179: Temperature adjustment UP/DOWN mode (Envelop/Postcard)

The temperature adjustment offset relative to the target fixing temperature of the envelope/ postcard can be changed in steps of 3°C. Use this parameter when the fixing performance is low or when it is necessary to prevent the paper from slipping or being curled. Envelop/postcard: Postcard mode, S postcard mode, Envelop mode

0 - 2:+15°C 3 - 11:+12 to -15°C (in steps of 3°C) 12 - 14:-15°C

## 180: Temperature adjustment UP/DOWN mode (Special mode N)

The temperature adjustment offset relative to the target temperature of fixing in special mode N can be changed in steps of 3°C. Use this parameter when the fixing performance is low or when it is necessary to prevent the paper from slipping or being curled.

0 - 2:+15°C 3 - 11:12 to -15°C (in steps of 3°C) 12 - 14:-15°C

## List of Functions(PRINT CST)

# #CST> CAS1> CAS1-U1, #CST> CAS2> CAS1-U1, #CST> CAS3> CAS1-U1, #CST> CAS4> CAS1-U1

#### Setting of paper name used for paper size group 'U1'

When setting the following special size paper for U1, U2, U3, and U4 which are specified for the paper name to be used in paper size group, it becomes possible to treat the paper size in U1, U2, U3, and U4 as special size paper in universal size cassettes.

Settings 26: OFI, 37: M-OFI, 24: FLSP, 25: A-FLSP, 42: FA4, 34: G-LGL 0: default

# #CST> CAS1> CAS1-U2, #CST> CAS2> CAS1-U2, #CST> CAS3> CAS1-U2, #CST> CAS4> CAS1-U2

#### Setting of paper name used for paper size group 'U2'

When setting the following special size paper for U1, U2, U3, and U4 which are specified for the paper name to be used in paper size group, it becomes possible to treat the paper size in U1, U2, U3, and U4 as special size paper in universal size cassettes. Settings 32: G-LTR-R, 23: K-LGL-R, 0: default

# #CST> CAS1> CAS1-U4, #CST> CAS2> CAS1-U4, #CST> CAS3> CAS1-U4, #CST> CAS4> CAS1-U4

#### Setting of paper name used for paper size group 'U4'

When setting the following special size paper for U1, U2, U3, and U4 which are specified for the paper name to be used in paper size group, it becomes possible to treat the paper size in U1, U2, U3, and U4 as special size paper in universal size cassettes. Settings 28: B-OFI, 0: default

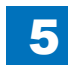

It

#NET SW

# #NETWORK

## Configuration

| ltom     | SW  | Bit | Setting | Default       | Description                                         |
|----------|-----|-----|---------|---------------|-----------------------------------------------------|
| nem      | No. |     | ranges  | value         | Description                                         |
| #NETWORK | 1   | -   | -       | -             | Not used                                            |
| SW       | 2   | SEN | ID 1    |               |                                                     |
|          |     | 0-2 | -       | -             | Not used                                            |
|          |     | 3   | 0 or 1  | 0             | Flag to enable mail header printing                 |
|          |     |     |         | (Disabled)    | When "1" is set, mail header is added to the print  |
|          |     |     |         |               | data at the time of e-mail reception.               |
|          |     |     |         |               | 0: Disabled, 1: Enabled                             |
|          |     | 4-7 | -       | -             | Not used                                            |
|          | 3   | SEN | ID 2    | 1             |                                                     |
|          |     | 0-2 | -       | -             | Not used                                            |
|          |     | 3   | 0 or 1  | 1 (Not        | Rotation transmission "No" flag                     |
|          |     |     |         | rotated)      | 0: Rotated, 1: Not rotated                          |
|          |     | 4-6 | -       | -             | Not used                                            |
|          |     | 1   | 0 or 1  | 0 (Not        | Deletion of an error e-mail from the server at the  |
|          |     |     |         | deleted)      | time of POP reception                               |
|          |     |     |         |               |                                                     |
|          | 4   | SEN | ID 3    | 4             | Flog to enable CMTD suthentisation algorithm        |
|          |     | 0   |         | (Enabled)     |                                                     |
|          |     |     |         |               | 0: Disabled 1: Enabled                              |
|          |     | 1   | 0 or 1  | 1             | Flag to enable SMTP authentication algorithm        |
|          |     | l'  |         | (Enabled)     | (PLAIN)                                             |
|          |     |     |         | (             | 0: Disabled, 1: Enabled                             |
|          |     | 2   | 0 or 1  | 1             | Flag to enable SMTP authentication algorithm        |
|          |     |     |         | (Enabled)     | (LOGIN)                                             |
|          |     |     |         |               | 0: Disabled, 1: Enabled                             |
|          |     | 3-7 | -       | -             | Not used                                            |
|          | 5   | MIB | /SNMP   |               |                                                     |
|          |     | 0   | 0 or 1  | 00 (Enabled   | Billing counter MIB function flag                   |
|          |     | 1   | 0 or 1  | to obtain all | bit0=0, bit1=0: Enabled to obtain all the billing   |
|          |     |     |         | the billing   | counter values                                      |
|          |     |     |         | counter       | bit0=0, bit1=1: Enabled to obtain only the billing  |
|          |     |     |         | values)       | counter values displayed on UI                      |
|          |     |     |         |               | bitu=1, bit 1=0. Disabled to obtain all the billing |
|          |     | 2   | 0 or 1  |               | SNMP (canon, admin) access rights                   |
|          |     | 2   |         |               |                                                     |
|          |     | 3   |         |               | bit2=0, $bit3=1$ : RO                               |
|          |     |     |         |               | bit2=1 bit3=0: Disabled                             |
|          |     |     |         |               | bit2=1, $bit3=1$ OFF                                |
|          |     |     | 1       | 1             |                                                     |

|      | SW    | Dit                                         | Setting     | Default           | IIt Description                                   |  |  |  |  |  |
|------|-------|---------------------------------------------|-------------|-------------------|---------------------------------------------------|--|--|--|--|--|
| 5111 | No.   |                                             | ranges      | value             | Description                                       |  |  |  |  |  |
| WORK | 5     | 4                                           | 0 or 1      | 00 (RW)           | SNMP (canon_user) access rights                   |  |  |  |  |  |
|      |       | 5                                           | 0 or 1      |                   | bit4=0, bit5=0: RW                                |  |  |  |  |  |
|      |       |                                             |             |                   | bit4=0, bit5=1: RO                                |  |  |  |  |  |
|      |       |                                             |             |                   | bit4=1, bit5=0: Disabled                          |  |  |  |  |  |
|      |       |                                             |             |                   | bit4=1, bit5=1: OFF                               |  |  |  |  |  |
|      |       | 6-7                                         | -           | -                 | Not used                                          |  |  |  |  |  |
|      | 6-7   | -                                           | -           | -                 | Not used                                          |  |  |  |  |  |
|      | 8     | SEN                                         | SEND 4      |                   |                                                   |  |  |  |  |  |
|      |       | 0 0 or 1                                    | 0 or 1      | 1 (Rotation       | Rotation specifications of I-Fax transmission     |  |  |  |  |  |
|      |       |                                             |             | specifications    | U: Comply with rotation specifications of e-mail  |  |  |  |  |  |
|      |       | 4 7                                         |             | or lax)           | 1. Comply with rotation specifications of fax     |  |  |  |  |  |
|      | 0     | 1-7                                         | -           | -                 | Not used                                          |  |  |  |  |  |
|      | 9     | -                                           | -           | -                 | Not used                                          |  |  |  |  |  |
|      | 10    | Netv                                        | VORK CON    | liguration        | Netwood                                           |  |  |  |  |  |
|      |       | 0-2                                         | -<br>0 or 1 | -                 | Not used                                          |  |  |  |  |  |
|      |       | S                                           | 0 01 1      | 0<br>(Enabled)    | Acquisition of host name by DHCP (Option 12)      |  |  |  |  |  |
|      |       | 4                                           | 0 or 1      |                   | Dedistration of bost name by DHCP (Option 81)     |  |  |  |  |  |
|      |       | 1                                           | 0 01 1      | (Enabled)         | 0: Enabled 1: Disabled                            |  |  |  |  |  |
|      |       | 5-7                                         |             |                   | Not used                                          |  |  |  |  |  |
|      | 11    | Network Configuration (IPv6)                |             |                   |                                                   |  |  |  |  |  |
|      |       | 0                                           | 0 or 1      | 0 (IPv6)          | DNS inquiry priority transport                    |  |  |  |  |  |
|      |       | ľ                                           | 0 01 1      | o (ii vo)         | $0^{\circ}$ IPv6 1° IPv4                          |  |  |  |  |  |
|      |       | 1-7                                         | -           | -                 | Not used                                          |  |  |  |  |  |
|      | 12    | SEND 6 (Destination specified transmission) |             |                   |                                                   |  |  |  |  |  |
|      |       | 0                                           | 0 or 1      | 000 (TIFF)        | B/W image format at the time of destination       |  |  |  |  |  |
|      |       | 1                                           | 0 or 1      | ,                 | specified transmission                            |  |  |  |  |  |
|      |       | 2                                           | 0 or 1      |                   | 000 (all values are "0"): TIFF                    |  |  |  |  |  |
|      |       |                                             |             |                   | 001 (only the value of bit2 is "1"): PDF          |  |  |  |  |  |
|      |       | 3                                           | 0 or 1      | 000 (JPEG)        | Color image format at the time of destination     |  |  |  |  |  |
|      |       | 4                                           | 0 or 1      |                   | specified transmission                            |  |  |  |  |  |
|      |       | 5                                           | 0 or 1      |                   | 000 (all values are "0"): JPEG                    |  |  |  |  |  |
|      |       |                                             |             |                   | 001 (only the value of bit5 is "1"): PDF          |  |  |  |  |  |
|      |       | 6-7                                         | -           | -                 | Not used                                          |  |  |  |  |  |
|      | 13    | SEN                                         | ID 7 (Re-   | transfer after ti | ransfer error)                                    |  |  |  |  |  |
|      |       | 0                                           | 0 or 1      | 000 (TIFF)        | B/W image format when performing transfer again   |  |  |  |  |  |
|      |       | 1                                           | 0 or 1      |                   | after transfer error                              |  |  |  |  |  |
|      |       | 2                                           | 0 or 1      |                   | 000 (all values are "0"): TIFF                    |  |  |  |  |  |
|      |       |                                             | 0           |                   | UU1 (only the value of bit2 is "1"): PDF          |  |  |  |  |  |
|      |       | 3                                           | U Or 1      | UUU (JPEG)        | Color image format when performing transfer again |  |  |  |  |  |
|      |       | 4                                           |             |                   |                                                   |  |  |  |  |  |
|      |       | 5                                           | U Or 1      |                   | 000 (all values alle 0). JEEG                     |  |  |  |  |  |
|      |       | 6-7                                         | -           | _                 | Not used                                          |  |  |  |  |  |
|      | 14,40 | -                                           | -           | _                 | Not used                                          |  |  |  |  |  |
|      | 14-40 | Ľ                                           | -           | -                 |                                                   |  |  |  |  |  |

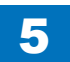

| Item                                                                      | SW         | Bit                                                                             | Setting  | Default              | Description        |
|---------------------------------------------------------------------------|------------|---------------------------------------------------------------------------------|----------|----------------------|--------------------|
|                                                                           | No.        |                                                                                 | ranges   | value                | Description        |
| #NETWORK                                                                  | 41         | Netv                                                                            | vork deb | ug switch            |                    |
| SW                                                                        |            | 0                                                                               | -        | -                    | Not used           |
|                                                                           | 1 0 or 1 0 |                                                                                 | 0        | NTP polling interval |                    |
| (Hour) When "1" is set, the<br>UI is handled as min<br>0: Hour, 1: Minute |            | When "1" is set, the unit of NTP polling time set on<br>UI is handled as minute |          |                      |                    |
|                                                                           |            |                                                                                 |          |                      | 0: Hour, 1: Minute |
|                                                                           |            | 2-7                                                                             | -        | -                    | Not used           |
| 42-50                                                                     |            | -                                                                               | Not used |                      |                    |

| T-5-41 |
|--------|
|        |

T-5-42

| Item     | No    | Setting   | Default | Description                                                  |
|----------|-------|-----------|---------|--------------------------------------------------------------|
| item     | 110.  | range     | value   | Description                                                  |
| #NETWORK | 1-7   | -         | -       | Not used                                                     |
| NUMERIC  | 8     | 0-255     | 0       | Number of auto line feeds for text                           |
|          |       |           |         | To set the number of bytes for auto line feed when sending   |
|          |       |           |         | data with no line feed via e-mail.                           |
|          |       |           |         | 0: 60 bytes                                                  |
|          |       |           |         | 1 to 19: 20 bytes                                            |
|          |       |           |         | 20 and above: "setting value - 2" bytes                      |
|          | 9-10  | -         | -       | Not used                                                     |
|          | 11    | 0-65535   | 0       | To set the time from after POP before SMTP authentication    |
|          |       |           |         | to data transmission. (Unit: 100msec)                        |
|          |       |           |         | When the setting value is "0", 300msec is set.               |
|          | 12    | 0-65535   | 600     | To set the termination timer when there is no reception data |
|          |       |           |         | at the time of POP reception/SMTP reception. (Unit: sec)     |
|          | 13-29 | -         | -       | Not used                                                     |
|          | 30    | 0-65535   | 80      | To set wait time when buffer failed to be obtained with      |
|          |       |           |         | network print. (Unit: msec)                                  |
|          | 31    | 0-65535   | 1000    | To set the e-mail reception interval with POP when there     |
|          |       |           |         | are 2 or more e-mails in the mail server.(Unit: msec)        |
|          | 32-33 | -         | -       | Not used                                                     |
|          | 34    | 0, 10-120 | 0       | To set the timeout value at IEEE802.1X authentication.       |
|          |       |           |         | (Unit: sec)                                                  |
|          |       |           |         | When the setting value is "0", 30msec is set.                |
|          | 35-50 | -         | -       | Not used                                                     |

## Confirmation of contents of CA certificate

Selecting the service mode "#NETWORK>#CERTIFICATE>#CA-CERTIFICATE" enables confirmation of the contents of the installed CA certificate.

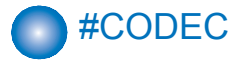

## Configuration

| Item         | No.        | Default | Setting range | Description                                                                                               |
|--------------|------------|---------|---------------|----------------------------------------------------------------------------------------------------|
| #CODEC<br>SW | SW01- SW09 |         |               | Not used                                                                                                  |
| #CODEC       | 01: - 05:  |         |               | Not used                                                                                                  |
| NUMERIC      | 06:        | 2       | 0-3           | Control of attribute flag addition function at<br>reception and printing of color JPEG or E-mail<br>image |
|              | 07:        | 4       | 1-7           | Adjustment of black color recognition level at<br>black text processing                                   |
|              | 08: - 50:  |         |               | Not used                                                                                                  |

## Details

## 06: Control of attribute flag addition function at reception and printing of color JPEG or E-mail image

Set the type of the attribute flag to be added at reception of a color JPEG or E-mail image.

0: For PDL\_text mode

- 1: For PDL\_photo mode
- 2: For scan\_text mode
- 3: For scan\_photo mode

## • 07: Adjustment of black color recognition level at black text processing

Adjust the black color recognition level at black text processing. To improve chanses that the text color is judged as black, increase the setting value.

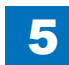

5-40

# #SYSTEM

## Configuration

| Item       | No.         | Default  | Description                                      |
|------------|-------------|----------|--------------------------------------------------|
| #SYSTEM SW | SW01        |          | Not used                                         |
|            | SW02        | 0000000  | Import/export via USB                            |
|            | SW03        | 0000000  | Display of daylight saving time                  |
|            | SW04        |          | Not used                                         |
|            | SW05        | 11001000 | Inhibition of export of password in address book |
|            | SW06- SW08  |          | Not used                                         |
|            | SW9         | 0000000  | Forced invalidity of uniFLOW                     |
|            | SW10        | 0000000  | PS data protocol menu display/nondisplay         |
|            |             |          | Extra length setting                             |
|            | SW11 - SW50 |          | Not used                                         |

T-5-44

| Item    | No.        | Default | Setting range | Description                           |
|---------|------------|---------|---------------|---------------------------------------|
| #SYSTEM | 01: - 19:  |         |               | Not used                              |
| NUMERIC | 20:        | 0       | 0: Display    | Display setting of setting navigation |
|         |            |         | 1: Hide       | (other settings)                      |
|         | 21: - 38:  |         |               | Not used                              |
|         | 39:        | 4       | 0-5           | Change of default of LDAP advanced    |
|         |            |         |               | search condition                      |
|         | 40:        |         |               | Not used                              |
|         | 41:        | 0       | 0-60          | PS mode 1 (8bit)                      |
|         | 42:        | 0       | 0-60          | PS mode 2 (8bit)                      |
|         | 43: - 56:  |         |               | Not used                              |
|         | 57:        | 0       | 0-4           | Setting of paper size group           |
|         | 58: - 100: |         |               | Not used                              |

T-5-45

## Details of Bit Switch

## • SW02

#### List of Functions

| Bit | Function                 | 1                                 | 0              |
|-----|--------------------------|-----------------------------------|----------------|
| 0   |                          | -                                 | -              |
| 1   |                          | -                                 | -              |
| 2   |                          | -                                 | -              |
| 3   |                          | -                                 | -              |
| 4   |                          | -                                 | -              |
| 5   |                          | -                                 | -              |
| 6   | To import/export via USB | Startup in USB import/export mode | Normal startup |
| 7   |                          | -                                 | -              |
|     |                          |                                   | T-5-46         |

Detailed Discussions of Bit 6

When "1" is set, startup is executed in USB import/export mode.

## • SW03

#### List of Functions

| Bit | Function                         | 1                    | 0      |
|-----|----------------------------------|----------------------|--------|
| 0   | To display daylight saving time. | Daylight saving time | Normal |
| 1   |                                  | -                    | -      |
| 2   |                                  | -                    | -      |
| 3   |                                  | -                    | -      |
| 4   |                                  | -                    | -      |
| 5   |                                  | -                    | -      |
| 6   |                                  | -                    | -      |
| 7   |                                  | -                    | -      |
|     |                                  |                      | T-5-47 |

Detailed Discussions of Bit 0

Display whether it is on daylight saving time.

Default: 0

The value is set to 1 when the following conditions are satisfied:

1. The daylight saving time function is set to ON during valid period of daylight saving time.

2. It falls within the valid period of daylight saving time when the daylight saving time function is ON.

<Setting method of daylight saving time>

The following shows a method to set daylight saving time.

Initial Setting/Registration > Timer Settings > Date/Time Settings > Use daylight saving time: ON

## • SW05

#### List of Functions

| Bit | Function                                         | 1         | 0             |
|-----|--------------------------------------------------|-----------|---------------|
| 0   |                                                  | -         | -             |
| 1   |                                                  | -         | -             |
| 2   |                                                  | -         | -             |
| 3   |                                                  | -         | -             |
| 4   |                                                  | -         | -             |
| 5   |                                                  | -         | -             |
| 6   |                                                  | -         | -             |
| 7   | Inhibition of export of password in address book | Inhibited | Not inhibited |
|     |                                                  |           | T-5-48        |

Detailed Discussions of Bit 7

Select whether to inhibit export of the password in the address book.

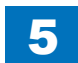

T-5-49

## SW09

#### List of Functions

| Bit | Function                             | 1         | 0       |
|-----|--------------------------------------|-----------|---------|
| 0   | PS > Display/hide data protocol menu | Displayed | Hide    |
| 1   | Long length setting                  | ON        | OFF     |
| 2   | User time setting flag               | Set       | Not set |
| 3   | Forced invalidity of uniFLOW         | ON        | OFF     |
| 4   |                                      | -         | -       |
| 5   |                                      | -         | -       |
| 6   |                                      | -         | -       |
| 7   |                                      | -         | -       |

#### Detailed Discussions of Bit 0

You can select whether to disable export of PWD in the address book.

Default: 0

#### Detailed Discussions of Bit 1

You can select whether to enable long length setting (to extend the range of user-defined size).

Default: 1

Detailed Discussions of Bit 2

Whether the user made time setting can be checked.

Detailed Discussions of Bit 3

Select whether to set the forced invalidity of uniFLOW.

#### Default: 0

If turning ON this switch, and turning OFF and then ON the device power while the uniFLOW function is in active state, the uniFLOW function is forcibly deactivated. In addition, when this switch is ON, Activate/Deactivate request from the server is ignored.

## • SW10

#### List of Functions

| Bit | Function                                                                         | 1      | 0       |
|-----|----------------------------------------------------------------------------------|--------|---------|
| 0   |                                                                                  | -      | -       |
| 1   | To set the display of installation NAVI "Setting screen for date and time".      | Hidden | Display |
| 2   | To set the display of installation NAVI "Registering user telephone number".     | Hidden | Display |
| 3   | To set the display of installation NAVI "Setting screen for user abbreviation".  | Hidden | Display |
| 4   | To set the display of installation NAVI "Selection screen on a line type basis". | Hidden | Display |
| 5   | To set the display of installation NAVI "Selection screen for reception mode".   | Hidden | Display |
| 6   | To set the display of installation NAVI "Setting screen for IP address".         | Hidden | Display |
| 7   |                                                                                  | -      | -       |
|     |                                                                                  |        | T-5-50  |

Detailed Discussions of Bit 1

When "1" is set, "Setting screen for date and time" of the installation NAVI can be hidden.

Detailed Discussions of Bit 2

When "1" is set, "Registering user telephone number" of the installation NAVI can be hidden.

#### Detailed Discussions of Bit 3

When "1" is set, "Setting screen for user abbreviation" of the installation NAVI can be hidden.

#### Detailed Discussions of Bit 4

When "1" is set, "Selection screen on a line type basis" of the installation NAVI can be hidden.

#### Detailed Discussions of Bit 5

When "1" is set, "Selection screen for reception mode" of the installation NAVI can be hidden.

#### Detailed Discussions of Bit 6

When "1" is set, "Setting screen for IP address" of the installation NAVI can be hidden.

## Details of System Numeric

#### 20: Display setting of installation NAVI (Other settings)

When "1" is set, "Other settings" of the installation NAVI can be hidden. Default: 0

### 39: Change of default of LDAP advanced search condition

Change of the default of the LDAP advanced search condition can be set.

0: Includes 1: Not include 2: Equivalent 3: Not equivalent 4: Starts with 5: Finishes the next the next to the next to the next the next with the next

## • 41: PS mode 1(8bit)

The PS mode 1 (8bit) can be set.

## 42: ePS mode 1(8bit)

The PS mde 2 (8bit) can be set.

## 57: Setting of paper size group

A paper size group can be set. 1: AB (PAPER\_SIZE\_GROUP\_AB) 2: A (PAPER\_SIZE\_GROUP\_A) 3: INCH (PAPER\_SIZE\_GROUP\_INCH) 4: AB/INCH (PAPER\_SIZE\_GROUP\_AB\_INCH) Initialization takes place when the following service mode is executed: (CLEAR>ALL, TYPE, SERVICE DATA, TEL & USER DATA)

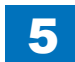

# #ACCConfiguration

The table below gives summary description of the accessories available.

5

| Item1 | Item2      | Explanation                                                                                      |
|-------|------------|--------------------------------------------------------------------------------------------------|
| #ACC  | CARD       | Card reader installation setting                                                                 |
|       |            | Enter a card number to use.                                                                      |
|       |            | (0 to 9999. One hundred cards are registered with the department ID beginning                    |
|       |            | from the input card number in sequence.)                                                         |
|       |            | *1:1,000 cards if option ROM is mounted.                                                         |
|       |            | When a card number is entered, the following kinds of management information<br>are initialized: |
|       |            | - Card name (department ID), beginning from the input card number.                               |
|       |            | - Password associated with the card                                                              |
|       | CC-SPSW    | Control card I/F support setting                                                                 |
|       |            | Set whether to support the control card I/F (CC-V) or not.                                       |
|       |            | 0: Do not support.                                                                               |
|       |            | 1: Support.                                                                                      |
|       | COIN       | Coin vendor change                                                                               |
|       |            | Set the control card set display appearing on the operator station for vendor                    |
|       |            | use.                                                                                             |
|       |            | 0: Control card use                                                                              |
|       | 0.01/75.0/ | 1: Coin vendor use                                                                               |
|       | CONTROL    | Set the PDL printer output control where the control card I/F (CC-V) is                          |
|       |            | supported.                                                                                       |
|       |            | 0: Enable printing without a card mounted.                                                       |
|       |            | 1: Enable printing with a card mounted in position.                                              |

T-5-51

# #COUNTER

## Counters

This copier is furnished with a maintenance/supplies counter set (DRBL-1), which can be used to gain rough measures of when to replace supplies. The counter set increments by one on counting each sheet.

Maintenance counter list

| Item                               | Counter   | Explanation                              |
|------------------------------------|-----------|------------------------------------------|
| TOTAL (Total counter)              | SERVICE1  | Service total counter 1                  |
|                                    | SERVICE2  | Service total counter 2                  |
|                                    | TTL       | Total counter                            |
|                                    | COPY      | Total copy counter                       |
|                                    | PDL-PRT   | PDL print counter                        |
|                                    | FAX-PRT   | Fax print counter                        |
|                                    | MEDIA-PRT | Media print counter                      |
|                                    | RPT-PRT   | Report print counter                     |
|                                    | 2-SIDE    | Double-sided copy/print counter          |
|                                    | SCAN      | Scan counter                             |
| PICK-UP (Paper pickup counter)     | C1        | Cassette 1 jam counter                   |
|                                    | C2        | Cassette 2 jam counter                   |
|                                    | C3        | Cassette 3 jam counter                   |
|                                    | C4        | Cassette 4 jam counter                   |
|                                    | MF        | Manual feed tray pickup total counter    |
|                                    | 2-SIDE    | Double-sided paper pickup total counter  |
| FEEDER (Feeder related counters)   | FEED      | Feeder pickup total counter              |
|                                    | DFOP-CNT  | ADF open/close hinge counter             |
| SORTER (Finisher related counters) | SORT      | Finisher sort path counter               |
|                                    | SADDLE    | Finisher saddle operation counter        |
|                                    | SDL-STPL  | Finisher saddle staple operation counter |
| JAM (Jam counters)                 | TTL       | Unit total jam count                     |
|                                    | FEEDER    | Feeder total jam count                   |
|                                    | SORTER    | Finisher total jam count                 |
|                                    | 2-SIDE    | Duplex unit jam counter                  |
|                                    | MF        | Manual feed tray jam counter             |
|                                    | C1        | Cassette 1 jam counter                   |
|                                    | C2        | Cassette 2 jam counter                   |
|                                    | C3        | Cassette 3 jam counter                   |
|                                    | C4        | Cassette 4 jam counter                   |
| MISC (Other required counter)      | WST-TNR   | Waste toner counter                      |

#### Parts counter list

| Item   | Counter  | Explanation                                               | Service life |
|--------|----------|-----------------------------------------------------------|--------------|
| DRBL-1 | TR-ROLL  | Transfer roller high-voltage ON count                     | 180,000      |
|        | SP-SC_EL | Separation static charge eliminator high-voltage ON count | 90,000       |
|        | PT-DRM   | Photosensitive drum rotation count                        | 90,000       |
|        | C1-SP-RL | Cassette 1 separation roller paper pass count             | 80,000       |
|        | C1-FD-RL | Cassette 1 feed roller paper pass count                   | 80,000       |
|        | M-PU-RL  | Multi-purpose tray pickup roller paper pass count         | 150,000      |
|        | M-SP-PD  | Multi-purpose tray separation pad paper pass count        | 150,000      |
|        | FX-UNIT  | Fixing assembly paper pass count                          | 160,000      |
|        | WST-TNR  | Waste toner count                                         | 100,000      |
|        | OZ-FIL1  | Not used                                                  | -            |
| DRBL-2 | C2-SP-RL | Cassette 2 separation roller paper pass count             | 80,000       |
|        | C2-FD-RL | Cassette 2 feed roller paper pass count                   | 80,000       |
|        | C3-SP-RL | Cassette 3 separation roller paper pass count             | 80,000       |
|        | C3-FD-RL | Cassette 3 feed roller paper pass count                   | 80,000       |
|        | C4-SP-RL | Cassette 4 separation roller paper pass count             | 80,000       |
|        | C4-FD-RL | Cassette 4 feed roller paper pass count                   | 80,000       |
|        |          |                                                           | T-5-53       |

5

## Clearing Counters

· Maintenance/parts counter all clear

Execute service mode > CLEAR > COUNTER to clear all maintenance/parts counters.

· Counter clear on parts replacement

Press the numeric keypad key 0 after displaying the counter for a part just replaced, and the counter will be cleared individually.

5

## #LMS

## Configuration

| Group    | Item     | Default | Setting range | Description                                            |
|----------|----------|---------|---------------|--------------------------------------------------------|
| INACTIVE | ST-SEND  |         |               | not used                                               |
|          | TR-SEND  |         |               | not used                                               |
|          | ST-BRDIM | 0       | 0 - 1         | To display installation state of BarDIMM when transfer |
|          |          |         |               | is disabled.                                           |
|          | TR-BRDIM |         |               | The 24 digits of license transfer numbers are          |
|          |          |         |               | displayed.                                             |
|          | ST-ERDS  | 0       | 0 - 1         | To display installation state of third party expansion |
|          |          |         |               | function of E-RDS when transfer is disabled.           |
|          | TR-ERDS  |         |               | The 24 digits of license transfer numbers are          |
|          |          |         |               | displayed.                                             |
|          | ST-PCL   | 0       | 0 - 1         | To display installation state of PCL function when     |
|          |          |         |               | transfer is disabled.                                  |
|          | TR-PCL   |         |               | The 24 digits of license transfer numbers are          |
|          |          |         |               | displayed.                                             |
|          | ST-EAM   |         |               | not used                                               |
|          | TR-EAM   |         |               | not used                                               |
|          | ST-ELA   |         |               | not used                                               |
|          | TR-ELA   |         |               | not used                                               |
|          | ST-SPDF  | 0       | 0 - 1         | To display installation state of transmission function |
|          |          | -       |               | for SEND searchable PDF when transfer is disabled.     |
|          | TR-SPDF  |         |               | The 24 digits of license transfer numbers are          |
|          |          |         |               | displayed.                                             |
|          | ST-PS    | 0       | 0 - 1         | To display installation state of PS function when      |
|          |          |         |               | transfer is disabled                                   |
|          | TR-PS    |         |               | The 24 digits of license transfer numbers are          |
|          |          |         |               | displayed.                                             |
| ERASE    | SEND     |         |               | not used                                               |
|          | BRDIM    | 0       | 0 - 1         | To display installation state of BarDIMM when non-     |
|          |          |         |               | transfer is disabled.                                  |
|          | ERDS     | 0       | 0 - 1         | To display installation state of third party expansion |
|          |          |         |               | function of E-RDS when non-transfer is disabled.       |
|          | PCL      | 0       | 0 - 1         | To display installation state of PCL function when     |
|          |          |         |               | non-transfer is disabled.                              |
|          | EAM      |         |               | not used                                               |
|          | ELA      |         |               | not used                                               |
|          | SPDF     | 0       | 0 - 1         | To display installation state of transmission function |
|          |          |         |               | for SEND searchable PDF when non-transfer is           |
|          |          |         |               | disabled.                                              |
|          | PS       | 0       | 0 - 1         | To display installation state of PS function when non- |
|          |          |         |               | transfer is disabled                                   |

## Outline

- 1. Validate an optional function which has been installed but has not been validated based on the license key issued by a license issue server (hereinafter called "LMS").
- 2. Invalidate the function for which a license has been already set up.

## Details

- 1. Validate a license by entering the license issued by LMS via the local UI.
- 2. The license key issued by LMS cannot be entered via the remote UI.
- 3. Invalidate a license (Set the function to OFF) via the service mode.
- 4. Validate a license via the service mode.
- 5. A license with restriction (with an expiration date, restriction in the number of licenses) is not supported. (Restriction information is not read.)
- 6. Some optional functions installed are in dependent relationship with each other. For example, when using [Function A], [Function B] should be available. In this case, [Function B] is called a slave option of [Function A]. Installation of the slave option fails when it is found that the master option is not validated as a result of verification of the dependent relationship.
- 7. Decoding and verifying a license key

Decode an entered license key and examine the validity of the license information obtained. When an error occurs during verification, the error information is sent back to the local UI, which displays an error message based on the information.Verification errors are assumed to occur in the following cases.

- When a license is installed in a non-licensed device
- When an optional function included in the license does not exist in the target device
- When an optional function included in the license is a slave option and a master option is not validated
- When an incorrect license key is entered
- When a license key is illegally altered

## Method of confirming license option

Confirmation could be made whether the license option is active or not in the SACTIBAT FUNCTION item by outputting the SPEC REPORT from the service mode.

#### Output method:

(1) Enter the service mode.

Push [Additional Functions] Key > push 2, 8 Key > push [Additional Functions] Key.

(2) Push cursors, and display [#REPORT].

Then press [OK].

- (3) Push cursors, and display [#REPORT OUT PUT]. Then press [OK].
- (4) Push cursors, and display [#SPEC LIST].

Then press [OK]. The 'SPEC REPORT' will be printed out.

- (5) Check the items displayed under ACTIBAT FUNCTION in SPEC REPORT. ACTIBAT FUNCTION >
- BW-SEND
- CL-SEND

Items for which ON/ON is displayed are validated.

#### A license option confirmation example

To check the validation of license option, see the SPEC REPORT. The details according to the list shown below.

| Item Name                | License Name | Status/Optional Setting |
|--------------------------|--------------|-------------------------|
| Color Universal SEND KIT | BW-SEND      | ON/ON                   |
|                          | CL-SEND      | ON/ON                   |

T-5-55

## Inactivity of the transmitted license

## Inactivity of the transmitted license

#### Situation of using this service mode

This service mode is used to invalidate a license under the assumption that, when a device is exceptionally replaced with another one due to a trouble (caused by the device), the license is transferred to another device. This operation is called "invalidating transfer of a license". Since it is possible to select the same device as a destination of the transfer, this service mode can be also used to invalidate a function on a temporary basis. Careful attention, however, is required because, if you invalidate a function by mistake, you need to contact a sales company for recovery.

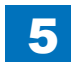

#### Take utmost precaution when inactivating the license

When invalidating transfer of a license, it is necessary to invalidate the license by entering the service mode and issue a function invalidation certificate key, which certifies that the license has been invalidated. This operation can be executed for each optional function. At the point when a function invalidation certificate key is issued, the function is invalidated and becomes unavailable. When you report this function invalidation certificate key, the serial number of the transfer origination device, the serial number of the transfer destination device, and the reason why you need to perform the transfer to a sales company, a new license key is issued for installation for the transfer destination device. Be sure to write down the new license key when you receive it and, when it is registered in the transfer destination device successfully, inform the user of the new license key and explain him/her to keep it at hand.

#### **Operation Procedure**

(1) Enter the service mode and display the following service mode. (Press one key at once to enter the service mode in the order of "Main, 2, 8, Main".)

When you have entered the service mode, use the left and right arrow keys to display items, and press the OK key to fix the setting.

(2) Display [#LMS].

(3) Press the OK key and display [#LMS INACTIVE].

(4) Display [ST-SEND].

(5) Press the OK key.

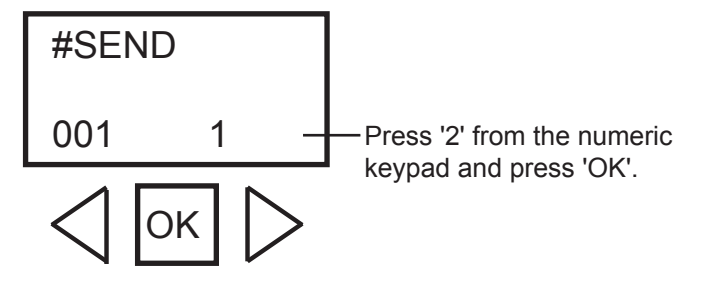

F-5-4

#### (6) Press 2 using the numeric key and press the OK key.

#### CAUTION:

The 24 digits of license transfer numbers are displayed, so you take the memo. Because it cannot maintain the number displaying with the thing of this place limit.

If you do not take the memo, the indication contents are not held when you do OFF of the main power, it is impossible for license transfer.

Even if you push the reset key and clear the indication, the indication is never display again.

License transfer example:

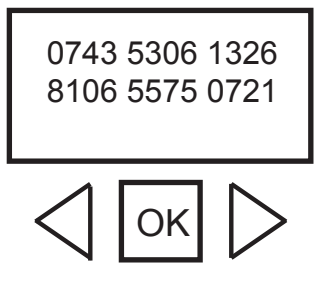

F-5-5

(7) Turn OFF/ON the power of the main unit.

#### For Reference:

When a license option is displayed in Procedure (4), 001 1 is displayed. The last "1" shows that the license is validated by license authentication.

After the license is transferred, the last number is changed to "2".

When the option is standard, the last number shows "3" which means disable for license transfer.

#### Details about the last number:

1: The function is validated.

0: The function is invalidated, or the license is transferred.

- (8) When you contact the contact section of the sales company and report a function invalidation certificate key required for license transfer, the serial number of the transfer origination device, and the serial number of the transfer destination device, a new license key that can be registered to the transfer destination device is issued.
- (9) Register the new license key to the transfer destination device and make sure that the function is validated.

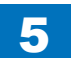

## Erasing a License

## Erasing a License

When you invalidate a license option on a temporary basis or when you do not use it for a long period of time, you can invalidate the function by erasing the license. The license can be validated by registering the license number again.

#### Procedure to erase a license

You can erase a license by entering the service mode.

#### **Operation Procedure:**

 (1) Enter the service mode and display the following service mode. When you have entered the service mode, use the right and left arrow keys to display items, and press the OK key to fix the setting.
 (2) Display [#LMS].
 (3) Press the OK key and display [#LMS ERASE].
 (4) Display [SEND].
 (5) Press the OK key.
 (6) Turn OFF/ON the power of the main unit.

#### For Reference:

There is no function to display the license registration numbers in the main unit. Therefore, when there is a possibility to restore the license after erasing it, make sure that a user has written down the license registration number. When a license option is displayed in Procedure (4), 001 1 is displayed. The last "1" shows that the license is validated by license authentication.

After the license is erased, the last number is changed to "2".

When the option is standard, the last number shows "3" which means disable for license transfer.

Details about the last number:

1: The function is validated.

2: The function is invalidated, or a license is transferred.

3: The function is invalidated, or the license does not exist.

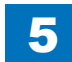

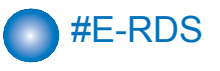

## Configuration

#### Settings related to e-RDS are described below.

| Item     | Default    | Setting range        | Description                                          |
|----------|------------|----------------------|------------------------------------------------------|
| E-RDS    | 0          | 0 or 1               | e-RDS OFF/ON setting (0:OFF / 1:ON)When              |
| SWITCH   |            |                      | used (ON), the counter information and error         |
|          |            |                      | information are sent to UGW.Default: 0 (OFF)         |
| RGW-     | URL of UGW | Character string     | URL of UGWDefault: URL of actual                     |
| ADDRESS  |            | length:129byte       | UGWCharacter string length: 129 bytes (including     |
|          |            | (including NULL,     | NULL, one-byte codes only)                           |
|          |            | one-byte codes only) |                                                      |
| RGW-PORT | 443        | 1-65535              | Port No. of UGW                                      |
|          |            |                      | Setting range: 1 to 65535                            |
| CNT-DATE | 1          | 1                    | Setting of the date of sending the counter           |
|          |            |                      | information to the server (Valid after input of      |
|          |            |                      | license).                                            |
|          |            |                      | Set the start date of the schedule to send the       |
|          |            |                      | counter information to the server using a third      |
|          |            |                      | party expansion function of E-RDS.                   |
|          |            |                      | Refer to the user mode date setting                  |
|          |            |                      | (12 digits: YYYYMMDDHHMM)                            |
|          |            |                      | YYYY' Year MM' Month DD' Day                         |
|          |            |                      | HH: Hour MM: Minute                                  |
| CNT-INTV | 24         | 1-168 (on a weekly   | Setting of the interval of sending the counter       |
|          |            | basis)               | information to the server (Valid after input of      |
|          |            | ,                    | license).                                            |
|          |            |                      | Set the interval of sending the counter information  |
|          |            |                      | to the server using a third party expansion function |
|          |            |                      | of E-RDS.                                            |
| COM-TEST | 1          |                      | Execution of communication test An attempt           |
|          |            |                      | is made to connect to UGW, judges whether            |
|          |            |                      | connection is successful, and displays "COM-         |
|          |            |                      | TEST OK" or "COMTEST NG" as the judgment             |
|          |            |                      | result.                                              |
| COM-LOG  | 1          |                      | Details of communication test result. The log of     |
|          |            |                      | errors in communication with UGW is displayed.       |
|          |            |                      | The error information includes the error occurrence  |
|          |            |                      | time, error code, and details of the error.Maximum   |
|          |            |                      | log count: 5Error information length: Max. 128       |
|          |            |                      | characters (excluding NULL)                          |
| SCALLCMP |            |                      | Repair completion process (call button function)     |
|          |            |                      | Used when the service personnel has completed        |
|          |            |                      | the requested repair.                                |

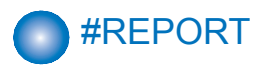

## Configuration

The table below lists the kinds of reports that are supported.

| Item 1             | Item 2            | Explanation                                                                                                    |
|--------------------|-------------------|----------------------------------------------------------------------------------------------------|
| #REPORT<br>SW      | Not used          | -                                                                                                    |
| #REPORT<br>OUTPUT  | SERVICE DATA LIST | "Service mode service soft switch output (SSSW, MENU,<br>NUMERIC Param., SPECIAL, NCU, SCAN, PRINT, SYSTEM,<br>ROM,<br>start date)"                         |
|                    | SYSTEM DATA LIST  | "Service mode service soft switch output (SSSW, MENU,<br>NUMERIC Param., SPECIAL, NCU, SCAN, PRINT, SYSTEM,<br>ROM,<br>start date) System dump list output" |
|                    | SYSTEM DUMP LIST  | Transmission count, reception count, record chart count, error<br>count and other outputs                                                                   |
|                    | COUNTER LIST      | Counter output                                                                                                    |
|                    | ERROR LOG LIST    | Jam and error history output                                                                                                    |
|                    | SPEC LIST         | Type setting, print speed, memory size, ROM indication, adjustment data and other outputs                                                                   |
|                    | SERVICE LABEL     | Not used.                                                                                                    |
|                    | ERDS COM LOG LIST | Output of communication error log information related to e-RDS                                                                                              |
| #REPORT<br>NUMERIC | Not used          | -                                                                                                    |

T-5-57

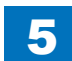

## • System Data List

Use it to check the settings associated with the service soft switch and service parameters.

|              | *** SYSTEM DATA I                                                                                                    | IST ***  |                                                              |
|--------------|----------------------------------------------------------------------------------------------------|----------|--------------------------------------------------------------|
|              | ***************                                                                                                    | *******  |                                                              |
|              |                                                                                                    |          |                                                              |
|              |                                                                                                    |          |                                                              |
|              |                                                                                                    |          |                                                              |
| 400037       |                                                                                                    |          |                                                              |
| #555W        |                                                                                                    |          |                                                              |
| SW01         |                                                                                                    | 0000000  |                                                              |
| SW02         |                                                                                                    | 10000000 |                                                              |
| SW03         |                                                                                                    | 0000000  |                                                              |
| SW04         |                                                                                                    | 10000000 |                                                              |
| SW05         |                                                                                                    | 0000000  |                                                              |
| SW06         |                                                                                                    | 10000000 |                                                              |
| SW07         |                                                                                                    | 0000000  |                                                              |
| SW08         |                                                                                                    | 00000000 |                                                              |
| SW09         |                                                                                                    | 00000000 |                                                              |
| SW10         |                                                                                                    | 00000000 |                                                              |
| SW11         |                                                                                                    | 0000000  |                                                              |
| SW12         |                                                                                                    | 00000011 |                                                              |
| SW13         |                                                                                                    | 0000000  |                                                              |
| SW14         |                                                                                                    | 0000000  |                                                              |
| SW15         |                                                                                                    | 0000000  |                                                              |
| SW16         |                                                                                                    | 0000000  |                                                              |
| SW17         |                                                                                                    | 0000000  |                                                              |
| SW18         |                                                                                                    | 0000000  |                                                              |
| SW19         |                                                                                                    | 00011000 |                                                              |
| SW20         |                                                                                                    | 0000000  |                                                              |
| SW21         |                                                                                                    | 00000000 |                                                              |
| SW22         |                                                                                                    | 0000000  |                                                              |
| SW23         |                                                                                                    | 0000000  |                                                              |
| SW24         |                                                                                                    | 0000000  |                                                              |
| SW25         |                                                                                                    | 0000000  |                                                              |
| SW26         |                                                                                                    | 00100000 |                                                              |
| SW27         |                                                                                                    | 0000000  |                                                              |
| SW28         |                                                                                                    | 0000000  |                                                              |
| SW29         |                                                                                                    | 0000000  |                                                              |
| SW30         |                                                                                                    | 0000000  |                                                              |
| SW31         |                                                                                                    | 0000000  |                                                              |
| SW32         |                                                                                                    | 0000000  |                                                              |
| SW33         |                                                                                                    | 0000000  |                                                              |
| SW34         |                                                                                                    | 0000000  |                                                              |
| SW35         |                                                                                                    | 0000000  |                                                              |
| SW36         |                                                                                                    | 0000000  |                                                              |
| SW37         |                                                                                                    | 0000000  |                                                              |
| SW38         |                                                                                                    | 0000000  |                                                              |
| SW 39        |                                                                                                    | 0000000  |                                                              |
| SW40<br>SW41 |                                                                                                    | 0000000  |                                                              |
| SW41<br>SW40 |                                                                                                    | 0000000  |                                                              |
| SW42         |                                                                                                    | 0000000  |                                                              |
| SW43<br>SW44 |                                                                                                    | 0000000  |                                                              |
| SW44<br>SW45 |                                                                                                    | 0000000  |                                                              |
| SW40<br>SW40 |                                                                                                    | 0000000  |                                                              |
| SW40<br>SW47 |                                                                                                    | 0000000  |                                                              |
| SW41         |                                                                                                    | 0000000  |                                                              |
| SW48<br>SW40 |                                                                                                    | 0000000  |                                                              |
| SW49         |                                                                                                    | 0000000  |                                                              |
| SW00         |                                                                                                    | 0000000  |                                                              |
|              |                                                                                                    |          |                                                              |
| #MENU        |                                                                                                    |          |                                                              |
| 01:          |                                                                                                    | 0        |                                                              |
| 02:          |                                                                                                    | ō        |                                                              |
| 03:          |                                                                                                    | ō        |                                                              |
| 04:          |                                                                                                    | ō        |                                                              |
| 05:          |                                                                                                    | 0        |                                                              |
|              |                                                                                                    |          |                                                              |
|              |                                                                                                    |          |                                                              |
|              |                                                                                                    |          |                                                              |
|              | SW01<br>SW02<br>SW03<br>SW04<br>SW06<br>SW08<br>SW09<br>SW09<br>SW10<br>SW12<br>SW12<br>SW13<br>SW14<br>SW15<br>SW15<br>SW15<br>SW15<br>SW15<br>SW15<br>SW15<br>SW15 | SW01     | SW01        0000000         SW03        0000000         SW04 |

## System Dump List

Use it to check the history of communications, both successful and error.

| CLEAR DATE $10/16/2009$<br>$\begin{bmatrix} 1 \\ 3 \end{bmatrix} - \begin{bmatrix} TX & = 7 \\ A4 & = 0 \\ A4 & = 7 \\ B4 & = 7 \\ B4 $ | 10/16 200                                                                                                    | 9 13:00                                              |                                                                          |                                       |                                                |                                                                |         |                                 |                                                                  |                       |                                 |                               |       | 图 0001      |
|----------------------------------------------------------------------------------------------------|----------------------------------------------------------------------------------------------------|------------------------------------------------------|--------------------------------------------------------------------------|---------------------------------------|------------------------------------------------|----------------------------------------------------------------|---------|---------------------------------|------------------------------------------------------------------|-----------------------|---------------------------------|-------------------------------|-------|-------------|
| $ \begin{bmatrix} 1 \\ 3 \end{bmatrix} \begin{array}{ccccccccccccccccccccccccccccccccccc$                                                                                                    | CLEA                                                                                                    | R DATE                                               |                                                                          |                                       | 10/                                            | 16/2009                                                        |         |                                 |                                                                  |                       |                                 |                               |       |             |
| $[7] \begin{array}{cccccccccccccccccccccccccccccccccccc$                                                                                                    | $ \begin{bmatrix} 1 \\ 3 \end{bmatrix} \xrightarrow{TX} A4 \\ \begin{bmatrix} 2 \\ 4 \end{bmatrix} \xrightarrow{RX} A3 \\ \begin{bmatrix} 3 \\ 216 \\ 216 \\ 216 \\ \end{bmatrix} \\ \begin{bmatrix} 4 \\ 960 \\ 144 \\ 144 \\ 144 \\ 165 \\ 960 \\ 161 \\ 960 \\ 161 \\ 960 \\ 144 \\ 164 \\ 960 \\ 164 \\ 960 \\ 164 \\ 960 \\ 164 \\ 960 \\ 164 \\ 960 \\ 164 \\ 960 \\ 164 \\ 960 \\ 164 \\ 960 \\ 164 \\ 960 \\ 164 \\ 960 \\ 164 \\ 960 \\ 164 \\ 960 \\ 164 \\ 960 \\ 164 \\ 960 \\ 164 \\ 960 \\ 164 \\ 960 \\ 164 \\ 960 \\ 164 \\ 960 \\ 164 \\ 960 \\ 164 \\ 960 \\ 164 \\ 960 \\ 164 \\ 164 \\$ | $\begin{array}{cccccccccccccccccccccccccccccccccccc$ | B4<br>B4<br>31200<br>19200<br>7200<br>12000<br>7200<br>FINE<br>MR<br>ECM |                                       | 0<br>0<br>0<br>0<br>0<br>0<br>0<br>5<br>0<br>7 | A3<br>28800<br>16800<br>4800<br>TC9600<br>4800<br>SUPER<br>MMR |         | 0<br>0<br>0<br>0<br>0<br>0<br>7 | LTR<br>26400<br>14400<br>2400<br>TC7200<br>2400<br>ULTRA<br>JBIG | =<br>=<br>=<br>=<br>= | 0<br>0<br>0<br>0<br>0<br>0<br>0 | LGL<br>24000<br>12000<br>JPEG | = = = | 0<br>0<br>0 |
|                                                                                                    | [7] <sup>03</sup><br>[8] <sup>PRII</sup><br>REAI<br>[9] <sup>#000</sup>                                                                                                    | – U<br>C-S-T<br>K-S-T<br>D SCAN                      | = 6;<br>TL = 0<br>TL = 5<br>= 4;<br>0<br>0<br>0                          | -<br>3 /<br>1 /<br>3 /<br>0<br>0<br>0 | 63<br>0<br>51<br>43<br>0<br>0<br>0<br>0        |                                                                | 0 0 0 0 | 0<br>0<br>0                     | 0<br>0<br>0                                                      |                       | 0 0 0                           | 0<br>0<br>0                   |       |             |

F-5-7

5-48

- [1]: TX, number of total pages transmission.
- [2]: Total number of pages transmitted/received according to original size.
- [3]: RX, number of total pages reception.
- [4]: Total number of pages transmitted and received for each modem speed.
- [5]: Total number of pages transmitted/received in connection with different modem speeds (Standard, Fine, Super Fine, Ultra Fine).
- [6]: Total number of pages transmitted and received for each coding method.
- [7]: Total number of pages transmitted and received in each mode
- [8]: Total number of pages printed/scanned.
- [9]: Total number of occurrences for error code

5

• Indication sample of "[9]: Total number of occurrences for error code"

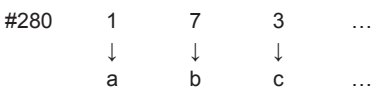

a: number of #280 error

- b. number of #281 error
- c. number of #282 error

The following numbers obey the similar rule.

#### It provides error information on the 3 most recent communications.

|   | 2003 09/02 TUE 12:0                                                                                                    | 0 FAX                                                                                                    |                                                                                                    |                                                                          | 0001                     |
|---|----------------------------------------------------------------------------------------------------|----------------------------------------------------------------------------------------------------|----------------------------------------------------------------------------------------------------|--------------------------------------------------------------------------|--------------------------|
|   | #1 LATEST                                                                                                    | #000                                                                                                    |                                                                                                    |                                                                          |                          |
|   | START '<br>OTHER MAKER<br>MACHIN<br>RCV V.8<br>SYMBOL<br>DATA R/<br>TX IVL<br>ERR AB<br>ERR SE<br>FPD SFC                                                              | TIME         09/02         10:00           PARTY         123:45678         CODE         10001000           CODE         10000100         000000         Participant           FRAME         E0         81.85 D4         9           RATE         3429 baud         TE         28.8           REDUCTION         0         20DE         0           TXE         0         9         9                                                                                                    | 00<br>0 7E 00 00                                                                                                    |                                                                          |                          |
| i | Rx : (bit<br>(bit<br>Tx : (bit<br>(bit                                                                                                    | 1)         00000100         01110111           : 57)         00000001         0000001           1)         00000000         01000010           : 57)         00000000         00000001           : 57)         00000001         00000001                                                                                                    | 01011111 00100011 0000000<br>00000100 0000000 0000000<br>0001111 0010001 0000000<br>00000100 0000000 0000000                           | 1 10101001 00000001 (bit<br>0 (bit<br>1 00000001 00000001 (bit<br>0 (bit | 56)<br>96)<br>56)<br>96) |
| i | Rx : NSF CSI                                                                                                    | DIS CFR                                                                                                    | MCF                                                                                                    | MCF                                                                      |                          |
|   | - Tx :                                                                                                    | NSS TSI DCS PIX-2                                                                                                    | 88 PPS-NUL PIX-288                                                                                                    | PPS-NUL PIX-288                                                          | 8 PPS-NUL                |
|   | Rx : MCF                                                                                                    | MCF                                                                                                    | MCF                                                                                                    |                                                                          |                          |
|   | Tx : PIX                                                                                                    | -288 PPS-NUL PIX-288                                                                                                    | PPS-EOP DCN                                                                                                    |                                                                          |                          |
|   | #2<br>START '<br>OTHER T<br>MAKER<br>MACHIN<br>RCV V.8<br>SYMBOL<br>DATA R2<br>TX IVL<br>ERR AB<br>ERR SE<br>ERR SE<br>ERR SE<br>ERR SE<br>ERR SE<br>TX : (bit<br>(bit | #000           TIME         09/02         09:30           PARTY         1234678         CODE           CODE         100001         000000           E CODE         100001         000000           PRAME         S8 18 5 D 49         RATE           S8800 bps (V. 3         S800 bps (V. 3         000           TE         28800 bps (V. 3         000           TAR         00         00         TAR           ARAB         00         TAR         00           TXB         00         00000100         0000010           1)         000000000000000000000000000000000000 | 00<br>9 7E 00 00<br>4]<br>91011111 00100011 0000000<br>9000100 0000000 0000000<br>9001111 0010001 0000000<br>90001100 0000000 00000000 | 1 10101001 00000001 (bit<br>) (bit<br>1 00000001 00000001 (bit<br>) (bit | 56)<br>96)<br>56)<br>96) |
|   | Rx : NSF CSI                                                                                                    | DIS CFR                                                                                                    | MCF                                                                                                    | MCF                                                                      |                          |
|   | $T_X$ :                                                                                                    | NSS TSI DCS PIX-2                                                                                                    | 88 PPS-NUL PIX-288                                                                                                    | PPS-NUL PIX-288                                                          | 8 PPS-NUL                |
|   |                                                                                                    |                                                                                                    |                                                                                                    |                                                                          |                          |

PIX-288 PPS-NUL PIX-288 PPS-EOP DCN Tx #000

#3 OLDEST

| ERR SECRXB 00                  | START TIME<br>OTHER PARTY<br>MAKER CODE<br>MACHINE CODE<br>RCV V8 FRAME<br>SYMBOL RATE<br>DATA RATE<br>TX LVL REDUCTION<br>ERR ABCODE<br>EPP SFCTYP | 09/02 09:00<br>12345678<br>10001000<br>0100001 00000000<br>E0 81 85 D4 90 7E 00 00<br>3429 bau<br>28800 bps [V. 34]<br>0<br>00 |
|--------------------------------|----------------------------------------------------------------------------------------------------|----------------------------------------------------------------------------------------------------|
| ERR SECTXB 00<br>ERR SECRXB 00 | ERR ABCODE                                                                                                    | 00                                                                                                    |
| ERR SECRXB 00                  | ERR SECTXB                                                                                                    | 00                                                                                                    |
|                                | ERR SECRXB                                                                                                    | 00                                                                                                    |

5

- \*1: service error code.
- \*2: START TIME, date and time (in 24-hr notation).
- \*3: OTHER PARTY, telephone number sent by the other party.
- \*4: MAKER CODE, manufacturer code.
- \*5: MACHINE CODE, model code.
- \*6: bit 1 through bit 96 of DIS, DCS, or DTC that has been received.
- \*7: bit 1 through bit 96 of DIS, DCS, or DTC that has been transmitted.
- \*8: RX, procedural signal received; TX, procedural signal transmitted.

#### Counter List

Explanation: Maintenance/supplies counter output.

(For more detailed information about the maintenance/supplies counter output, refer to <u>"#COUNTER"(page 5-42)..)</u>

## Error Log List

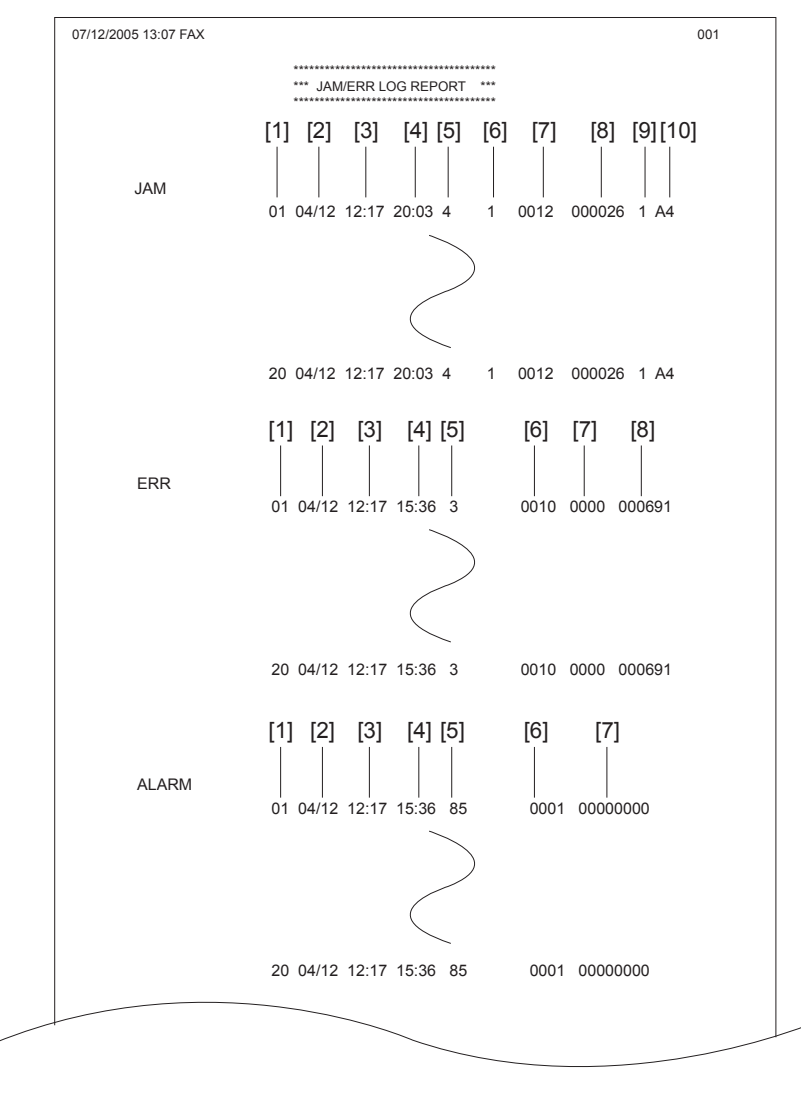

#### Jam history description (JAM)

|      | Item                  | Explanation                                                          |
|------|-----------------------|----------------------------------------------------------------------|
| [1]  | Number                | The larger the number of a jam, the more recently it has occurred.   |
| [2]  | Jam date              | Date of jam occurrence                                               |
| [3]  | Jam time              |                                                                      |
| [4]  | Jam recovery time     |                                                                      |
| [5]  | Location              | 3: Host machine, 4: ADF, 5: Finisher                                 |
| [6]  | Occurrence category   | 0: Host machine, 1: ADF, 2: Finisher                                 |
| [7]  | Jam code              |                                                                      |
| [8]  | Total counter display |                                                                      |
| [9]  | Pickup stage position | 0: Manual feed tray, 1: Cassette 1, 2: Cassette 2, 3: Cassette 3, 4: |
|      |                       | Cassette 4, 7: Duplex                                                |
| [10] | Paper size            |                                                                      |
|      |                       | T-5-58                                                               |

#### Error history description (ERR)

|     | Item                  | Explanation                                                           |
|-----|-----------------------|-----------------------------------------------------------------------|
| [1] | Number                | The larger the number of an error, the more recently it has occurred. |
| [2] | Error date            | Date of error occurrence                                              |
| [3] | Error time            |                                                                       |
| [4] | Error recovery time   |                                                                       |
| [5] | Location              | 3: Main unit, 5: Finisher                                             |
| [6] | Error code            | Error code (4-digit code)                                             |
| [7] | Detail code           | Detail code of the error code                                         |
| [8] | Total counter display |                                                                       |
|     |                       | T-5-59                                                                |

#### Alarm history description(ALARM)

|     | Item                | Explanation                                                             |
|-----|---------------------|-------------------------------------------------------------------------|
| [1] | Number              | The larger the number of a alarm, the more recently it has<br>occurred. |
| [2] | Alarm date          | Date of alarm occurrence                                                |
| [3] | Alarm time          |                                                                         |
| [4] | Alarm recovery time |                                                                         |
| [5] | Location            |                                                                         |
| [6] | Alarm code          | Alarm code (4-digit code)                                               |
| [7] | Detail code         | Detail code of the alarm code                                           |

F-5-9

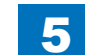

## Spec List

| [1] <u> </u> | ***********                      | *******     |            |  |
|--------------|----------------------------------|-------------|------------|--|
| [2]          | *** SPEC RI                      | EPORT ***   |            |  |
|              | ***********                      | *********** |            |  |
| [3]          |                                  |             |            |  |
|              | TYPE                             |             | JAPAN      |  |
|              | LBP SPEED                        |             | 45cpm      |  |
|              | <ul> <li>TOTAL MEMORY</li> </ul> |             | 256MB      |  |
|              |                                  |             | WLaa-07-09 |  |
| [4]          | OPTION                           |             | DOOTVOODD  |  |
|              | LANG                             |             | BOO1-V0023 |  |
|              |                                  |             | 0000010    |  |
|              | LANG FILE                        |             | 0000010    |  |
|              | VIENTNAMESE                      |             | 00000010   |  |
|              | CHINESE(TRAD.)                   |             | 0000010    |  |
|              | TURKISH                          |             | 0000010    |  |
|              | SWEDISH                          |             | 0000010    |  |
|              |                                  |             |            |  |
|              |                                  |             |            |  |
|              |                                  | )           | )          |  |
|              |                                  |             |            |  |
|              |                                  |             |            |  |
|              |                                  | (           | (          |  |
|              |                                  |             |            |  |
|              | BULGARIAN                        |             | 0000010    |  |
|              | ECONT                            |             | 0303       |  |
|              | OPT-CAS 1                        |             | 0000       |  |
|              | OPT-CAS 2                        |             | 0000       |  |
|              | OPT-CAS 3                        |             | 0000       |  |
|              | OPT-DUP                          |             | 0000       |  |
|              | OPI-FIN                          |             | 0000       |  |
|              |                                  |             | 0000       |  |
|              | BDL-IMAGE (1200)                 |             | OFF        |  |
|              | FAX                              |             | ON         |  |
|              | NETWORK                          |             | ON         |  |
| [5]          | PCL                              |             | ON         |  |
|              | PC-SCAN                          |             | ON         |  |
|              | BW-SEND                          |             | OFF        |  |
|              | CL-SEND                          |             | OFF        |  |
|              | PAF                              |             | OFF        |  |
|              | BDL-IMAGE (600)                  |             | OFF        |  |
|              | E-RDS                            |             | OFF        |  |
|              | BAR-DIMM                         |             | OFF        |  |
|              | SERCHABLE PDF                    |             | OFF        |  |
|              |                                  |             | OFF        |  |
|              | LPS                              |             | OFF        |  |
|              |                                  |             | 0          |  |

5

- [1] Type setting
- [2] Print speed
- [3] Memory size
- ROM version (MAIN/BOOT/LANG\*1(language liblary/ language file version)ECONT/option cassette/duplex unit/finisher)
- [5] Activation function ON/OFF

5

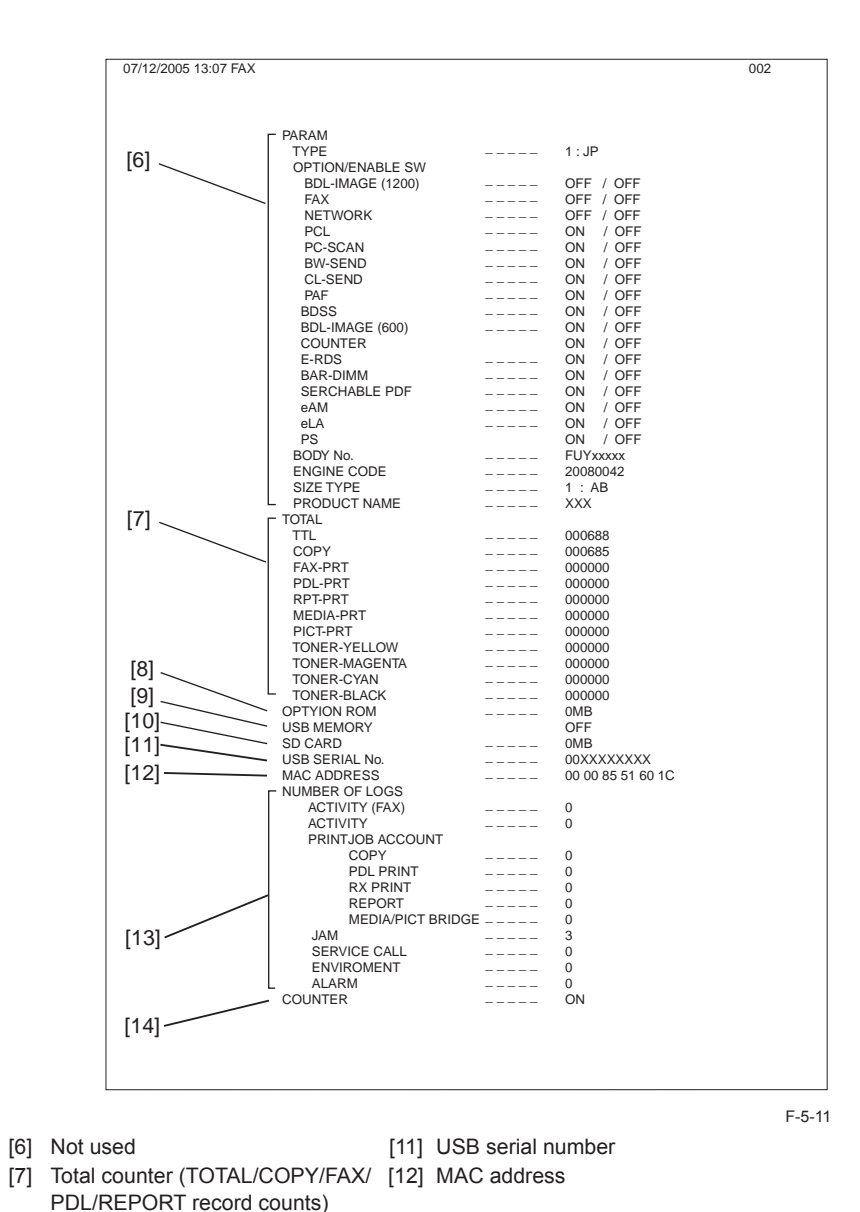

[13] output the number of histories (communication

[14] Counter ON/OFF

history, copy/print/report/JOB history of the reception print, jam history, E code history, humidity log)

[8] Option ROM availability

[9] USB memory availability

[10] Not used

## 5-51

F-5-10
The following parts of this unit can be upgraded by executing download mode using the service support tool (UST)

### Main unit

ROM mounted on the main controller PCB (BOOT+PROGRAM) ROM mounted on the DC controller PCB (DCON)

#### Accessory

ROM mounted on the finisher controller PCB(FIN\_CON)

## #CLEAR

### Configuration

| Group        | Item          | Description                                                          |
|--------------|---------------|----------------------------------------------------------------------|
| TEL & USER   |               | Clears all user-registered and -set areas of telephone               |
| DATA         |               | registration data and user data.                                     |
|              |               | (Telephone registration refers to the registration of codes on       |
|              |               | one-touch dialing, abbreviated dialing, and group dialing.)          |
| SERVICE DATA | \<br>\        | Clears theservice data. User data is not cleared.                    |
| COUNTER      |               | Clears the maintenance counter, parts counter and mode-              |
|              |               | specific counters. Initializes the counter (numerator) in the        |
|              |               | system dump list.                                                    |
| SOFT-CNT     |               | Not used                                                             |
| TYPE         |               | Initializes user data and service data to suit specified destination |
|              |               | settings.                                                            |
| HIST         | ACTIVITY      | Initializes the activity report                                      |
|              | ACCOUNT       | Clears print histories.                                              |
|              | JAM           | Clears the jam history.                                              |
|              | ERR           | Clear the error (error code) history.                                |
|              | ALARM         | Clears the alarm history.                                            |
|              | ENVIROMENT    | Initializes the enviroment log data.                                 |
| CARD         |               | Clears department management information held in the                 |
|              |               | controller before the card reader is demounted.                      |
| ERR          | E719          | Clears card reader errors.                                           |
| PWD          |               | Clears the system administrator's password.                          |
| FILE SYSTEM  |               | Not used                                                             |
| FORMAT       | USB MEMORY    | Format the USB memory.                                               |
|              | LICENSE DRIVE | Clears the drive for license file.                                   |
|              |               |                                                                      |

| Group      | Item     | Description                                                        |  |
|------------|----------|--------------------------------------------------------------------|--|
| FMT-SD     | 512      | Format the 512MB SD card.                                          |  |
|            | 1024     | Format the 1204MB SD card.                                         |  |
|            | 2048     | Format the 2048MB SD card.                                         |  |
| CA-KEY     |          | Initializes an installed CA certification. (Displayed only after   |  |
|            |          | activation of the e-RDS function.)                                 |  |
| ERDS-DAT   |          | The settings related to e-RDS are cleared to the factory settings. |  |
|            |          | (Displayed only after activation of the e-RDS function.)           |  |
| DEPT_USER_ |          | Turns off the department-based ID management and user              |  |
| CLEAR      |          | management functions.                                              |  |
| SYSTEM_    |          | Clears the system management identification number.                |  |
| INFO_CLEAR |          |                                                                    |  |
| ENGINE     | ERRCLR   | Clears the engine errors.                                          |  |
|            | BKRAMCLR | Clears the engine backup RAM.                                      |  |
|            | TNRINST  | Supplies toner from the toner cartridge to the developing          |  |
|            |          | assembly.                                                          |  |
| TONER-     | SET      | Cancels the operation to clear toner supply and toner stirring     |  |
|            |          | Use this item when canceling the below CLEAR operation after       |  |
|            |          | executing it.                                                      |  |
|            | CLEAR    | Clears toner supply and toner stirring performed at installation.  |  |
|            |          | Toner supply and toner stirring are performed when the power is    |  |
|            |          | turned ON next time.                                               |  |
|            |          | Do not use it in the normal operation since toner scattering       |  |
|            |          | inside the machine may occur when it is used 5 times or more.      |  |
| ALL        |          | Clears user and service data (except for some scan parameters      |  |
|            |          | and print parameters), and the counter setting/registration data   |  |
|            |          | in the system dump list, except for the print count.               |  |

T-5-61

5-52

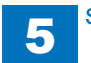

# #DISPLAYConfiguration

An error code is displayed when a service error has occurred. The E code is displayed in the upper step, and the detail code is displayed the bottom step.

5

| Group   | Item    | Description                                                                                                    |  |
|---------|---------|----------------------------------------------------------------------------------------------------|--|
| DISPLAY | ERR     | The E code and detail code of the current system error are displayed.<br>(Multiple codes can be displayed with the left and right buttons. )<br><display example=""><br/>SYSTEM ERROR<br/>xxx: Eyyy-zzzz Example) 001:E602-1105<br/>xxx: History number<br/>yyy: E Code<br/>zzzz: Detail code</display>                                                                                                    |  |
|         | JAM     | The current JAM code is displayed.<br>(Multiple JAM codes can be displayed with the left and right buttons.)<br><display example=""><br/>JAM ERROR<br/>xxx:y-z-vvv-wwww<br/>xxx: History number<br/>y: Description of position (3: Main unit (including the pickup assembly), 4:<br/>ADF, 5: Finisher)<br/>z: Cassette level (0: Manual feed tray, 1: Cassette 1, 2: Cassette 2, 3;<br/>Cassette level (0: Manual feed tray, 1: Cassette 1, 2: Cassette 2, 3;<br/>Cassette 3,4: Cassette 4, 7: Double-sided)<br/>vvvv: JAM code</display> |  |
|         | SPDTYPE | Display of engine speed type on controller PCB<br><display example=""><br/>SPDTYPE (Line 1)<br/>45cpm (Line 2)</display>                                                                                                    |  |

T-5-62

## #ROM

### Configuration

The table below lists the items of ROM display mode that are supported.

| Group | Item            | Description                                                                |
|-------|-----------------|----------------------------------------------------------------------------|
| ROM   | MAIN (Bootable) | Displays the version number of the PROGRAM ROM mounted on                  |
|       |                 | the main controller PCB.                                                   |
|       | MAIN2 (Boot)    | Displays the version of the ROM (BOOT) mounted on the main controller PCB. |
|       | OPROM           | Not used                                                                   |
|       | ECONT           | Displays the version number of the ROM mounted on the DC controller PCB.   |
|       | OPTION CAS1     | Not used                                                                   |
|       | OPTION CAS2     | Not used                                                                   |
|       | FINISHER        | Displays the version number of the Staple finisher                         |
|       | READER          | Not used                                                                   |

T-5-63

5-53

### #TEST MODE

### Outline

Test mode must be executed by keeping track the flow of menu items appearing on the LCD. Menu items in test mode are organized into seven blocks as described below. Numerals enclosed in parentheses denote a numeric keypad key to be pressed each.

1. D-RAM test <(1) D-RAM TEST>

Checks to see if data can be correctly written to and read from D-RAM.

2. PG output <(3) PG>

Used to generate service test patterns.

3. MODEM test <(4) MODEM TEST>

Performs relay actuation, modem DTMF and tonal signal transmission/reception tests.

4. FUNCTION test <(6) FUNCTION TEST>

Used to verify the operations of microswitches, sensors, speakers and ADF functions.

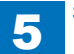

### Configuration

Numerals enclosed in parentheses denote a numeric keypad key to be pressed each.

5

| Group               | subgroup                                                                                                    | Item 1         | Item2      | Item3            | Explanation                        |
|---------------------|----------------------------------------------------------------------------------------------------|----------------|------------|------------------|------------------------------------|
| TEST MODE [1] - [9] |                                                                                                    |                |            |                  |                                    |
| (1) DRAM [1] - [2]  |                                                                                                    |                |            | D-RAM data check |                                    |
|                     | (1) D-RAM TEST                                                                                                    |                |            |                  | Write/read check                   |
|                     | (2) D-RAM <sup>-</sup>                                                                                                    | TEST           |            |                  | Read check                         |
| (3) PG              |                                                                                                    |                |            |                  |                                    |
|                     | SELECT NO                                                                                                    | D.01           |            |                  | Grid                               |
|                     | SELECT NO                                                                                                    | D.02           |            |                  | Halftone                           |
|                     | SELECT NO                                                                                                    | D.03           |            |                  | Solid black output                 |
|                     | SELECT NO                                                                                                    | D.04           |            |                  | Solid white output                 |
|                     | SELECT NO                                                                                                    | D.05           |            |                  | (For R&D)                          |
|                     | SELECT NO                                                                                                    | D.06           |            |                  | 4dot-6space (vertical)             |
|                     | SELECT NO                                                                                                    | D.07           |            |                  | dot-6space (horizontal)            |
|                     | SELECT NO                                                                                                    | 2.08           |            |                  | (For R&D)                          |
|                     | SELECT NO                                                                                                    | D.09           |            |                  | (For R&D)                          |
| (4) MODEM           | TEST [1] -                                                                                                    | [9]            |            |                  |                                    |
|                     | (1) RELAY                                                                                                    | TEST [1] - [2] |            |                  |                                    |
|                     |                                                                                                    | (1) RELAY T    | EST 1      |                  | NCU relay (and switch) ON/OFF test |
|                     |                                                                                                    | (2) RELAY T    | EST 2      |                  | 230 V common NCU test              |
|                     | (2) FREQ T                                                                                                    | EST [0] - [6]  |            |                  | Frequency test                     |
|                     |                                                                                                    | (0) FREQ TE    | ST 462Hz   |                  |                                    |
|                     | (1) FREQ TEST 1100Hz                                                                                                    |                |            |                  |                                    |
|                     | (2) FREQ TEST 1300Hz                                                                                                    |                |            |                  |                                    |
|                     | (3) FREQ TEST 1500Hz<br>(4) FREQ TSST 1650Hz                                                                                          |                |            |                  |                                    |
|                     |                                                                                                    |                |            |                  |                                    |
|                     | (5) FREQ TEST 1850Hz<br>(6) FREQ TEST 2100Hz                                                                                          |                |            |                  |                                    |
|                     |                                                                                                    |                |            |                  |                                    |
|                     | (4) G3 SIGN                                                                                                    | NAL TX TEST    | [0] - [8]  |                  | G3 signal transmission test        |
|                     |                                                                                                    | (0) G3 SIGN    | AL TX TEST | 300bps           |                                    |
|                     |                                                                                                    | (1) G3 SIGN    | AL TX TEST | 2400bps          |                                    |
|                     |                                                                                                    | (2) G3 SIGN    | AL TX TEST | 4800bps          |                                    |
|                     |                                                                                                    | (3) G3 SIGN    | AL TX TEST | 7200bps          |                                    |
|                     |                                                                                                    | (4) G3 SIGN    | AL TX TEST | 9600bps          |                                    |
|                     |                                                                                                    | (5) G3 SIGN    | AL TX TEST | TC7200bps        |                                    |
|                     | (6) G3 SIGNAL TX TEST TC9600bps<br>(7) G3 SIGNAL TX TEST 12000bps<br>(8) G3 SIGNAL TX TEST 14400bps<br>(5) DTMF TEST [0] - [9], * , # |                |            | TC9600bps        |                                    |
|                     |                                                                                                    |                |            |                  |                                    |
|                     |                                                                                                    |                |            |                  |                                    |
|                     |                                                                                                    |                |            |                  | DTMF transmission test             |
|                     |                                                                                                    | (0) G3 SIGN    | AL TX TEST | 300bps           |                                    |
|                     |                                                                                                    | (1) G3 SIGN    | AL TX TEST | 2400bps          |                                    |
|                     |                                                                                                    | (2) G3 SIGN    | AL TX TEST | 4800bps          |                                    |

| Group      | subgroup                     | Item 1      | ltem2                      | Item3                                | Explanation                       |
|------------|------------------------------|-------------|----------------------------|--------------------------------------|-----------------------------------|
|            |                              | (3) G3 SIGN | AL TX TEST                 | 7200bps                              |                                   |
|            |                              | (4) G3 SIGN | AL TX TEST                 | 9600bps                              |                                   |
|            |                              | (5) G3 SIGN | AL TX TEST                 | TC7200bps                            |                                   |
|            |                              | (6) G3 SIGN | AL TX TEST                 | TC9600bps                            |                                   |
|            |                              | (7) G3 SIGN | AL TX TEST                 | 12000bps                             |                                   |
|            |                              | (8) G3 SIGN | AL TX TEST                 | 14400bps                             |                                   |
|            |                              | (9) G3 SIGN | AL TX TEST                 | TC9600bps                            |                                   |
|            |                              | (*) G3 SIGN | AL TX TEST                 | 12000bps                             |                                   |
|            |                              | (#) G3 SIGN | AL TX TEST                 | 14400bps                             |                                   |
|            | (6) MODEM                    | I TEST      |                            |                                      | Tonal sign reception test         |
|            | (8) G3 V.34                  | Tx TEST     |                            |                                      | V34 G3 signal transmission test   |
| (6) FUNCTI | ON TEST [1                   | ] - [9]     |                            |                                      |                                   |
|            | (1) FUNCTION TEST G3 4800bps |             |                            | G3 4800 bps signal transmission test |                                   |
|            | (2) SENS/SW CHECK            |             |                            | Sensor checks                        |                                   |
|            | FLAG                         |             | Sensor check with flag     |                                      |                                   |
|            | CST                          |             | Cassette check             |                                      |                                   |
|            |                              | READER      |                            |                                      | Reader sensor check               |
|            |                              | A/D         |                            |                                      | Analog/digital computation output |
|            |                              |             |                            |                                      | sensor                            |
|            |                              | COPY        |                            |                                      | Copy confirmation sensor          |
|            |                              | ADF         |                            |                                      | ADF sensor check                  |
|            | (3) NCR sts                  |             | cardreader test            |                                      |                                   |
|            | (4) ADF TEST                 |             | ADF test                   |                                      |                                   |
|            | (7) PANEL TEST               |             | Panel test                 |                                      |                                   |
|            | (9) LINE TEST [1] - [3]      |             | Line signal reception test |                                      |                                   |

### Details

### D-RAM Test <(1) D-RAM>

Press the numeric keypad key 1 on the test mode menu to select the D-RAM test. Press numeric keypad keys 1 and 2 during the D-RAM test to carry out the individual tests described below.

• Numeric keypad key 1

Checks to see if data can be correctly written to and read from all areas of D-RAM (SDRAM). If an error occurs making this check, the test is aborted, with an error appearing on the touch panel (LCD).

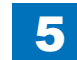

T-5-64

5-54

Numeric keypad key 2

Checks to see if data can be correctly read from all areas of D-RAM (SDRAM). If an error occurs making this check, the test is aborted, with an error appearing on the touch panel (LCD).

5

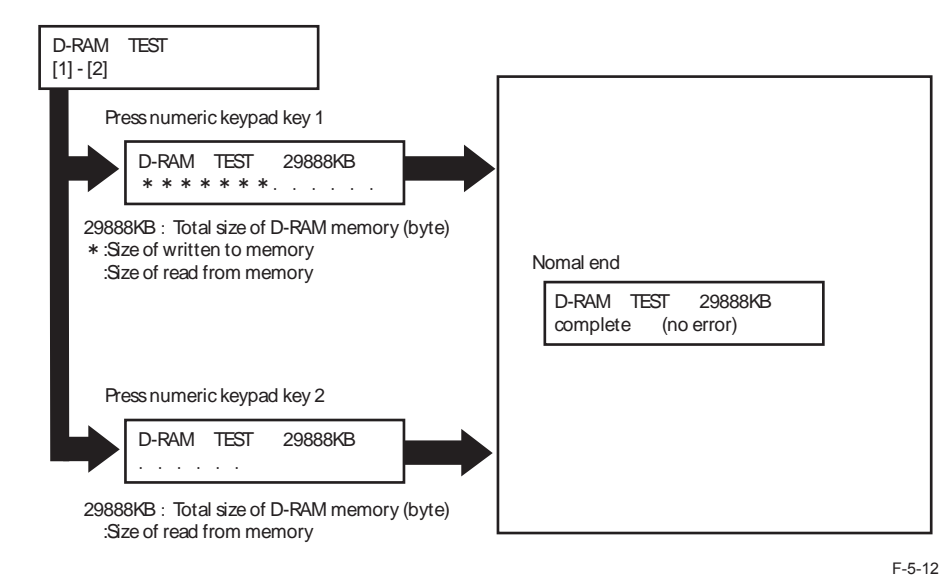

### PG Output <(3) PG>

Press the numeric keypad key 3 on the test mode menu to select the PG output.

Press numeric keypad keys during the print test to generate test patterns as described below. Nine kinds of service test patterns are available. Other test patterns are reserved for factory/ development purposes.

| No.          | Test pattern            |
|--------------|-------------------------|
| SELECT NO.01 | Grid                    |
| SELECT NO.02 | Halftone                |
| SELECT NO.03 | Solid black output      |
| SELECT NO.04 | Solid white output      |
| SELECT NO.05 | (For R&D)               |
| SELECT NO.06 | 4dot-6space (vertical)  |
| SELECT NO.07 | dot-6space (horizontal) |
| SELECT NO.08 | (For R&D)               |
| SELECT NO.09 | (For R&D)               |
|              | TEG                     |

T-5-65

#### Procedure

1) Enter the PG number with numeric keys, then press the START key.

- 2) Select single-sided (SGL: 0) or double-sided (DBL: 1), then press the START key.
- 3) Enter the number of prints to be output (PG COUNT), then press the START key.
- 4) Specify the paper drawer (main unit), then press the START key.

Main unit cassette (ST\_C: 0), 2nd cassette (OP\_C: 1), Manual feed tray (MLT: 2)

5) Specify the paper eject slot, then press the START key.

Tray 1 (1\_OUT: 0), Tray2 (2\_OUT: 1)

6) Select a paper type, then press the OK key.

Plain paper (PLN: 0), Thick paper (TCK: 1), Thin paper (OHP: 2)

7) A test pattern is output.

### MODEM Test <(4) MODEM TEST>

These tests test modem and NCU transmission and reception. The modem tests check whether signals are sent correctly from the modem by comparing the sound of the signals from the speaker with the sounds from a normal modem.

End this test by pressing the Stop key.

| Keypad | Туре                             | Description                                                                                                    |
|--------|----------------------------------|----------------------------------------------------------------------------------------------------|
| 1      | Relay Test                       | Use it to turn on/off a selected relay to execute a switch-<br>over test.                                                                                                    |
| 2      | Frequency test                   | The modem sends tonal signals from the modular jack and the speaker.                                                                                                    |
| 4      | G3 signal transmission test      | The modem sends G3 signals from the modular jack and the speaker.                                                                                                    |
| 5      | DTMF signal reception test       | Use it to generate the DTMF signal coming from the modem using the telephone line terminal and the speaker.                                                                                                    |
| 6      | Tonal signal reception test      | Use it to monitor a specific frequency and the DTMF signal received from the telephone line terminal by causing them to be indicated on the LCD (i.e., the presence/absence as detected). The reception signal is generated by the speaker. |
| 8      | V.34 G3 signal transmission test | The modem sends V.34 G3 signals from the modular jack and the speaker.                                                                                                    |

T-5-66

### **Relay Test**

Press '1'or '2' on the keypad on the Modem test menu to select relay test mode. Use the keypad to operate the various relays of the NCU. '2' on the keypad is used for 230V machine.

Numeric keypad key 1

The input key and relay are shown below:

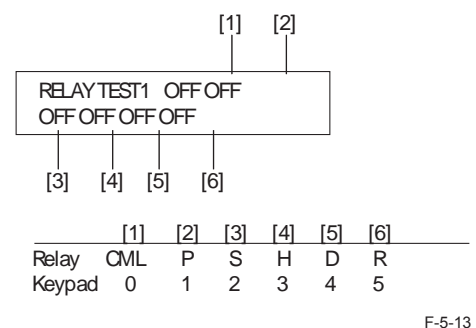

5

• Numeric keypad key 2

The input key and relay are shown below:

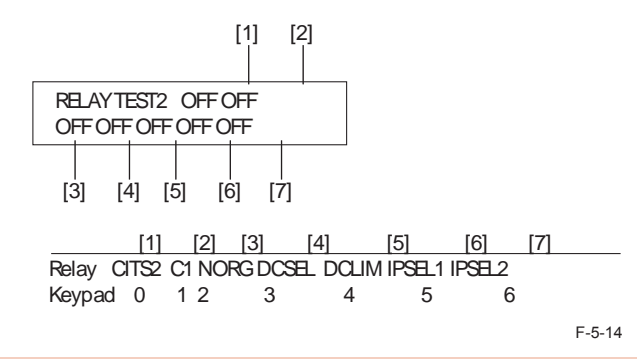

### CAUTION:

The touch panel (LCD) is turned on or off in relation to the transmission of the relay operation signal as is operated on the keypad; for this reason, you cannot use the touch panel (LCD) to check a fault on a single relay.

### **Frequency Test**

A press on '2' on the keypad from the MODEM test menu selects the frequency test. In this test, signals of the following frequencies from the modem are transmitted using the telephone line terminal and the speaker. To select a different frequency,

| Keypad | Frequency |
|--------|-----------|
| 1      | 462Hz     |
| 2      | 1100Hz    |
| 3      | 1300Hz    |
| 4      | 1500Hz    |
| 5      | 1650Hz    |
| 6      | 1850Hz    |
| 7      | 2100Hz    |
|        | T-5-67    |

### NOTE:

The frequency and the output level of individual frequencies are in keeping with the output level set in service mode.

### G3 Signal Transmission Test

A press on '4' on the keypad from the MODEM test menu selects the G3 signal transmission test. In this test, the following G3 signals from the modem are transmitted using the telephone line terminal and the speaker. To select a different transmission speed, use the keypad.

| Keypad | Transmission speed |
|--------|--------------------|
| 0      | 300bps             |
| 1      | 2400bps            |
| 2      | 4800bps            |
| 3      | 7200bps            |
| 4      | 9600bps            |
| 5      | TC7200bps          |
| 6      | TC9600bps          |
| 7      | 12000bps           |
| 8      | 14400bps           |
|        | T-5-68             |

### NOTE:

The output level of individual signals is in keeping with the setting made in service mode.

A press on '5' on the MODEM test menu selects the DTMF signal transmission test. In the test, the following DTMF signals from the modem are transmitted using the telephone line terminal and the speaker. The number pressed on the keypad selects a specific DTMF signal.

#### NOTE:

The output level of individual signals is in keeping with the setting made in service mode.

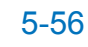

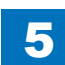

#### **Tonal/DTMF Signal Reception Test**

A press on '6' on the keypad from the MODEM test menu selects the tonal signal/DTMF signal reception 0 test. In this signal, the tonal signal/DTMF signal received from the telephone line terminal can be checked to find out if it was detected by the modem.

#### Tonal signal reception test

| MODEM TEST |  |
|------------|--|
|            |  |

OFF OFF OFF

- changes from '0' to '1' in response to detection of a signal of 462±25Hz. changes from '0' to '1' in response to detection of a signal of 1100±30Hz. changes from '0' to '1' in response to detection of a signal of 2100±25Hz.

#### DTMF signal reception test

MODEM TEST OFF OFF OFF 5

The received DTMF signals are indicated starting from the right using the 2nd character of the display.

F-5-15

### V.34 G3 Signal Transmission Test

A press on '8' on the keypad from the MODEM test menu selectes the V.34 G3 signal transmission test. The V.34 G3 signals below are sent from the modem using the modular jack and the speaker by pressing the start key. The Baud rate can be changed with the keypad, and the Speed can be changed with the left/right arrow key.

| Keypad | Baud rate |
|--------|-----------|
| 0      | 3429baud  |
| 1      | 3200baud  |
| 2      | 3000baud  |
| 3      | 2800baud  |
| 4      | 2743baud  |
| 5      | 2400baud  |
|        | T-5-69    |

| eft/right arrow key | Transmission speed |
|---------------------|--------------------|
| <                   | 2400bps            |
| >                   | 4800bps            |
|                     | 7200bps            |
|                     | 9600bps            |
|                     | 12000bps           |
|                     | 14400bps           |
|                     | 16800bps           |
|                     | 19200bps           |
|                     | 21600bps           |
|                     | 24000bps           |
|                     | 26400bps           |
|                     | 28800bps           |
|                     | 31200bps           |
|                     | 33600bps           |
|                     | T-5-70             |

FUNCTION Test <(6) FUNCTION TEST>

Press the numeric keypad key 6 on the test mode menu to select the function test. Press numeric keypad keys 1 to 4 and 9 during the function test to enter the menus listed below.

| Keypad | Туре                        | Description                                             |  |
|--------|-----------------------------|---------------------------------------------------------|--|
| 1      | G3 signal transmission test | Transmits 4800-bps G3 signals to a telephone line and   |  |
|        |                             | speaker                                                 |  |
| 2      | Sensor test                 | Sensor actuation test                                   |  |
| 3      | Accessory                   |                                                         |  |
| 4      | ADF test                    | ADF operation test                                      |  |
| 5      | Not used                    |                                                         |  |
| 6      | Not used                    |                                                         |  |
| 7      | Panel test                  | To test operation of the Touch Panel.                   |  |
| 8      | Not used                    |                                                         |  |
| 9      | Line signal reception test  | NCU board signal sensor and frequency counter operation |  |
|        |                             | test                                                    |  |

T-5-71

#### G3 signal transmission test (6-1: G3 480 bps Tx)

Press numeric keypad key 1 on the FUNCTION TEST menu to select the G3 signal transmission test.

This test transmits 4800-bps G3 signals from the telephone line connection terminal and speaker.

### Sensor test (6-2: SENSOR)

This mode is used to verify the status of the unit sensors from the touch panel (LCD) indications.

Press numeric keypad key 3 on the FUNCTION TEST menu to select the sensor test. To select a minor item, press the START key.

The touch panel (LCD) indications change as the associated sensors turn on and off.

| Group       |        | tem                    | Description                                        | Detail                                        |
|-------------|--------|------------------------|----------------------------------------------------|-----------------------------------------------|
| (2)         | FLAG   | Sensor                 | CT: Waste Toner Full Sensor (PS2)                  | 0: Available, 1: Full                         |
| SENS/       |        | check with             | DO: Front Cover Sensor (PS1)                       | 0: closed, 1: Open                            |
| SW<br>CHECK |        | flag (manual<br>check) | F1: Delivery Paper Full Sensor (PS4)               | 0: Available, 1: Full                         |
|             | CST    | Cassette               | SU: Cassette Pickup Sensor (PS13)                  | 0: OFF, 1: ON                                 |
|             |        | check                  | PE: Cassette Paper Sensor (PS15)                   | 0: OFF, 1: ON                                 |
|             |        |                        | ZA: Cassette Paper Level Sensor A/B<br>(PS16/PS17) | (2 digits) Right: A, Left: B<br>0: OFF, 1: ON |
|             |        |                        | S1: Cassette Size Detection Switch (SW2)           | 0: OFF, 1: ON<br>(4 digits)                   |
|             |        |                        | NA: Cassette Lifting Plate Sensor<br>(PS14)        | 0: OFF, 1: ON                                 |
|             | READER | Reader<br>sensor       | CO: ADF Open/Close Sensor (PS23)                   | 0/Document presence, 1/<br>Document absenc    |
|             |        | check                  | HP: CIS HP Sensor (PS24)                           | 0: besides HP, 1: HP                          |
|             |        |                        | SIZE: Document size: Paper size                    | AB configuration: A4R,                        |
|             |        |                        | indicated in a mix of Original Size                | NONE (any size other than                     |
|             |        |                        | Sensor 1/2 (PS21/PS22)                             | A4R)                                          |
|             |        |                        |                                                    | I GL NONE (any size                           |
|             |        |                        |                                                    | other than LTRR, LGL)                         |
|             |        |                        | 1 (Left): Original Size Sensor 1 (PS21)            | 0: OFF, 1: ON                                 |
|             |        |                        | 1 (Right): Original Size Sensor 2<br>(PS22)        | 0: OFF, 1: ON                                 |
|             | A/D    | Analog/                | HOP: Hopper Toner Sensor (TS1)                     | 0: With toner,                                |
|             |        | digital                | output value                                       | 1: Without toner                              |
|             |        | computation            | DEV: Developing Assembly Toner                     | 0: With toner,                                |
|             |        | output                 | Sensor (TS2) output value                          | 1: Without toner                              |
|             |        | sensor                 | TEP: Environment Sensor (THU1)                     | Temperature in the                            |
|             |        |                        |                                                    | machine                                       |
|             |        |                        | Humidity output value                              |                                               |
|             | COPY   | Copy                   | MP: Manual Feeder Paper Sensor                     | 0. OEE 1. ON                                  |
|             |        | confirmation           | (PS7)                                              |                                               |
|             |        | sensor                 | RE: Pre-registration Sensor (PS12)                 | 0: OFF, 1: ON                                 |
|             |        |                        | RP: Arch Sensor (PS9)                              | 0: OFF, 1: ON                                 |
|             |        |                        | FX: Delivery Sensor (PS5)                          | 0: OFF, 1: ON                                 |
|             |        |                        | EX: Fixing Paper Sensor (PS19)                     | 0: OFF, 1: ON                                 |

| Group | I   | tem        | Description                         | Detail        |  |
|-------|-----|------------|-------------------------------------|---------------|--|
| (2)   | ADF | ADF sensor | W1: Document Width Detection Sensor | 0: OFF, 1: ON |  |
| SENS/ |     | check      | (PS31)                              |               |  |
| SW    |     |            | L1: Document Length Detection       | 0: OFF, 1: ON |  |
| CHECK |     |            | Sensor (PS32)                       |               |  |
|       |     |            | DR: Read Sensor (PS25)              | 0: OFF, 1: ON |  |
|       |     |            | RG: Registration Sensor (PS26)      | 0: OFF, 1: ON |  |
|       |     |            | DS: Document Set Sensor (PS30)      | 0: OFF, 1: ON |  |
|       |     |            | TM: Timing Sensor (PS29)            | 0: OFF, 1: ON |  |
|       |     |            | RE: Delivery/Reverse Sensor (PS27)  | 0: OFF, 1: ON |  |
|       |     |            | ST: Lower Reverse Sensor (PS28)     | 0: OFF, 1: ON |  |

#### Card reader test <6-3: NCR sts>

Press numeric keypad key 3 on the FACULTY menu to select the card reader test. In this test, verify the successful operations of the card reader.

| Press numeric keypad key 3 [1] |                                           |    |       |       |            |          |
|--------------------------------|-------------------------------------------|----|-------|-------|------------|----------|
|                                | NCR Sts : 12345678<br>DPT MGN OK RDY 1234 |    |       |       |            |          |
|                                | [2]                                       | [3 | 6] [4 | ·] [5 | [<br>6] [6 | []<br>[] |

- [1] Card reader and card availability indication Card available: Eight-digit card ID No card: Card None No card reader available: NCRNone
- [2] Card type and card reader status indication
   DPT: Department card
   PRC: Unit pricing card
   MAX: Upper limit setting card
   ERS: Erased card
   SRV: Service card
   (No indication): No card
- [3] Card type MGN: Magnetic card OPT: Optical card

[4] Can status OK: Normal scan BRR Scan error NG: Nonstandard error (No indication): No card

[5] Equipment status IN: Initialization in progress RDY: Ready

[6] Card reader version indication Four-digit number

T-5-72

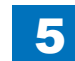

#### ADF test <6-4: ADF TEST>

Execute the ADF feed test. Select 1-sided/2-sided to execute the test.

Panel test <6-7: PANEL TEST> Execute the test for LCD, LED, keys, and coordinate position.

#### Line signal reception test <6-9: LINE DETECT>

Press numeric keypad key 9 on the FACULTY menu to select the line signal reception test. In this test, verify the successful operations of the NCU signal sensor and the frequency counter. Menu 1 detects the CI state, while menu 3 detects the CNG signal.

#### Test menu 1

Press numeric keypad key 1 on the LINE DETECT menu to select test menu 1. When CI is detected on the telephone line connection terminal, the touch panel (LCD) display changes from OFF to ON, indicating the received frequency. The touch panel (LCD) also displays the on-hook or off-hook state of an external telephone set as detected. The touch panel (LCD) displays, from left to right, CI, CI frequency, hook port and FC with indications of 1:ON and 0:OFF.

#### Test menu 2

Press numeric keypad key 2 on the LINE DETECT menu to select test menu 2. When the CNG signal is detected on the telephone line connection terminal, the touch panel (LCD) display changes from OFF to ON, indicating the received frequency. The touch panel (LCD) displays the status of CML, CNG and FED detection, from left to right, with ON/OFF indications. Numeric keypad key 2 turns on the CML relay to detect CNG.

#### Test menu 3

Press numeric keypad key 3 on the LINE DETECT menu to select test menu 3. When the CNG signal is detected on the telephone line connection terminal, the touch panel (LCD) display changes from OFF to ON, indicating the received frequency. The touch panel (LCD) displays the status of CML, CNG and FED detection, from left to right, with ON/OFF indications. Numeric keypad key 3 turns off the CML relay to detect CNG.

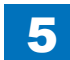

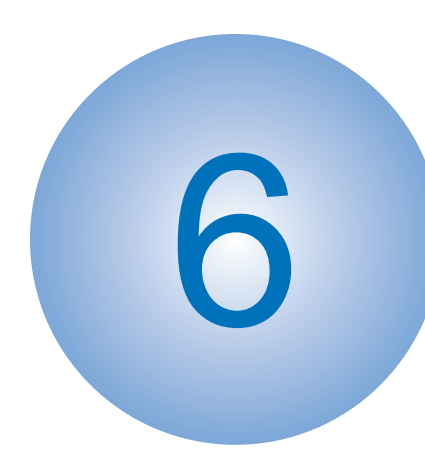

# Installation

How to Check this Installation Procedure
Points to Note at Installation
Checking the Contents
Check Items when Turning OFF the Power
Installation Outline Drawing
Installation Procedure
Country Settings
Basic Setting
Communications Test

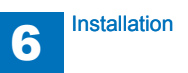

### How to Check this Installation Procedure

### When Using the Parts Included in the Package

A symbol is described on the illustration in the case of using the parts included in the package of this product.

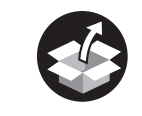

Packaged Item

F-6-1

### Symbols in the Illustration

The frequently-performed operations are described with symbols in this procedure.

Connector

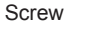

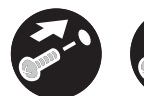

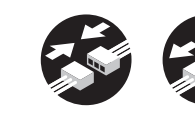

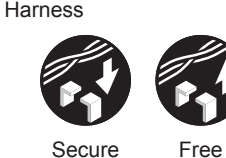

Tighten

Connect Disconnect Remove

Claw

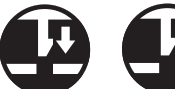

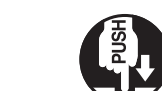

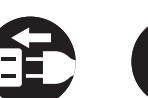

Plug in

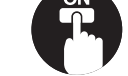

Turn on

Insert

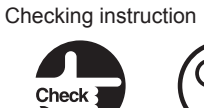

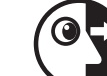

Remove

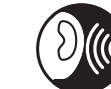

Push

Visual Check Sound Check Check

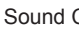

F-6-2

### **Product Name**

Safety regulations require the product's name to be registered. In some regions where this product is sold, the following name may be registered instead.

• F626811

### Checking the Contents

| [1] FAX unit X 1                       | [2] Speaker unit X 1                | [3] Telephone Cord<br>(2 Contact type) X 1 |  |  |
|----------------------------------------|-------------------------------------|--------------------------------------------|--|--|
|                                        |                                     |                                            |  |  |
| [4] FAX MJ Label X 1                   | [5] PTT Cable X 1                   | [6] Telephone Cord                         |  |  |
|                                        | Included in Asia                    | Included in Europe                         |  |  |
|                                        |                                     |                                            |  |  |
| [7] PTT Plug X 1                       | [8] PTT Plug X 1                    | [9] PTT Plug X 1                           |  |  |
| Included in Europe<br>Used for Germany | Included in Europe<br>Used for UK.  | Included in Europe<br>Used for France      |  |  |
|                                        |                                     |                                            |  |  |
| [10] FAX Approval Label                | [12] Blanking Seal X 2              | [13] Screw<br>(Binding: M4x8) X 2          |  |  |
| Included in non-Brazil models          | Included in Europe<br>Use 1 of them |                                            |  |  |
|                                        |                                     | [12] Screw<br>(RS Tightening; M4x8) X 2    |  |  |

- < CD/Guides >
- FAX Driver CD
- FCC/IC sheet (Only for USA)
- Modular Cable Notice (Only for Europe)

### Check Items when Turning OFF the Main Power

Check that the main power switch is OFF.

- 1) Turn OFF the main power switch of the host machine.
- 2) Make sure that the Control Panel Display and the Main Power Lamp is turned OFF, and disconnect the power plug.

### Installation Outline Drawing

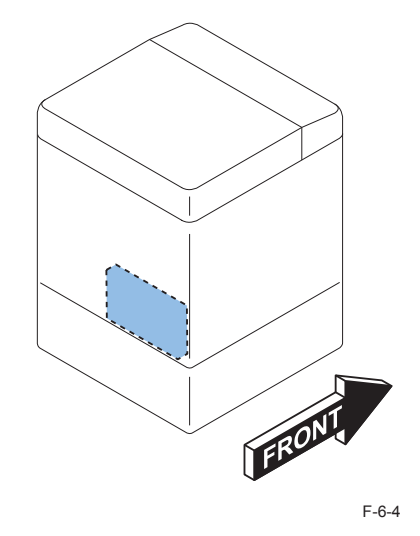

### Installation Procedure

### Installing the Fax Unit

1)Remove all the tapes.

### NOTE:

Reseating of the Reader Power Supply Cable is a work required only on iR-ADV C9075 PRO/C9070 PRO/C9065PRO/C9060 PRO Series and iR-ADV C7065/C7055 Series.

### 

2) Remove the Reader Power Supply Cable.

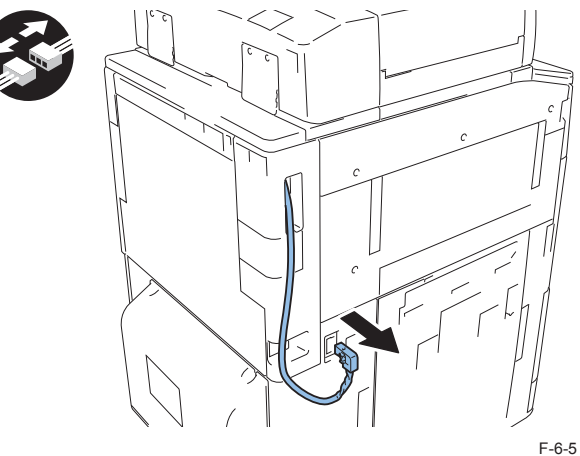

### 

3) Remove the Box Left Cover after putting the Reader Power Supply Cable through the hole of the Box Left Cover.

2 Screws

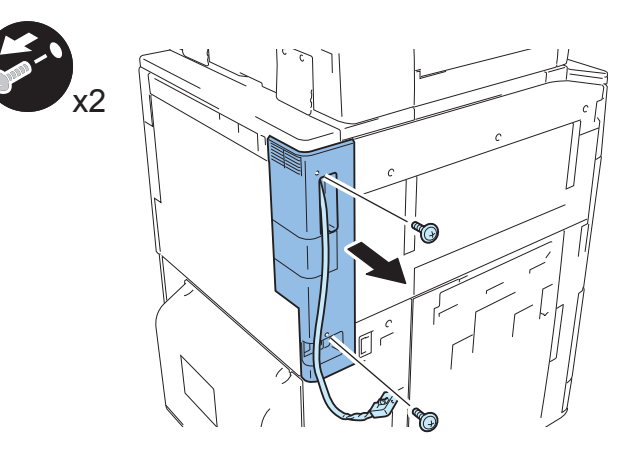

F-6-6

4) Remove the Arrester Cable and the Speaker Cable.

• 1 Wire Saddle

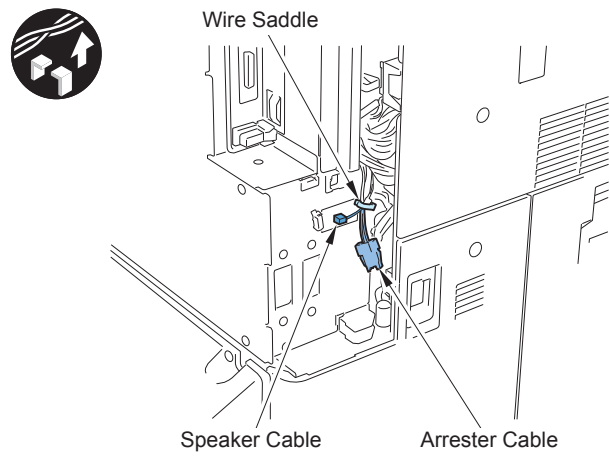

F-6-7

5) Remove the Cover Support Plate.

• 2 Screws (removed screws in step 10.)

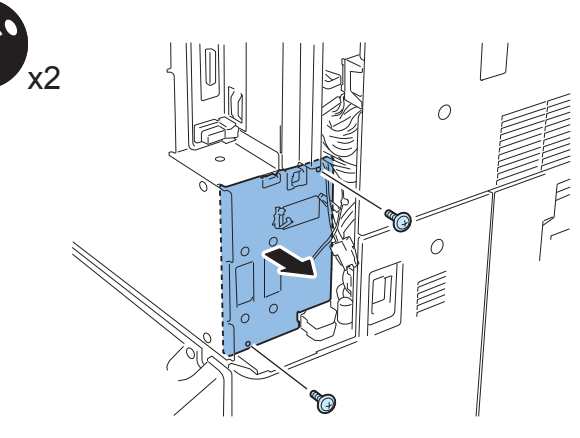

F-6-8

### 

6)Align the protrusion [B] of the FAX Unit to the rail part [A] of the host machine, and install the FAX Unit.

• 2 Screws (Binding; M4 x 8)

### CAUTION:

Be careful to install the FAX Unit without pineching any cable of the FAX Unit with the main unit.

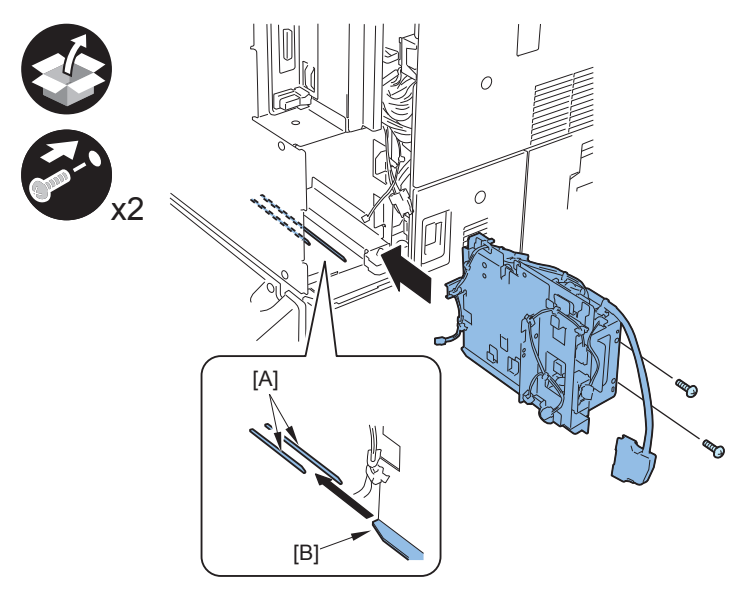

F-6-9

7)Open the Edge Saddle of Cover Support Plate.8)Remove the Face Plate of Cover Support Plate.

• 2 Screws (Do not reuse the Face Plate and the screws, which were removed.)

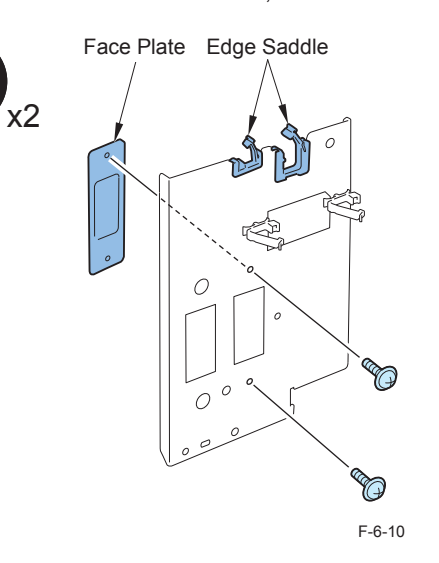

### 

9)Secure the Speacker Cable and the FAX Unit Cable with the Edge Saddle of Cover Support Plate.

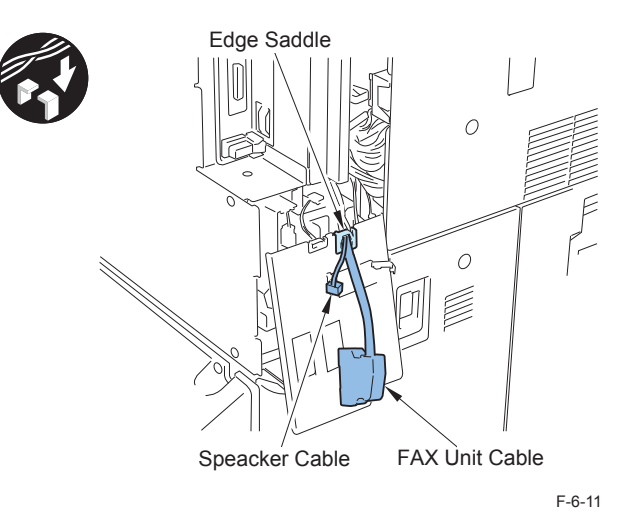

11) Turn over the FAX sheet, and connect the USB Cable

### NOTE:

Turn over the FAX sheet only in the case of iR-ADV C9280 PRO/C9270 PRO series and iR-ADV C7280/C7270/C7260 series.

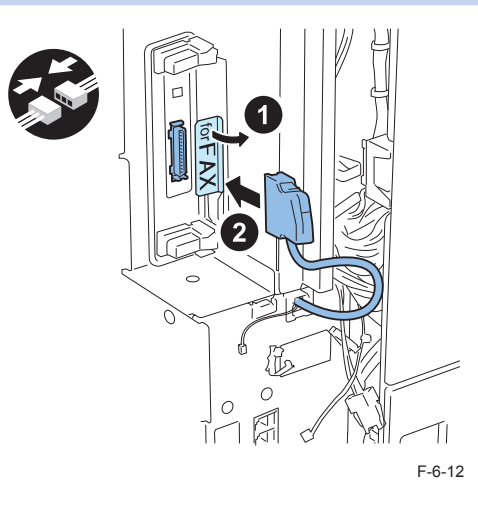

- 12) Connect the connector of Speacker Cable on the host machine side and the FAX Unit side.
- 2 Wire Saddles

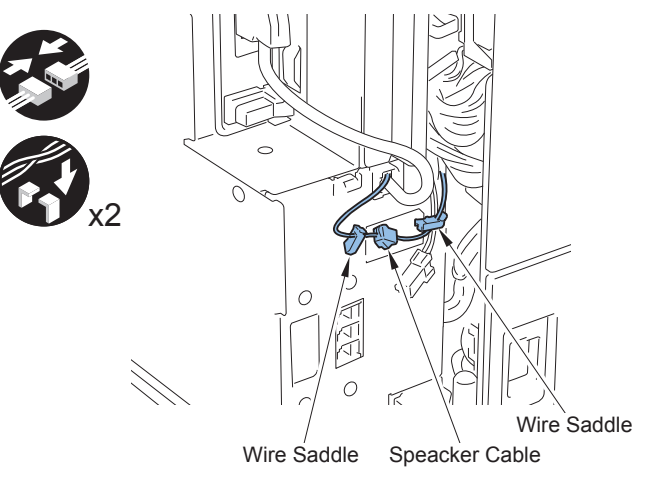

F-6-13

10) Install the Cover Support Plate. (2 Screws)

7

□ 13)

#### Affix the Blanking Seal by aligning it with the mark. (Europe model only)

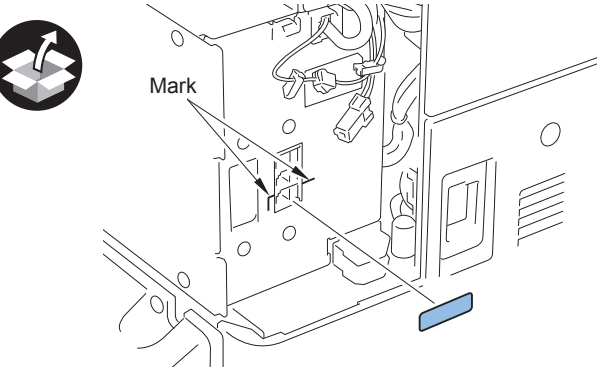

F-6-14

### 

14) Put the Reader Power Supply Cable throuth the hole of the Box Left Cover, and install the Box Left Cover. (2 Screws)

### NOTE:

Reseating of the Reader Power Supply Cable is a work required only on iR-ADV C9075 PRO/C9070 PRO/C9065PRO/C9060 PRO Series and iR-ADV C7065/C7055 Series.

### 

15) Attach the conforming FAX MJ Label to the position shown in the figure.

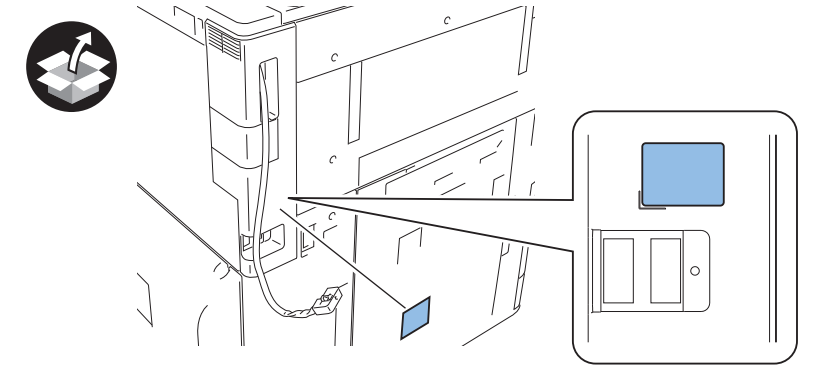

F-6-15

### 

16) Connect the Reader Power Supply Cable to the host machine.

### NOTE:

Reseating of the Reader Power Supply Cable is a work required only on iR-ADV C9075 PRO/C9070 PRO/C9065PRO/C9060 PRO Series and iR-ADV C7065/C7055 Series.

### Installing the Speaker

1) Open the Front Cover and Upper Front Cover.

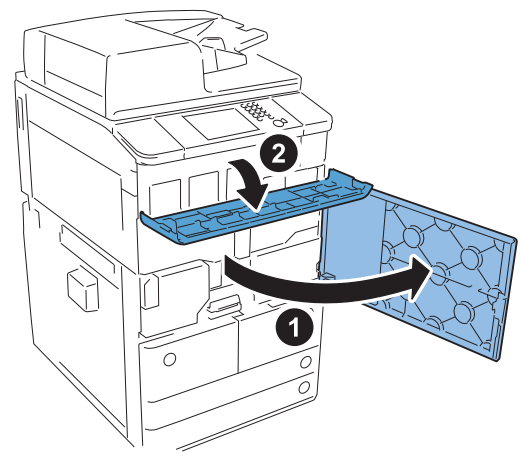

F-6-16

### 2)Pull the 2 Hinge Shafts and remove the Upper Front Cover.

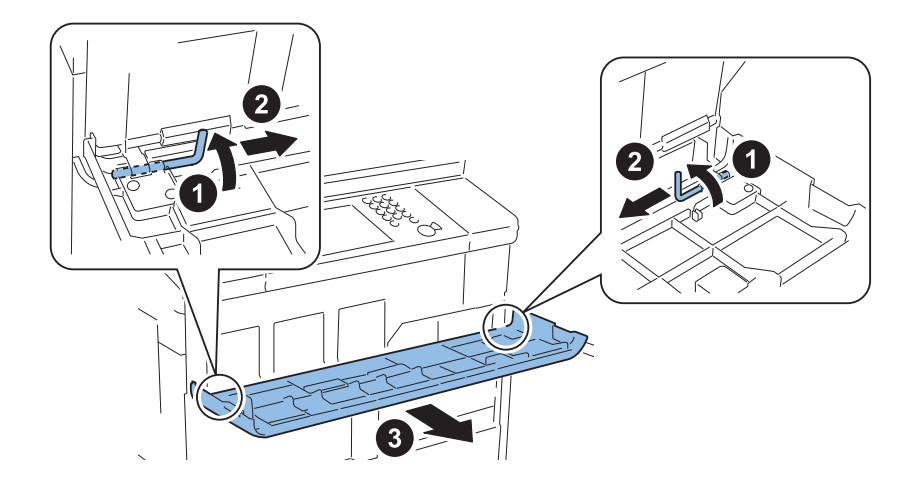

F-6-17

### 

3)Remove the Toner Container Replacement Unit Inner Cover.

- 4 Screws
- 2 Claws

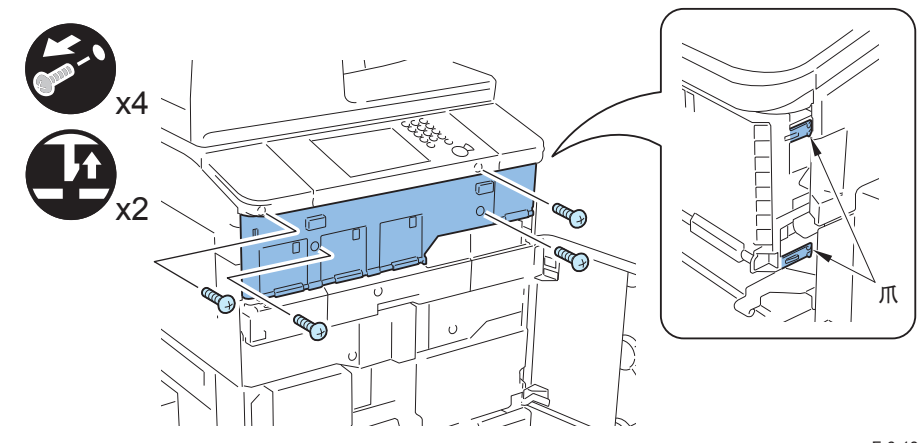

4)Remove the cable for the Speaker Unit from the Wire Saddle and close the Wire Saddle.

F-6-19

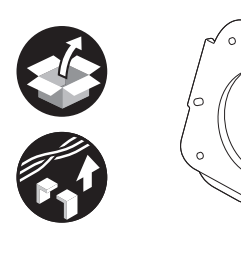

9

5) Install the FAX Speacker Unit.

• 2 Screws (RS tight ; M4x8)

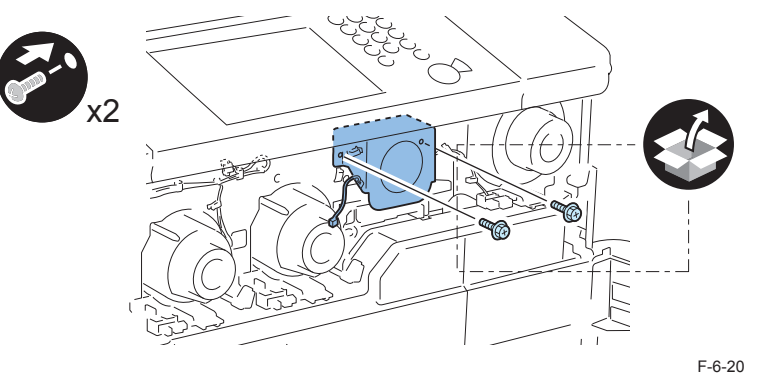

6)Remove the folding of the Speaker Cable from the machine side from 1 location of the Wire Saddle and close the Wire Saddle.

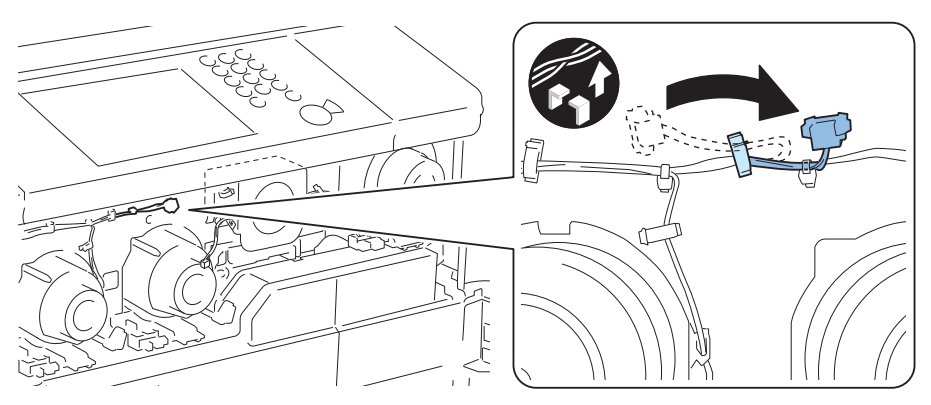

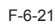

### 

7) Connect the Speacker Cable.

2 Wire Saddles

### NOTE:

If the Wire Saddle interferes, turn the Wire Saddle and fix it.

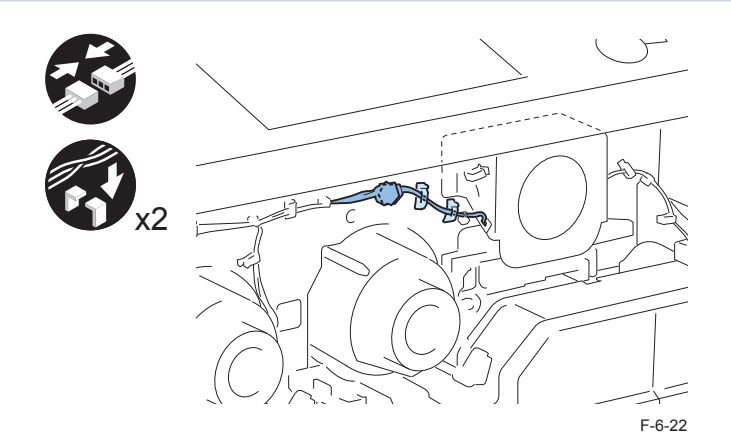

8) Install the cover in the Toner Container Replacement Unit Inner Cover.

#### CAUTION:

 When installing, be sure to install the Toner Container Replacement Unit Inner Cover while the 4 Parallel Pins of the Inner Door Link Shaft are tilted at an angle of approx. 45 degrees.

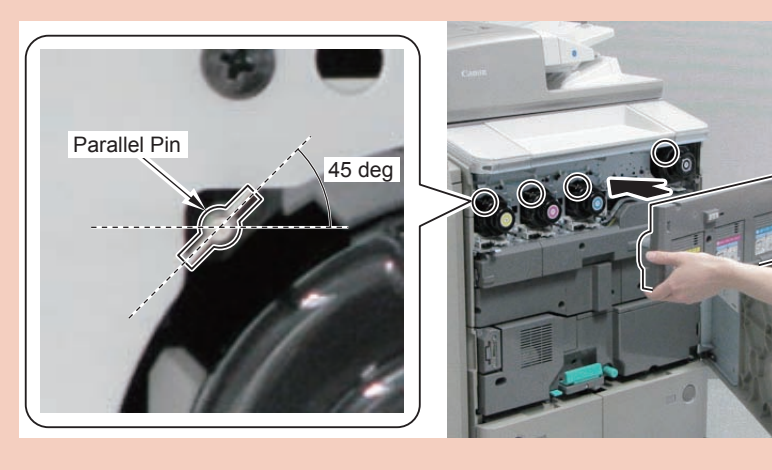

F-6-23

• When installing, be carefulnot to damage the Toner Insertion Entrance Cover Sensor and the 4 groundingwires on top of the sernsor.

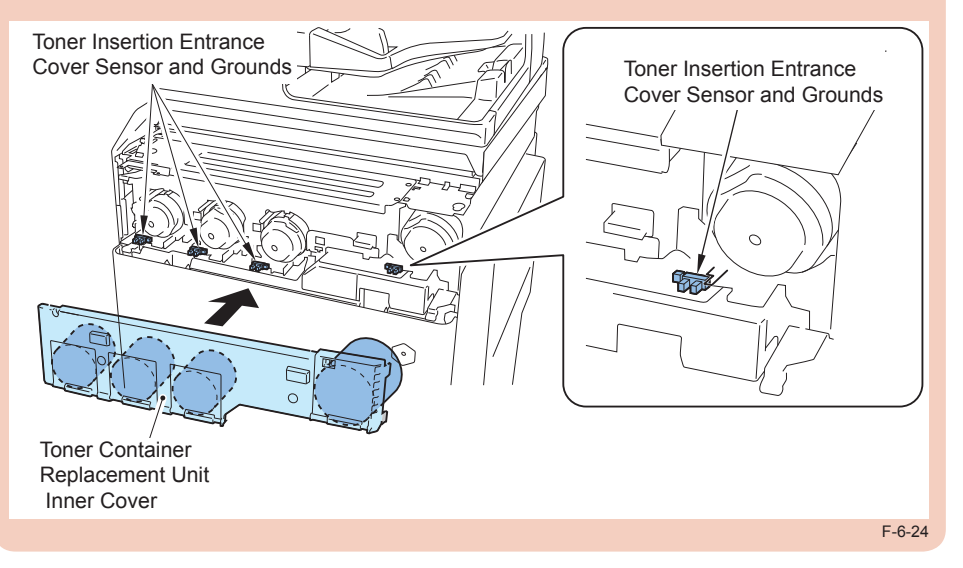

### 

9) IInstall the Upper Front Cover. (2 Hinge Shafts)

10) Close the Front Cover and the Upper Front Cover.

### 

11) Connect the PTT Plug matched the field or area to the Telephone Cable (6 contact type).

### NOTE:

This procedure is for Europe.

Do not connect the Telephone Cord (2 contact type) with the PTT Plug.

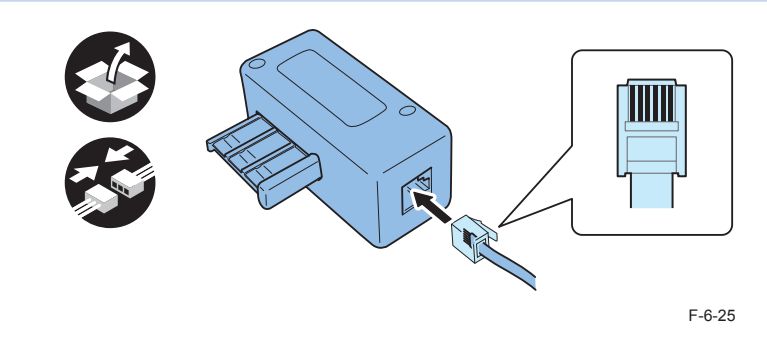

12) Connect the end of the PTT Cable or Telephone Cord to the Modular Jack (LINE 1) on the host machine, and connect the other end to the Modular Jack on the wall.

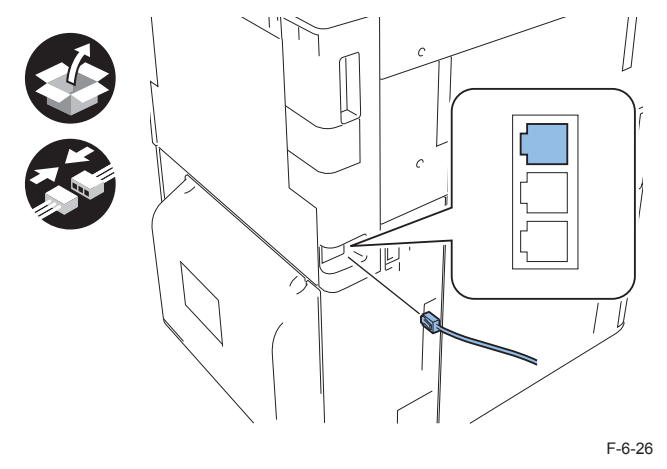

- 13) Insert the power plug into the outlet.
- 14) Turn ON the main power switch.

### 

- 15) Affix the FAX Approval Label in the position shown in the figure.
  - [1] : For USA, Europe
  - [2] : For Asia, Taiwan

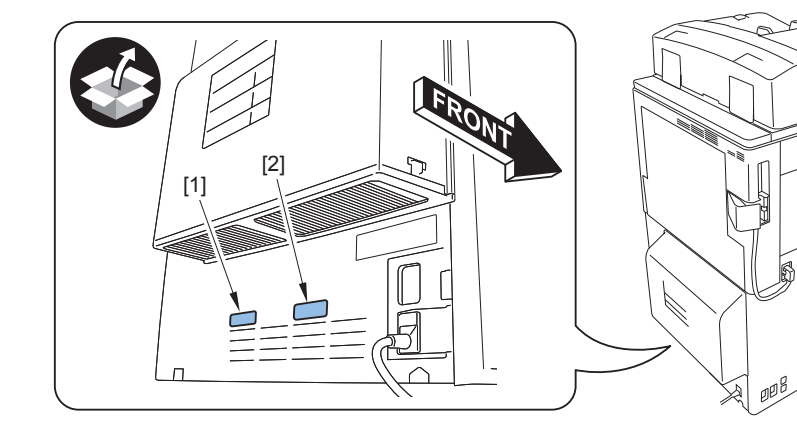

F-6-27

### **Operation Setting**

### Type Setting

Select the country/region of the FAX Board in Service Mode: FAX > TYPE > TYPE This setting performs the parameter settings to match the communication specification of the country/region.

1)Set the TYPE of country/region to install this machine, and then press OK.

- Service Mode (level 1) > FAX > TYPE > TYPE
- 2) TConfirm that service mode (level 1) parameter below is "0". In the case, parameter is "1", change to "0".
- COPIER > OPTION > DSPLY-SW > SDTM-DSP

#### NOTE:

To change parameter to "0" makes no show below [Settings/Registration > Preferences

> Time/Energy Settings > AutoShutdown Time] and auto shut down is not available.

3) Turn OFF/ON the main power switch to enable this setting.

### Basic Setting

#### NOTE:

When "System Manager Information Settings" is set, be sure to follow the direction of user administrator in order to log in as an administrator.

In this section, make only minimum settings required for FAX communication.

#### User Telephone Number

[Settings/Registration] > [Function Settings] > [Send] > [Fax Settings] > [Set Line] > [Line 1] > [Register User Telephone No.] > Enter the fax number > OK

• Type of Telephone Line

[Settings/Registration] > [Function Settings] > [Send] > [Fax Settings] > [Set Line] > [Line 1] > [Select Line Type] > Select the type of the connection line > OK

• Turn OFF/ON the main power switch after setting the user telephone numbers and the type of telephone line.

### Fax Communication Test

Perform the communication test to check if FAX function works Correctly.

- 1)Switch the control panel display to Send/Fax display.
- 2)Send the test document from this machine to another machine that can handle the communication test to check that this machine can send the data correctly.
- 3) Send the test document from the target to this machine to check if the machine can receive the document prperly.